# ARGUS 260 User manual

Version: 1.90 / EN

#### Important note:

The basic package contains at least one Gigabit Ethernet interface, which includes a variety of functions and tests. All other interfaces and functions are optional (see datasheet). Thus, depending on the scope of function supplied, individual menu options may be hidden.

# © by intec Gesellschaft für Informationstechnik mbH D-58507 Lüdenscheid, Germany, 01/2022

All rights, including translation rights, reserved. No part of this work may be reproduced, duplicated or disseminated in any form (print, photocopy, microfilm or any other method) without written consent.

All rights are reserved. No one is permitted to reproduce or duplicate, in any form, the whole or part of this document without intec's permission.

| 1                                           | Introduction                                                                                                    | 6                                    |
|---------------------------------------------|----------------------------------------------------------------------------------------------------|--------------------------------------|
| 2<br>2.1                                    | Safety information<br>Safety and transport information for the battery pack1                                                                                                    | 9<br>2                               |
| 3                                           | General technical data1                                                                                                    | 6                                    |
| 4                                           | Quick-start guide1                                                                                                    | 9                                    |
| 5<br>5.1<br>5.2<br>5.3<br>5.4               | Configuring accesses       2         Access wizard       2         Physical Parameters       3         Profile       3         Notes       3                                                                                                    | 7<br>9<br>2<br>3                     |
| 6                                           | Physical layer3                                                                                                    | 4                                    |
| 7<br>7.1<br>7.2<br>7.3<br>7.4<br>7.5        | Operation on G.fast and xDSL accesses       3         Configuring G.fast and xDSL interfaces       3         G.fast and xDSL settings       3         The ARGUS in access mode xTU-R       3         The ARGUS in access mode xTU-R bridge       5         The ARGUS in access mode xTU-R router       5                                                                                    | 5<br>6<br>8<br>7<br>9                |
| 8<br>8.1<br>8.2<br>8.3                      | Operation on the Ethernet access                                                                                                    | 1<br>2<br>3<br>4                     |
| 9<br>9.1<br>9.2<br>9.3<br>9.4<br>9.5<br>9.6 | Virtual lines (VL)       6         Virtual lines in the status screen       6         Virtual line profiles (VL profiles)       7         Virtual line activation       7         9.3.1 Starting a service       7         9.3.2 Assigning additional virtual lines       7         PPP wizard       7         Virtual line settings       7         Displaying protocol statistics       7 | 6<br>6<br>1<br>1<br>2<br>6<br>7<br>8 |
| 10<br>10.1                                  | Services + tests                                                                                                    | 1                                    |

| 11    | IP tests8                                           | 3          |
|-------|-----------------------------------------------------|------------|
| 11.1  | IP ping8                                            | 3          |
| 11.2  | Traceroute9                                         | 0          |
| 11.3  | Path MTU test9                                      | )3         |
| 11.4  | iperf Client9                                       | )5         |
| 11.5  | iperf Server9                                       | 8          |
| 11.6  | ARGUS® Real Speed10                                 | 0          |
| 11.7  | HTTP download10                                     | 2          |
| 11.8  | FTP download10                                      | 7          |
| 11.9  | FTP upload11                                        | 0          |
| 11.10 | FTP server11                                        | 3          |
| 11.11 | Web browser11                                       | 6          |
| 12    | VoIP tests11                                        | 8          |
| 12.1  | Starting VoIP telephony12                           | 2:2        |
|       | 12.1.1 VoIP back-to-back12                          | 29         |
| 12.2  | VoIP Call Acceptance13                              | 60         |
| 12.3  | VoIP call generator13                               | :3         |
| 13    | IDTV toets 13                                       | 6          |
| 13 1  | IPTV (CSIS                                          | 0          |
| 13.1  | 12 1 1 Multiple virtual lines                       | 20         |
| 12 2  | IDTV Zapping Test                                   | 14         |
| 13.2  | IPTV Monitor                                        | -4-<br>10  |
| 13.5  | 17 I V MOIIIIOI                                     | .9         |
| 14    | Parallel tests15                                    | 2          |
| 15    | Fiber                                               | 7          |
| 15.1  | Optical Power Meter15                               | 7          |
| 15.2  | Optical Fault Finder15                              | ;9         |
| 15.3  | Fiber Inspection Tool                               | 0          |
| 16    | Operation on a POTS access 16                       | :2         |
| 16 1  | Setting the POTS Interface 16                       | :2         |
| 16.2  | Connection on a POTS access                         | 3          |
| 10.2  |                                                     | 5          |
| 17    | Operation on an ISDN Access16                       | 5          |
| 17.1  | Setting the ISDN Interface and Access Mode16        | 65         |
| 17.2  | Initialization phase followed by a B channel Test16 | 6          |
| 17.3  | Service check16                                     | 67         |
| 18    | Tost results 16                                     | :0         |
| 18 1  | Saving toet resulte 47                              | , J<br>/ D |
| 10.1  | Saving lest results to DC                           | 20         |
| 10.2  | Senting test results to PC1/                        | U          |

| 19<br>19.1<br>19.2<br>19.3 | WLAN<br>Switching on WLAN<br>Test results via WLAN<br>WLAN in router mode | 171<br>171<br>172<br>173                      |
|----------------------------|---------------------------------------------------------------------------|-----------------------------------------------|
| 20<br>20.1                 | ARGUS settings<br>Cloud services                                          | <b>174</b><br><b>174</b><br>176<br>178<br>180 |
| 20.2                       | Remote access                                                             |                                               |
| 20.3                       | Device settings                                                           |                                               |
| 20.4                       | Backing up and restoring settings                                         |                                               |
|                            | 20.4.1 Backup/restore                                                     |                                               |
|                            | 20.4.2 Restoring the factory settings                                     | 185                                           |
| 21                         | Update via PC                                                             |                                               |
| 22                         | Using the battery pack                                                    | 190                                           |
| 23                         | ARGUSpedia                                                                | 193                                           |
| 24                         | Appendix                                                                  | 196                                           |
| A)                         | Hotkeys                                                                   |                                               |
| B)                         | Symbols                                                                   | 199                                           |
| C)                         | VoIP-SIP status codes                                                     | 202                                           |
| D)                         | Vendor identification numbers                                             | 204                                           |
| E)                         | Software licenses                                                         | 205                                           |
| F)                         | Abbreviations                                                             | 206                                           |
| G)                         | Index                                                                     | 216                                           |

# 1 Introduction

#### ARGUS 260: the universal broadband tester

The ARGUS 260 all-in-one tester delivers improved performance for testing broadband interfaces. The high-quality multifunction tester is ideally equipped for the Expansion of future networks.

### Modern design and new housing concept

Its robust design combines the requirements for a compact hand-held meter in daily field use with the performance of a high-end tester. The ARGUS tester with touch-screen display enables intuitive navigation of the familiar ARGUS menu structure. Thanks to the use of numerous graphical elements, the redesigned GUI makes this sophisticated multifunction tester as easy to use as a smartphone. A new, innovative internal help function supports rapid, reliable interpretation of test results.

### All necessary broadband interfaces

The ARGUS 260 reliably tests all broadband interfaces, e.g. GPON, FTTx (PtP) and G.fast (106 + 212 MHz), super vectoring, bonding, ADSL and VDSL accesses, in the uncompromising quality you have come to expect. It is also equipped with a wide range of further interfaces and test functions, such as 2.5 GB Ethernet, WLAN, Copper, TDR, RFL, triple Play and many more.

#### Additional features

The integrated WIFI interface enables the ARGUS 260 to communicate with its environment directly – a PC link is no longer required.

Once integrated in your job management system, the ARGUS 260 marks the advent of a new generation of broadband testing.

# **Overview of key ARGUS functions:**

#### Ethernet interfaces

- 10/100/1000 Base-T
- LAN1 additionally with 2.5 GBase-T (2.5GbE), 2500 BASE-T (IEEE 802.3bz, NBase-T)
- SFP1: full SFP interface (FTTx, PtP, Active Ethernet)
  - 100 Base-FX/LX
  - 1000 Base-BX/LX/SX/ZX Active Ethernet
  - 2.5 GBase-T (IEEE 802.3bz, NBase-T)

#### **Fiber interfaces**

- ARGUS Optical Power Meter (via SFP)
- Fiber Inspection Tool (via USB)
- Optical Fault Finder (via SFP)
- GPON and PON Installation Test

#### WLAN interface

- WLAN Access Point Mode
- WLAN AP Scan
- WLAN Client
- WLAN Spectrum Analysis
- WLAN Management

# G.fast and xDSL interfaces (ADSL, ADSL2, ADSL2+, VDSL2, VDSL2 profile 35b, G.fast)

- Synchronisation with DSLAM (xTU-C) and determination of all relevant connection parameters and error counters
- Bridge, router and terminal-device modes, via IPv4 and IPv6

#### IP tests via Ethernet, GPON, FTTH, xDSL and WLAN

- Ping and traceroute tests (BRAS information, PPP trace, VLAN), via IPv4 and IPv6
- Download tests for determining throughput rate (HTTP download, FTP up/ download)
- Speed test via iperf, Speedtest by Ookla, ARGUS Real Speed according to RFC 6349
- FTP server test, up/download from ARGUS to ARGUS
- Concurrent testing of multiple services (VoIP, IPTV, data)

#### - VoIP tests

- VoIP terminal device simulation, including acoustics (var. codecs), via IPv4 and IPv6
- OK/FAIL assessment of VoIP speech quality (QoS) according to:
   MOS<sub>CQE</sub> (ITU-T P.800), E-model (ITU-T G.107)

#### - IPTV tests

- Stream request (STB mode), IPTV channel scan, IPTV passive
- OK/FAIL assessment and display of quality parameters
- Moving picture mode with live picture

#### **ISDN** functions

BRI S/T interface according to ITU-T I.430 in TE mode

#### **POTS functions**

- Fully functional integrated analogue handset (POTS)
- With DTMF and CLIP display, pulse dialling
- High-ohm 2-wire monitor with voltage measurement

#### Documentation and analysis

- **Documentation** of data through automatic access tests in access acceptance logs, in device and on PC in HTML format.
- Transmission of results to smart phone using **QR code**.
- Free firmware updates via the cloud.
- WLAN extension for transferring measurements to systems for electronic job processing, access point mode (browsers, download) or remote control using smart phones.

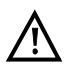

#### Note:

You can download the latest manuals at http://www.argus.info/service/downloads or simply contact one of our service representatives:

intec Gesellschaft für Informationstechnik mbH Rahmedestr. 90 D-58507 Lüdenscheid Tel.: +49 (0) 2351 / 9070-0 Fax: +49 (0) 2351 / 9070-70 www.argus.info/en support@argus.info

# 2 Safety information

The ARGUS may only be operated using the accessories supplied with the device. The use of other accessories can result in faulty measurements or even damage to ARGUS and the connected equipment. Only use the ARGUS according to the instructions contained in this accompanying document. Use in any other manner can cause harm to persons or destroy your ARGUS.

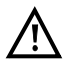

- Before connecting your ARGUS to a local access, ensure that no hazardous voltages/currents, or voltages/currents for which the ARGUS or its accessories are not designed, are present. Also keep in mind that the voltage can change over the time that the device is connected.
- Use the ARGUS only according to its intended purpose (standard) at all interfaces and accesses.
- Voltages over 50 V AC and 120 V DC can cause death.
- Never conduct measurements without the battery pack!
- The ARGUS is not waterproof. Therefore, protect the ARGUS against water penetration.
- Before replacing the battery pack, remove the power supply and all measuring leads and switch off your ARGUS instrument.
   ATTENTION: Never remove the battery pack during operation.
- Remove the power adapter from the mains socket as soon as the ARGUS is switched off or no longer in use (e.g. after charging the battery pack)!
- The ARGUS may only be used by trained personnel.
- The ARGUS may only be operated using the power adapter supplied with the device.
- Only manufacturer-approved USB devices without mains connection may be connected to the USB host interfaces (USB-A). The instrument can be connected to a PC as a mass storage device.
- If external USB devices are used on the USB-host interface (USB-A), no warranty is assumed for occurrences outside the mechanical wear of normal plug-in.
- Only use the SFP slots for SFP types explicitly approved by intec GmbH. Never insert other objects or SFP modules into the SFP slots.
- When the SFP slots are not in use, always make sure that they are sealed using the supplied protective covers.
- When using the SFP slots and SFP modules, always be sure to observe normal cleanliness.
- When using SFP modules, always be sure to observe the module manufacturer's safety information and use them only for their intended purpose.

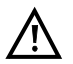

 The SFP modules typically approved for ARGUS are generally class 1 laser devices.

Normally, the use of class-1 laser products does not require any special protection measures.

However, for your own safety please note the following:

- Always cover the ends of the optical fibres and the SFP module when the connection is interrupted.
- Always avoid direct eye contact with the emitted laser light. Vision aids and long exposure times can make even low light doses extremely dangerous.
- The equipment may only be used by trained personnel.
- The electromagnetic compatibility (EMC) was tested according to the regulations specified in our declaration of conformity.
   Your ARGUS instrument is a class A device, and can cause radio interference

in residential areas. In this case, the user may be required to implement appropriate measures.

- The active charging of the battery pack (charging the battery) and automatic charging (on by default) may only be carried out in a temperature range of 0 °C to +40 °C.
- The device may not be used during thunderstorms.
- If the ARGUS is operated under extreme conditions, it can be set to energysaving mode to protect the device and the user; this can interrupt the running test and drop the connection.

To ensure dependable extended operation of the ARGUS, always make sure that it is optimally protected against high temperatures.

- The device may not be opened.
- Please observe the following safety and transport information when using the lithium-ion battery pack.
- Before starting a test or synchronising on an interface, determine how you want to supply power to the ARGUS (battery pack or power adapter). The car adapter is only intended for charging the device. When the ARGUS is connected to this adapter, you should not run any tests or synchronise on a DSL interface.
- The ARGUS contains extremely sensitive electronic components. Depending on the operating mode selected, an electronic discharge from the user can, in rare cases, result in impairment of device function. The user may need to restart the impaired test or function.

#### Return and environmentally compatible disposal

Current environmental law restricts the use of certain hazardous substances in electrical and electronic devices, in particular the concentration or use of lead (Pb), cadmium (Cd), mercury (Hg), hexavalent chromium [Cr(VI)], polybrominated biphenyls (PBB) and polybrominated diphenyl ethers (PBDE).

We hereby confirm that, according to the assurances, marking and documentation of our suppliers, ARGUS brand measuring products do not contain any substances in concentrations, compounds or applications whose marketing is prohibited according to the valid provisions of the RoHS Directive 2011/65/EU of the European Parliament and Council dated 8 June 2011.

Our registration number issued by the EAR is: WEEE REG. no. DE 92829367.

Since October 2005, we have been marking all our measuring devices with this symbol, in compliance with WEEE 2002/96/EC and the corresponding German statute ElektroG:

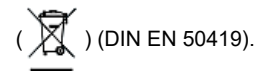

In other words, the ARGUS and its accessories may not be disposed of as household waste. Please consult with our Service department with respect to the return of old devices.

# 2.1 Safety and transport information for the battery pack

### Transport

The battery pack has been tested according to the UN directive (ST/SG/AC.10/11/Rev. 4, part III., subchapter 38.3). Protective functions have been implemented to guard against short-circuit, destruction and dangerous reverse currents. The quantity of lithium contained in the battery pack is below current thresholds, and thus not subject to international regulations governing hazardous materials either as an individual part or mounted in the ARGUS. When transporting multiple battery packs, however, you may also need to observe these regulations. Further information is available on request.

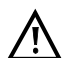

Failure to observe the following danger and warning information can impair the protective functions of the battery pack. This can cause extremely high voltages and currents which can in turn result in abnormal chemical reactions, acid leaks, overheating, smoke, explosion and/or fire. Additionally, failure to observe this information can negatively impact both the performance capacity and the performance duration.

#### Hazard information and warnings

- 1. Do not disassemble or short-circuit the battery pack.
- 2. Do not throw the battery pack into fire or overheat it (> 60 °C).
- 3. The battery pack must not become wet or damp.
- 4. Active charging of the battery pack and automatic charging (on by default) may only be carried out in a temperature range of 0 °C to +40 °C.
- 5. To maximise battery life, do not store the battery long-term at temperatures above +50 °C.
- 6. The battery pack may only be charged using the corresponding ARGUS device.
- 7. Do not puncture the battery pack with a sharp object.
- 8. Do not throw the battery pack or expose it to shocks.
- 9. Do not use battery packs that have become damaged or deformed.
- 10. The battery pack contacts have a specific polarity (positive and negative); do not insert them in the ARGUS with reverse polarity.
- 11. Only connect the battery pack to the corresponding ARGUS in the intended manner.
- 12. The battery pack may not be directly connected to electrical outputs such as power adapters, car adapters etc.
- 13. Only use the battery pack with ARGUS.
- 14. Do not attach, transport or store the battery pack together with metallic objects.
- 15. Do not expose the battery pack to electrostatic charges.
- 16. The battery pack may not be charged or discharged together with primary batteries or other battery packs.

- 17. If the battery pack fails to charge by the end of the charging time, it can no longer be recharged.
- 18. Do not expose the battery pack to excessive pressure.
- 19. If the battery pack emits odours or heat, becomes discoloured or deformed or otherwise appears different from normal during operation, charging or storage, immediately remove the battery pack from the device and never use it again.
- 20. 20. In the event that acid leaks and comes in contact with eyes or skin, wash immediately with clean water. Do not rub. In both cases, seek medical attention immediately. Otherwise, permanent injury may occur.
- 21. Keep the battery pack away from children.
- 22. Read this manual and the corresponding safety information carefully before using the battery pack.
- 23. If odours, rust or other abnormalities are detected before the first use, contact intec GmbH to clarify the next steps.

#### Further details

#### Battery compartment

The battery pack compartment is on the rear of the device. Generally, you do not need to replace the battery pack.

If this should become necessary, unscrew the two screws of the battery compartment cover and remove the cover. The battery pack inside the compartment can easily be detached from the plug connector and removed. The plug is reverse polarity protected, so that you can insert a new battery pack with no difficulties.

Use only the battery pack supplied with the device.

#### First-time operation

Connect the switched-off ARGUS to the supplied plug-in power supply. The ARGUS will

automatically switch on when the power supply is plugged in. After pressing the select the option "Battery (status, charging)". The option "Status" displays further information, such as voltage and current level.

The Accesses display can vary depending on the configuration. You must first change the battery pack supplied with the device completely before full capacity is reached.

#### Automatic charging

Select this option to toggle the automatic charging functionality on or off. You can also do this in the ARGUS Manager, which you can access by swiping down or pressing the power key. Here, automatic charging can be toggled on and off. The ARGUS charges the battery automatically in the background when the power adapter is connected as soon as the battery status falls below a threshold value (battery symbol in display). When the ARGUS is disconnected from the power adapter before that battery is completely charged, the ARGUS does not automatically continue charging when it is subsequently reconnected because the charge is no longer below the threshold.

#### Power-saving mode

In battery mode, the ARGUS automatically switches off after five minutes of no activity (interval adjustable). The ARGUS does not switch off during a test (e.g. loop) or in trace mode. The device can alternatively be operated using the supplied external adapter. When the adapter is connected, power supply via the battery is automatically switched off. The ARGUS must always be operated with the battery, regardless of the power supply. This ensures e.g. uninterrupted operation of the real-time clock. Remove the power adapter from the mains socket as soon as the ARGUS is switched off or no longer in use (e.g. after charging the battery pack)!

## Handling the battery pack

Power down the ARGUS and disconnect the power adapter. Then unscrew the screws holding the battery compartment cover. The battery pack inside the compartment can easily be detached from the plug connector and removed. The plug is reverse polarity protected, so that you can insert a new battery pack with no difficulties.

Use only the battery pack supplied with the device.

Attaching any other power supply to the device contacts will damage your ARGUS instrument.

- Only charge the supplied battery pack in the ARGUS.
- Do not use the ARGUS battery pack in other devices.
- Active charging of the battery pack and automatic charging (on by default) may only be carried out in a temperature range of 0 °C to +40 °C.

- The lithium ion battery pack should be stored with a charge of 40 to 60 %. When storing the device for longer periods, you should refresh this charge level every six months. To prevent full discharge, remove the battery pack from the device for long-term storage. To maximise battery life, do not store the battery long-term at temperatures above +50 °C.

# Battery indicator

The ARGUS indicates the current state of the battery graphically in the display when no power adapter is connected. A battery symbol flashes in the display when it is down to a power reserve of approx. 8 minutes (depending on the operating mode). Tone errors, and in extreme cases malfunctions, can occur in this period. Connect the power adapter. The ARGUS can recharge the battery completely when the power adapter is connected. The ARGUS power pack does not require manual discharge. A complete charging process can take up to approx. 6 hours.

# 3 General technical data

# Device specifications:

| Dimensions/weight                                                                                               | Inputs/outputs                                                                                                    |
|----------------------------------------------------------------------------------------------------|----------------------------------------------------------------------------------------------------|
| Height: 300 mm<br>Width: 128 mm<br>Depth: 84 mm<br>Weight: approx. 1500 g<br>(3.31 lbs)<br>(incl. battery pack) | <ul> <li>1x RJ-45 und 1x RJ-11 (Line) for xDSL, G.fast, BRI S/T,<br/>POTS and U/R/C</li> <li>1x Ethernet: 1x 10/100/1000/2500 base-T and 1x RJ-45 Test port</li> <li>1x RJ-45/Ethernet 10000 base-T/10 GigE</li> <li>1x SFP ports: 1x 100 base-FX/LX, 1000 base-SX/LX/<br/>ZX/BX</li> <li>5 x 4 mm banana sockets, contact-protected for cable<br/>multimeter (DMM)</li> <li>1x USB client interfaces, type micro B, for accessing<br/>USB mass storage</li> <li>2X USB host interfaces, type A, for external devices</li> <li>WLAN IEEE802.11a/b/g/n</li> <li>1x 12V DC socket</li> </ul> |
| Control panel                                                                                                   |                                                                                                    |
| 28 keys<br>4 softkeys<br>4 cursor keys<br>Touch display                                                         |                                                                                                    |
| Display                                                                                                    | Temperature range                                                                                                    |
| TFT colour display,<br>Touchscreen, illuminated<br>800 x 400 Pixel                                              | Temperature range for charging battery pack: 0 °C (+32 °F)<br>to +40 °C (+104 °F)<br>Max. Operating temperature (endurance tests): 0 °C<br>(+32 °F) to +40 °C (+104 °F)<br>Max. Operating temperature (battery mode): 0 °C (+32 °F)<br>to +40 °C (+104 °F)<br>Operating temperature (with power/car adapter): 0 °C<br>(+32 °F) to +40 °C (+104 °F)<br>Storage temperature: -20 °C (-4 °F) up to +60 °C (+140 °F)<br>Humidity: up to 95 % rel. humidity, non-condensing                                                                                                    |

#### Power supply

Lithium ion battery pack with 7.2 V rated voltage (always observe the safety instructions!) or 12 V/1.5 A ARGUS power adapter

#### Miscellaneous

ARGUS user safety tested according to EN62368-1, RoHS conformity according to the WEEE Directive. The electromagnetic compatibility (EMC) was tested according to the regulations specified in our declaration of conformity.

CE mark

The ARGUS 260 fulfils the EC directives for the CE mark. We will be happy to provide a detailed declaration of conformity on request.

# Supported Standards:

| GPON (SFP):<br>ITU-T G.984<br>PON Installation Test                                                                                                    | WLAN:<br>IEEE 802.11a/b/g/n                                                                                                    |
|----------------------------------------------------------------------------------------------------|----------------------------------------------------------------------------------------------------|
| Fiber Inspection (USB-A):<br>IEC 61300-3-35                                                                                                    | Ethernet (LAN/SFP):<br>IEEE 802.3<br>- 10 base-T<br>- 100 base-T<br>- 1000 base-T<br>- SFP (MSA)<br>Autonegotiation<br>auto-MDI(X)                                                       |
| VDSL (line):<br>ITU-T G.993.2 (VDSL2)<br>ITU-T G.993.5, G.vector (vectoring)<br>ITU-T G.998.2, G.bond (bonding)<br>ITU-T G.993.2, Annex Q (super vectoring)<br>Profiles:<br>8a, 8b, 8c, 8d, 12a, 12b, 17a, 30a, 35b<br>ITU-T G.998.4 (G.INP, retransmission)                                                                                                    | ISDN (BRI/PRI/E1):<br>ITU-T I.430                                                                                                    |
| ADSL (line):<br>ITU-T G.992.1, Annex A (ADSL)<br>ITU-T G.992.2, Annex A (G.lite)<br>ITU-T G.992.3, Annex A (ADSL2)<br>ITU-T G.992.5, Annex A (ADSL2+)<br>ITU-T G.992.5, Annex B (ADSL2+)<br>ITU-T G.992.5, Annex B (ADSL2+)<br>ITU-T G.992.3, Annex L<br>(RE-ADSL2 via analogue)<br>ITU-T G.992.3, Annex L<br>(RE-narrow PSD ADSL2 via analogue)<br>ITU-T G.992.5, Annex M (ADSL2)<br>ITU-T G.992.5, Annex M (ADSL2+) | Dielectric strength:<br>Line:<br>DC: max. +200 V<br>AC: max. +100 V <sub>pp</sub> (copper tests only)<br>DC: max. +200 V (xDSL)<br>Banana sockets:<br>DC: max. +200 V<br>AC: max. +200 V |
| <b>G.fast (line):</b><br>ITU-T G.9700/9701 (profile 106a)<br>ITU-T G.9700/9701 (profile 212a)                                                                                                    |                                                                                                    |

# 4 Quick-start guide

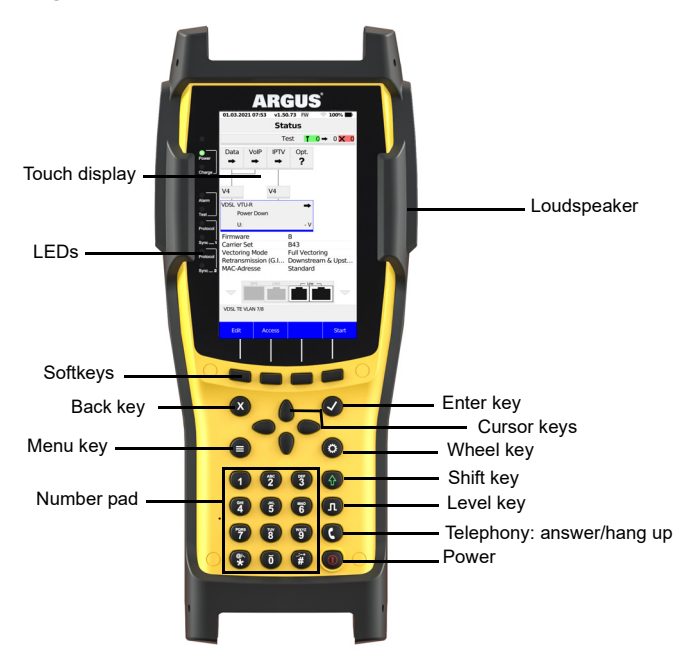

#### Power key

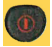

- Switches on the ARGUS
- Restart after power down
- Switches on display illumination (also possible with any other key). In battery mode, the display illumination switches off automatically after an interval that can be set in ARGUS
- Opens the ARGUS Manager from any point in the menu (press briefly). Return from the ARGUS Manager to the original menu.
- Switches off the ARGUS (key must be held down): after an adjustable interval (e.g. after 10 minutes), the ARGUS automatically shuts down in battery mode (see page 190).
- Emergency switch off if pressed for more than 10 seconds

#### Enter key

# $\bigcirc$

- Opens menu
- Switches to next display
- Starts/opens test
- Accepts setting

#### Back key

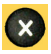

- Switches the ARGUS back to the previous display without saving current entries, e.g. changes in a configuration parameter
- Exits graphic displays
- After power-up: opens the main menu

#### Cursor keys

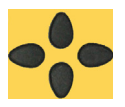

- Browse display lines page by page (vertical cursor keys) Cursor movement within a display line (horizontal cursor keys)
- In the lists of options or statistics, you can use the horizontal cursor keys to browse by pages
- Select a menu, a function or a test
- Define lead types for TDR
- Move display cursor in graphic displays
- Select functions in graphic status screen

#### Telephony

#### Analogue

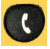

- Answers and hangs up

# G.fast, xDSL (access mode xTU-R, xTU-R router), WLAN, GPON and Ethernet

- Starts VoIP telephony
- Accepts an incoming VoIP call

#### Level key

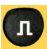

- G.fast and xDSL accesses: displays results
- Ethernet: opens results
- Start/stop function for realtime analyses (line scope/TDR)

#### Number pad

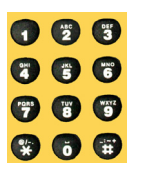

- Entry of numerals 0 through 9, letters and special characters
- Direct function call, depending on the selected access (hot key), e.g. page 197

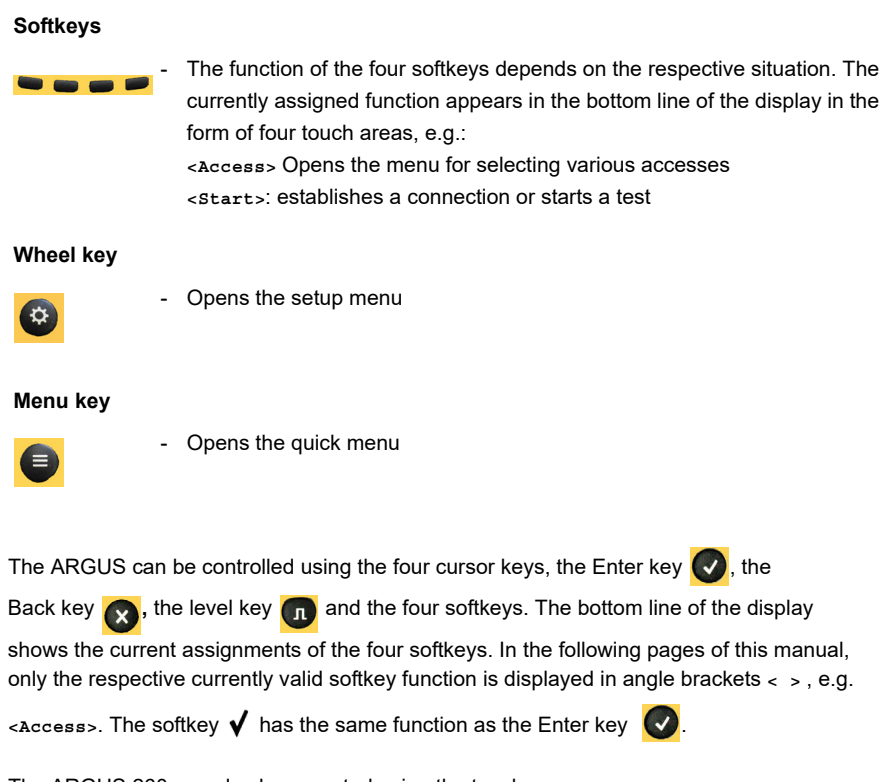

The ARGUS 260 can also be operated using the touchscreen.

You can access the next menu and enter and confirm settings by tapping the corresponding screen location. The softkeys displayed at the bottom can also be actuated using the touchscreen. Additionally, you can scroll up and down by swiping and zoom in and out in graphics with two fingers.

# **Top connections**

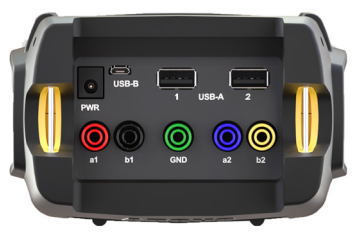

#### PWR

For external power adapter. When the external power adapter is connected, The ARGUS switches off the battery power supply.

# USB-A or USB-A 1/2

USB host interface (WLAN)

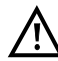

The ARGUS regularly checks whether USB devices are connected.

USB-B (micro USB) USB client interface (PC connection)

a1/2 or b1/2 4 mm banana socket for copper tests

### GND

4 mm banana socket for copper tests (ground reference)

# **Bottom connections**

Yellow LED "Link/data" signals physical connection with another Ethernet port

- LED steadily illuminated: connecting
- Flashing LED: transmitting/ receiving

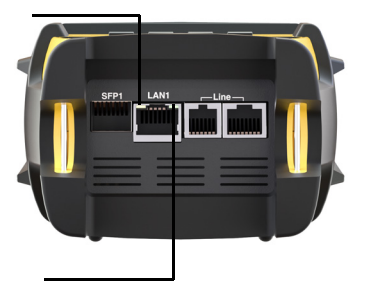

Green LED "Speed" and yellow LED "Link/Data" signal Transmission speed

- LED on: 10/100 base-T
- Green Speed LED indicates transmission speed
- -LED on: 10/100/1000 base-T

# PRI/E1

Access PRI/E1

Pin assignment: 1/2, 4/5

#### Line

The instrument is equipped with two line sockets: one RJ11 plugs and one for RJ45 plugs  $% \left( \frac{1}{2}\right) =0$ 

# Analogue/BRI S/T

| access        | Pin assignment: 4/5 |
|---------------|---------------------|
| G.fast access | Pin assignment: 4/5 |
| xDSL access   | Pin assignment: 4/5 |
| Copper access | Pin assignment: 4/5 |

# LAN1

Connection to a PC network card. Connection to the Ethernet interface of an xDSL modem, router (IAD) or hub/switch or another Ethernet interface (access: Ethernet).

# SFP1

Connection of selected SFP modules from various manufacturers, for accessing fibre-based interfaces (Ethernet, FTTx/GPON).

# LEDs

The LEDs next to the touch display indicate the following:

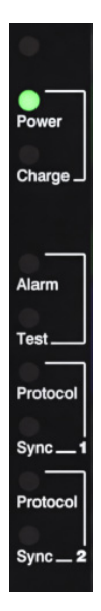

#### Power

Lights up green when the device is switched on.

# Charge

A flashing green LED indicates that the device is charging.

#### Alarm

Visualizes configured alarms (e.g. DSL).

#### Test

This LED flashes green when a test, e.g. data, is started.

The LED is continuously green when a connection is established.

# Protocol 1

This LED flashes green when a test, e.g. data, is started.

The LED is continuously green when a connection is established. If the connection could not be established, the LED is continuously red.

# Sync 1

The LED flashes green while connecting. The LED is continuously green when the connection is established.

# Protocol 2

As Protocol 1, only second line, e.g. for bonding connections.

# Sync 2

As Sync 1, only second line, e.g. for bonding connections.

# Charging the battery in initial operation

The battery pack compartment is on the rear of the device. Attach the battery back by placing it against the retaining points at the top end and then screwing down the screws. Use only the battery pack supplied with the device. Observe the safety information given on page 12. Now connect your (switched-off) ARGUS to the external power supply supplied with the device.

The ARGUS switches on automatically. The following display appears (you may first need to acknowledge warnings or messages with <continue>):

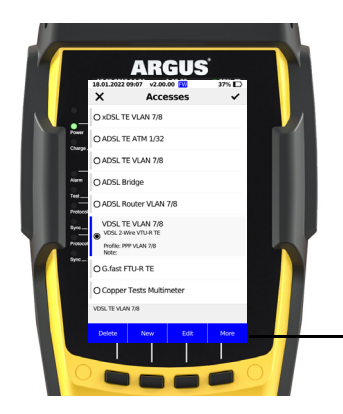

The Accesses display can vary depending on the configuration.

Current assignment of the softkeys

| Quick Menu               |
|--------------------------|
| Status                   |
| Save Test Result         |
| Test Results             |
| Firmware Update          |
| Battery (Status, Charge) |
| Open Manual              |
| Licences                 |

| •         | Battery  |    |
|-----------|----------|----|
| Status    |          |    |
| Automatic | Charging | On |

| Battery Status                   |          |
|----------------------------------|----------|
| State                            | Charging |
| Remaining Capacity               | 90 %     |
| Power Supply Plugged In          | Yes      |
| Actual Voltage                   | 7994 mV  |
| Actual Current                   | 1754 mA  |
| Average Current                  | -579 mA  |
| Temperature                      | 21,5 °C  |
| Device should be turned off      | No       |
| Learning actual battery capacity | No       |

After pressing the Menu key, select the option "Battery (Status, Charge)" (see image above left). Selecting "Status" (see image below left) displays further information, such as voltage and current level (see image at right).

Select "Automatic charging" to toggle the automatic charging functionality on or off.

You can also do this in the ARGUS Manager, which you can access by pressing the power key or swiping from top to bottom. Here, touch to toggle automatic charging on and off.

| ×                             | ARGUS                       | Manager                                          | ~                                              |
|-------------------------------|-----------------------------|--------------------------------------------------|------------------------------------------------|
| ≡                             | ø                           | Management<br>Profile<br>(Profil WLAN<br>Client) | Management<br>(On)                             |
| Web Server<br>Start<br>(Off)  | VNC Server<br>Start<br>(On) | LCD Brightness<br>(50 %)                         | Automatic<br>Shutdown<br>(After 15<br>Minutes) |
| Automatic<br>Charging<br>(On) | Theme<br>(Light)            |                                                  |                                                |

You must first change the battery pack supplied with the device (page 190, "Using the battery pack") completely before full capacity is reached.

# Power-saving mode

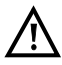

In battery mode, the ARGUS automatically switches off after five minutes of no activity (interval adjustable). The ARGUS does not switch off during a test (e.g. loop box) or in trace mode.

The device can alternatively be operated using the supplied external adapter. When the adapter is connected, power supply via the battery is automatically switched off. The ARGUS must always be operated with the battery, regardless of the power supply. This ensures e.g. uninterrupted operation of the real-time clock.

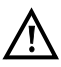

Remove the power adapter from the mains socket as soon as the ARGUS is switched off or no longer in use (e.g. after charging the battery pack)!

# 5 Configuring accesses

| 18.01.2022                                                                                   | 09:26 v2.00.           | 00 <mark>FW</mark> | 36% D |  |  |  |
|----------------------------------------------------------------------------------------------|------------------------|--------------------|-------|--|--|--|
| ×                                                                                            | Acce                   | sses               | ~     |  |  |  |
| O ×DSL TE                                                                                    | O xDSL TE VLAN 7/8     |                    |       |  |  |  |
| O ADSL T                                                                                     | E ATM 1/32             |                    |       |  |  |  |
| O ADSL T                                                                                     | e vlan 7/8             |                    |       |  |  |  |
| O ADSL B                                                                                     | ridge                  |                    |       |  |  |  |
| O ADSL R                                                                                     | O ADSL Router VLAN 7/8 |                    |       |  |  |  |
| O VDSL T                                                                                     | VDSL TE VLAN 7/8       |                    |       |  |  |  |
| VDSL Bond. TE VLAN 7/8<br>O VDSL 4-Wire (P1 + P2) VTU-R TE<br>Profile: PPP VLAN 7/8<br>Note: |                        |                    |       |  |  |  |
| O G.fast FTU-R TE                                                                            |                        |                    |       |  |  |  |
|                                                                                              |                        |                    |       |  |  |  |
| Delete                                                                                       | New                    | Edit               | More  |  |  |  |

If an access was selected the last time the instrument was used, the ARGUS starts in the Access menu.

After selecting <Access>, the ARGUS displays all configured accesses (up to 100 in all). The accesses most commonly used in Germany are preconfigured by default. When changing accesses, the last access used is indicated on the display with ●. You can select a different access using the cursor keys or the touchscreen. The selected access is marked with a vertical blue line on the left side. Press to confirm your access selection.

The marked accesses also provide a preview of the selected access settings. In the example shown here, the access VDSL TE VLAN 7/8 is selected. The access VDSL Bond. TE VLAN 7/8 is highlighted, and a preview of the access settings is displayed.

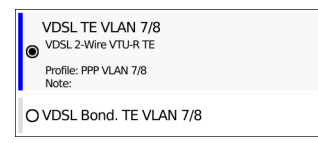

The access VDSL TE VLAN 7/8 is highlighted and selected here.

| VDSL TE VLAN 7/8 |     |      |      |
|------------------|-----|------|------|
| Delete           | New | Edit | More |

The status line (above the softkeys) displays the selected access.

<New> Creates a new access, see page 29.

<Edit> Edits an access, see page 29.

<More> The access marked in blue also moves when you scroll through the accesses using the † and ↓ keys. In this way, ARGUS enables you to create a series of configured accesses so that the most commonly required accesses are readily available.

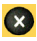

Switches to ARGUS status.

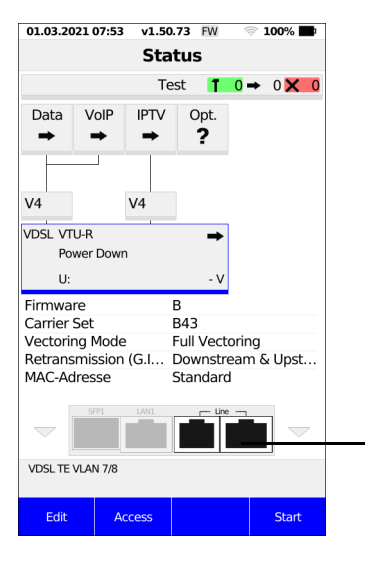

In the status display, the connection sockets that can be used for the selected connection are highlighted in white.

# 5.1 Access wizard

The access wizard prompts for different information depending on the access/interface. The prompts for the parameters depend on the parameters that were previously selected.

| Access Wizard          |                  |
|------------------------|------------------|
| Physical Parameters    | •                |
| Automatic Online Acces | ses On           |
| PPP Timeout            | 36 s             |
| Profile                | PPP VLAN 7/8     |
| Note                   | [Empty]          |
| Name                   | VDSL TE VLAN 7/8 |

| ×            | Access | ~ |
|--------------|--------|---|
| OxDSL        |        |   |
| O ADSL       |        |   |
| ● VDSL       |        |   |
| O G.fast     |        |   |
| O Ethernet   |        |   |
| O WLAN (USB) |        |   |
| O GPON       |        |   |
| O BRI        |        |   |
| O POTS       |        |   |

Once the access has been selected, you can launch the access wizard in the menu using <Edit> (see image at left). The query parameters of the access wizard depend on the selected access (ADSL, VDSL, ...). You can now select the physical interface (see image at right).

| ×            | VDSL Line | ~ |
|--------------|-----------|---|
| 2-Wire       |           |   |
| O 4-Wire (P1 | + P2)     |   |
|              |           |   |

Selecting the number of twisted pairs (see image at left). A twisted-pair connection (dual copper cores) is used for normal VDSL accesses and a 4-wire connection is used for VDSL bonding accesses. Once this is completed, you can select the access mode (see image at right).

| ×           | Profiles | ~ |
|-------------|----------|---|
| PPP VLAN    | N 7/8    |   |
| O PPP ATM   | 1/32     |   |
| O IP DHCP   | Client   |   |
| O IP static |          |   |
| O Profile 5 |          |   |
| O Profile 6 |          |   |
| O Profile 7 |          |   |
| O Profile 8 |          |   |
| O Profile 9 |          |   |
|             |          |   |

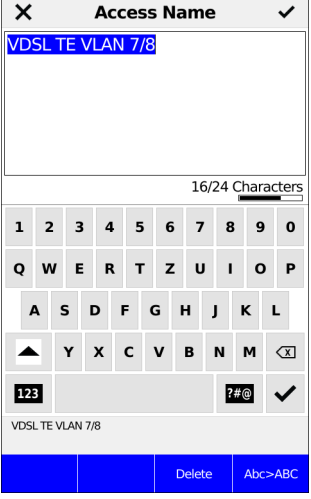

These preconfigured accesses can be linked to up to 20 profiles. These profiles link the access settings with the access and test parameters. You can set various parameters here including those for service and virtual line. The selected profile appears in the display in blue. The preset profile is indicated in the display with  $\bullet$  (see image at left). Once you have selected the profile, the ARGUS suggests an access name, depending on the settings you made previously. You can enter up to 24 characters.

<Delete> Deletes access name

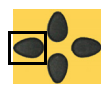

Clears mark and positions cursor keys to the start.

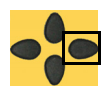

Clears mark and positions cursor keys to the end.

- <Abc>ABC> Entry begins with upper-case letters and continues in lower-case.
- <ABC>123> Entry of upper-case letters.
- <123>abc> Numerical entry.
- <abc>Abc> Entry of lower-case letters.

\*

Entry of special characters, e.g. @, /, -, ., \*, ?, %, =, &, ! etc.

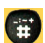

Entry of special characters, e.g. \_, :, +, # etc.

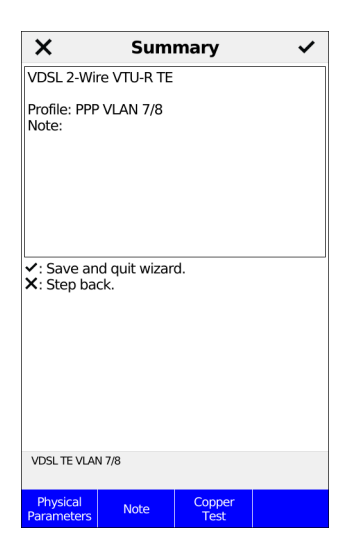

| Access Wizard           |                  |
|-------------------------|------------------|
| Physical Parameters     | •                |
| Automatic Online Access | es<br>On         |
| PPP Timeout             | 36 s             |
| Profile                 | PPP VLAN 7/8     |
| Note                    | [Empty]          |
| Name                    | VDSL TE VLAN 7/8 |

The ARGUS displays a summary of the configuration (see image at left).

| <physical parameters=""></physical> | Edits the physical parameters, see page 32. |
|-------------------------------------|---------------------------------------------|
| <note></note>                       | Entry of notes, see page 33.                |
| <copper test=""></copper>           | Editing of parallel copper tests possible.  |
| ×                                   | Go back one level.                          |
|                                     | Save and exit the wizard.                   |

Once you confirm with Enter, the ARGUS switches to the editing view of the selected access (see image at right). To configure the services or test parameters, select <Profile>.

# 5.2 Physical Parameters

| Access Wizard            |                  |
|--------------------------|------------------|
| Physical Parameters      | •                |
| Automatic Online Accesse | es<br>On         |
| PPP Timeout              | 36 s             |
| Profile                  | PPP VLAN 7/8     |
| Note                     | [Empty]          |
| Name                     | VDSL TE VLAN 7/8 |

Edits the physical parameters of the selected access. The physical parameters can also be opened and edited directly when the access wizard is finished.

#### 5.3 Profile

| Access Wizard                   |
|---------------------------------|
| Physical Parameters             |
| Automatic Online Accesses<br>On |
| PPP Timeout<br>36 s             |
| Profile<br>PPP VLAN 7/8         |
| Note [Empty]                    |
| Name<br>VDSL TE VLAN 7/8        |
|                                 |
|                                 |
|                                 |

The preconfigured accesses can be linked to up to 20 profiles. These profiles link the access settings with the access and test parameters. You can set various parameters here including those for service and virtual line.

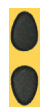

Select the profile you wish to edit. The selected profile appears in the display highlighted in blue. The default profile is indicated with a  $\bullet$  in the display.

Server Profile 1 Server Profile 1 Server Profile 1

| Profile                 |       | Test Parameters              |
|-------------------------|-------|------------------------------|
| Services                | •     | IP Ping                      |
| Router                  | •     | Traceroute                   |
| Bridge                  | •     | Path MTU                     |
| Test Parameters         | •     | iperf Client                 |
| Profile Name<br>PPP VLA | N 7/8 | iperf Server                 |
|                         |       | ARGUS® Real Speed (RFC 6349) |
|                         |       | HTTP Download                |
|                         |       | HTTP Upload (BRITT)          |
|                         |       | ETP Download                 |

You can find more detailed explanations of the profiles on the following pages: Services starting on page 92.

Profile name: for entering see Access name, page 30.

# 5.4 Notes

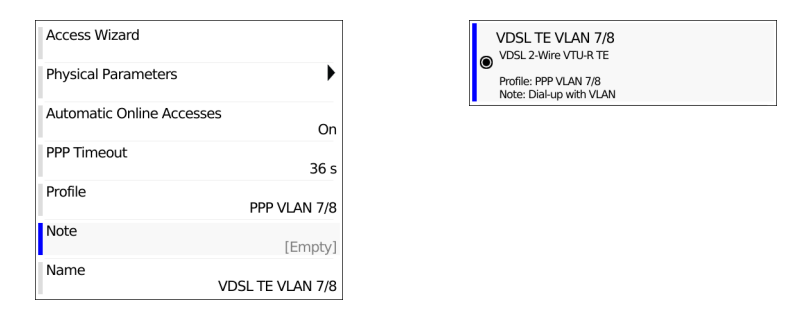

You can also add a note when editing an access. This note can be up to 49 characters long.

In addition to the selected access, the ARGUS will display, for example, the xDSL mode, the access mode and a freely editable note in the preview (in this example: Dialup with VLAN).

For more on entering notices see "Access name" on page 30.

# 6 Physical layer

The physical layer (layer 1) is shown in the status screen (Fig. 2) with its own graphical element (here VDSL). The other elements in the status screen are initially only named. This is explained in more detail on page 66 (Virtual lines) and page 81 (Services). The physical layers for the G.fast, ADSL and Ethernet interfaces are presented in the same way as for VDSL. The selection of the VDSL access and the access mode VTU-R are directly adopted in the status screen. If the defaults are correct, layer 1 (synchronisation on VDSL) can be established directly on <start>. The most important information such as voltage (U) and modem states (power down) are displayed in the layer-1 box (blue). To change the VDSL configuration directly, press <Edit>. To change the access type directly in the status screen

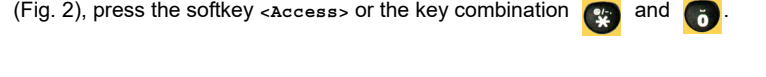

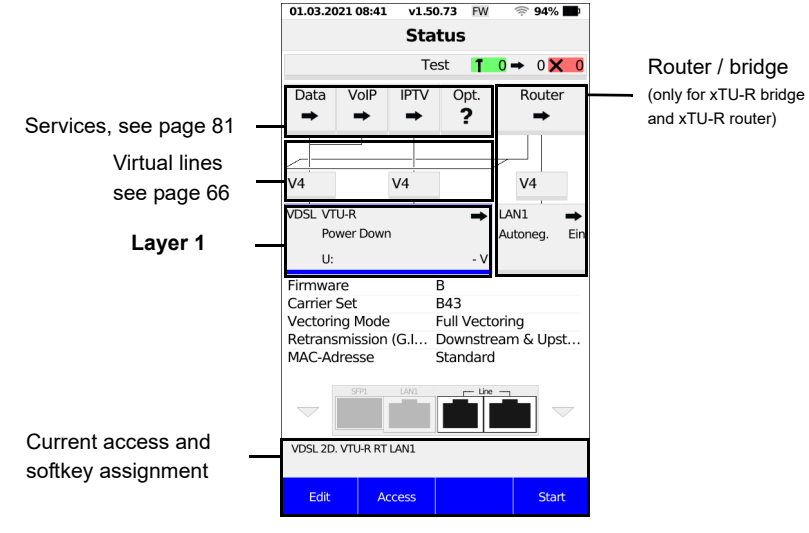

- <Edit> Changing DSL settings.
- <Access> Access selection: see page 27
- <start> Synchronizing: see page 39.

See page 81 for tests that can be run via layer 1.

## 7 Operation on G.fast and xDSL accesses

ARGUS supports G.fast and the following DSL interfaces: ADSL, VDSL. In this connection, ARGUS supports the following access modes:

| xTU-R | Terminal device mode (fast/xDSL transceiver unit) see page 38.   |
|-------|------------------------------------------------------------------|
|       | The ARGUS is connected to the xDSL access (in front of or behind |
|       | the splitter). The ARGUS replaces the modem and PC.              |
|       |                                                                  |

- xTU-R Bridge
   Bridge mode (fast/xDSL transceiver unit) see page 57.

   The ARGUS is connected to the xDSL access and the PC.
   The ARGUS replaces the xDSL modem.
- xTU-R Router
   Router mode (fast/xDSL transceiver unit) see page 59.

   The ARGUS is connected to the xDSL access and the PC.

   The ARGUS replaces the xDSL modem and router.

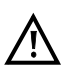

The individual DSL tests record and store data (e.g. traces of IP data). It is the user's responsibility to comply with the applicable legal requirements.

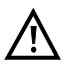

The line may not carry a DC voltage greater than 200 V DC and should be free of AC voltage components.

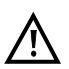

In principle, the operating temperature range set out in "Technical data" (see page 16) applies for operation. For ambient temperatures just below +50 °C, extended operation in high-performance modes can trigger the temperature-dependent ARGUS protection functions described in the safety information (see page 9).

# 7.1 Configuring G.fast and xDSL interfaces

| VDSL | VTU-R      | ⇒   |
|------|------------|-----|
|      | Power Down |     |
|      | U:         | - V |

In the ARGUS status, the layer-1 box highlighted in blue is selected.

<Edit> Opens settings

#### Note:

#### accessing functions via number keys/key combinations

You can call important functions/tests directly using the keys of the ARGUS keypad. You can find an overview of these key combinations on page 197.

### 7.2 G.fast and xDSL settings

The ARGUS stores all relevant settings for a test with the accesses. Only the relevant settings are applied, depending on the test situation. You can restore the default settings at any time (see page 185).

You can make the following relevant settings:

- Rated / threshold value
- INP/SNRM (ADSL only)
- Firmware (VDSL only)
- Carrier Set (VDSL only)
- Vectoring Mode (VDSL only)
- Retransmission (ADSL and VDSL only)
- MAC address
- Gratuitous ARP
- DSL Operator Selection (ADSL and VDSL only)
- VLAN mode (ADSL only)
Router

When the router box highlighted in blue is selected in the ARGUS status, you can configure bridge/router settings.

<Edit> Opens settings

You can configure the following settings:

- IP version
- IPv4
- IPv6 (router only)
- VLAN (bridge only)
- Data log

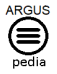

You can obtain further information on settings in the ARGUSpedia on the instrument.

# 7.3 The ARGUS in access mode xTU-R

# Determining the G.fast xDSL connection parameters using VDSL as an example (procedures also apply for ADSL connections)

The ARGUS is connected directly to the VDSL access via the supplied xDSL lead and the ARGUS socket line (either in front of or behind the splitter). In this case, the ARGUS replaces the modem and PC. It establishes a VDSL connection and determines all relevant VDSL connection parameters. The ARGUS displays the VDSL connection parameters and, if desired, saves them when the link is disconnected.

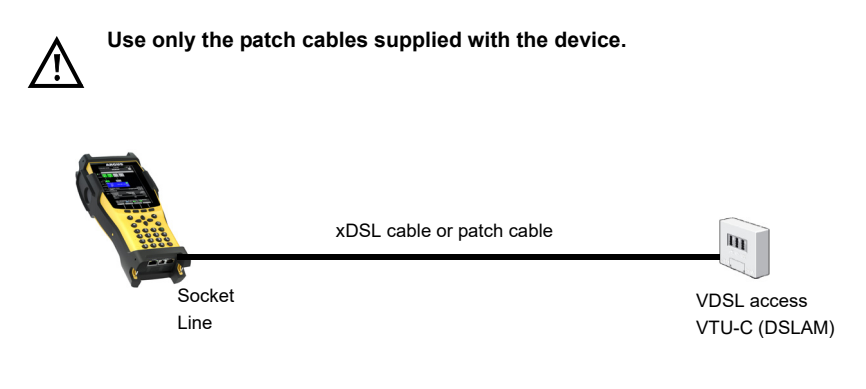

## Establishing the G.fast and xDSL connection using VDSL as an example

#### Profile configuration:

The ARGUS uses the settings and limit values stored in the respective profile for establishing a VDSL connection.

Additionally, the default profile is used.

<Edit> Changes VDSL settings and MAC address.

<Access> Selects a new access.

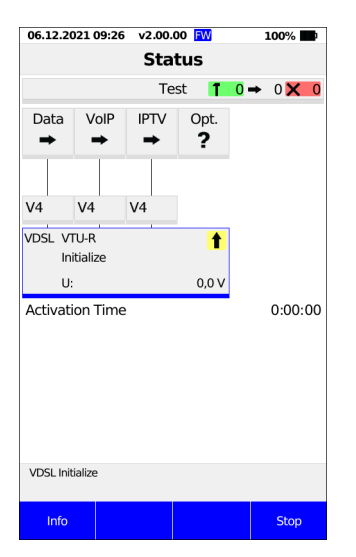

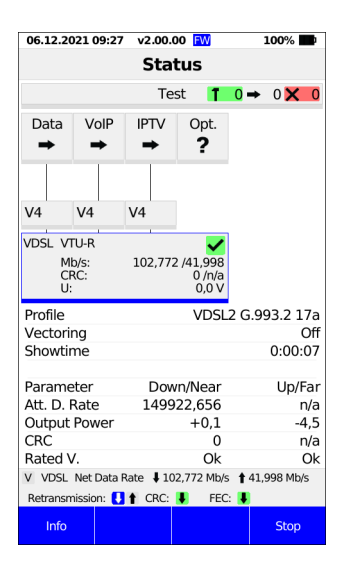

## Establishing a VDSL connection

The ARGUS synchronises with DSLAM (LED "Sync/L1" flashes, display shows arrow on yellow background).

The ARGUS displays the current connection status (in this example "Initialize") in the layer-1 box (blue).

The activation time (elapsed time from the start of synchronisation in h:min:s) is displayed below the layer-1 box.

## Connected

As soon as the connection is established (LED Sync/1 continuously illuminated and green check mark in the layer-1 box), the ARGUS determines the VDSL connection parameters and displays these below the layer-1 box. After synchronising, the ARGUS must remain connected to the VDSL access for at least 20 seconds. Only then can the ARGUS save all VDSL connection parameters

The layer-1 box displays the following information:

- Access and access mode
- VDSL profile (8,12,17, 30 or 35 MHz)
- d: downstream net data rate u: upstream net data rate
- Number of CRC and FEC errors in down- and upstream
- DC voltage on the interface

| 06.12.2021 10:1                                | 5 v2.00  | .00 <mark>FW</mark> |      | 100% 🏬     |
|------------------------------------------------|----------|---------------------|------|------------|
| •                                              | VDSI     | . Line              |      |            |
| Common                                         |          |                     |      |            |
| Modem State                                    |          |                     |      | Showtime   |
| Profile                                        |          | VDSL                | 2 G. | 993.2 17a  |
| Activation Tim                                 | e        |                     |      | 0:00:31    |
| Showtime                                       |          |                     |      | 0:00:08    |
| Vectoring                                      |          |                     |      | Off        |
| Parameter                                      | Dov      | wn/Near             |      | Up/Far     |
| Net Data Rate                                  | 102,7    | 72 Mb/s             | 41   | ,998 Mb/s  |
| Att. D. Rate                                   | 149,9    | 54 Mb/s             | 53   | 3,277 Mb/s |
| Output Power                                   | (        | ),1 dBm             |      | -4,6 dBm   |
| FEC                                            |          | 0                   |      | n/a        |
| Retransmitted                                  |          | 0                   |      | -          |
| CRC                                            |          | 0                   |      | n/a        |
| Rated V.                                       |          | Ok                  |      | Ok         |
| V VDSL Net Data Rate 102,772 Mb/s 141,998 Mb/s |          |                     |      |            |
| Parameter S                                    | tatistic | Trace               |      | Graph      |

You can open a long-term view (see above) using the <Info> softkey.

## Signalling of CRC/FEC error counters:

| Symbol | Colour left<br>and right | Explanation                                                                  |
|--------|--------------------------|------------------------------------------------------------------------------|
| Jt     | green/green              | No CRC/FEC errors occurred in the last second.                               |
| łt     | red/red                  | In the last second, CRC/FEC errors occurred in both upstream and downstream. |
| J 1    | green/red                | Only upstream CRC/FEC errors occurred in the last second.                    |
|        | red/green                | Only downstream CRC/FEC errors occurred in the last second.                  |

| VDSL Parameter       |        |       |
|----------------------|--------|-------|
| Data Rate [kbit/s]   | Down   | Up    |
| Net Data Rate        | 102772 | 41998 |
| Attainable Data Rate | 151756 | 51272 |
| Relative Capacity    |        |       |
| %                    | 67,7   | 81,9  |
| SNR Margin           | Down   | Up    |
| B0 [dB]              | -      | +6,4  |
| B1 [dB]              | +22,3  | +10,0 |
| B2 [dB]              | +22,0  | +6,4  |
| B3 [dB]              | +22,8  | n/u   |
| B4 [dB]              | n/u    | n/u   |
| All [dB]             | +22,4  | +7,4  |
|                      |        |       |

| Loop Attenuation   | Down | Up   |
|--------------------|------|------|
| B0 [dB]            | -    | +2,0 |
| B1 [dB]            | +2,5 | +4,1 |
| B2 [dB]            | +4,3 | +6,4 |
| B3 [dB]            | +5,3 | n/u  |
| B4 [dB]            | n/u  | n/u  |
| All [dB]           | +4,0 | +4,1 |
| Signal Attenuation | Down | Up   |
| B0 [dB]            | -    | +2,0 |
| B1 [dB]            | +2,5 | +4,1 |
| B2 [dB]            | +4,3 | +6,1 |
| B3 [dB]            | +5,3 | n/u  |
| B4 [dB]            | n/u  | n/u  |
| All [dB]           | +4,0 | +4,0 |

Select the softkey <Parameters> to open a detailed view of the parameters, in this example VDSL. You can view more parameters by swiping up and down on the touchscreen or using the softkeys (see images above and below).

| Output Power        | Down  | Up    |
|---------------------|-------|-------|
| [dBm]               | +13,7 | -3,5  |
| Interleave Delay    | Down  | Up    |
| [ms]                | +0,13 | +1,00 |
| Impulse Noise Prot. | Down  | Up    |
| [Sym]               | +12,0 | +0,5  |
| Error Counter       | Near  | Far   |
| FEC                 | 0     | 0     |
| CRC                 | 0     | 0     |
| ES                  | 0     | 0     |
| SES                 | 0     | 0     |
| LOSS                | 0     | 0     |
| UAS                 | 0     | 0     |
| Reset               | 0     | 0     |

| Resync               |      |     |
|----------------------|------|-----|
| Resync               |      | 0   |
| Showtime (No Sync)   |      | 0   |
| Bitswap Events       | Down | Up  |
|                      | 4    | 0   |
| Vectoring            |      |     |
| Mode                 |      | Off |
| Seamless Rate Adapt. | Down | Up  |
| Mode                 | Off  | Off |
| Retransmiss. (G.INP) | Down | Up  |
| Mode                 | On   | Off |
|                      |      |     |

| Electrical Length @ 1 MHz | R   | С     |
|---------------------------|-----|-------|
| [dB]                      | 2,3 | 2,3   |
| Vendor                    |     |       |
| Vendor Far                |     | BDCM  |
| Version                   |     | 49679 |
| Vendor Near               |     | IFTN  |
| Version                   |     | 35890 |
|                           |     |       |

| n/a | not available |
|-----|---------------|
| n/u | not used      |
| n/r | not received  |

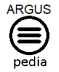

You can obtain further information on settings in the ARGUSpedia on the instrument.

| •        | Statistics |    |
|----------|------------|----|
| Ethernet | Rx         | Tx |
| Frames   | 836        | 0  |
| Bytes    | 45640      | 0  |

<statistic> Displays the statistics.

#### G.fast and VDSL (EFM) - Ethernet statistics

| Frames | number of all Ethernet frames received (Rx) and transmitted |
|--------|-------------------------------------------------------------|
|        | (Tx)                                                        |
| Bytes  | number of all bytes received (Rx) and transmitted (Tx)      |

The softkey "Trace" opens the following view:

| •            | Trace |                  |
|--------------|-------|------------------|
| Time         |       | Info             |
| 09:09:00:000 | <     | Open             |
| 09:09:03:510 | <     | VDSL             |
| 09:09:03:510 |       | Silent           |
| 09:09:06:580 |       | Handshake        |
| 09:09:09:700 |       | Modem Full Init. |
| 09:09:33:630 |       | Showtime         |

| Display of | commands: |
|------------|-----------|
|------------|-----------|

- < = Command sent by ARGUS</p>
- > = Command sent by DSLAM
- = Connection status

Explanation of modem states such as "modem idle" ADSL/VDSL, see page 51.

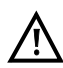

When the ARGUS status, physical box or DSL trace displays the state "no common mode", this can indicate that the access in question is ADSL and not VDSL, or vice versa.

Display timestamp:

The ARGUS indicates the time (internal clock) the commands are received. You can display a variety of graphical functions using the <Graph> softkey. The <Menu> softkey provides a precise description of the available options.

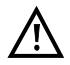

The following graphs and graph functions are only available for G.fast, ADSL and VDSL.

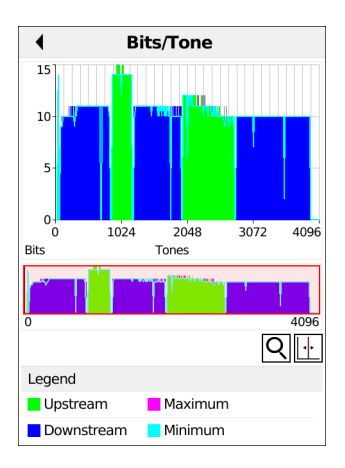

| Graphic Functions  |      |
|--------------------|------|
| 2- X-Zoom          |      |
| *2- Y-Zoom         |      |
| 3- Cursor          |      |
| 9- X-Axis Setting  | Tone |
| 0- Minimum/Maximum |      |
| ✓- Next            |      |
| *✓- Previous       |      |

Displays the bit distribution, i.e. Transported bits per tone (channel)

y-axis: bits

#### x-axis: tones (channels)

Line interference sources (e.g. due to HDSL, RF, DPBO, etc.) can be identified on the basis of the bit distribution.

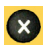

ARGUS switches to the previous display.

<Continue> Switches to next graph.

#### Graph functions

The graph functions such as zoom, cursor and setting of the x-axis enable detailed analysis of the graphs:

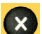

Exits the menu without changing.

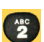

You can also use this number key to toggle the zoom function within a graph.

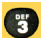

The function of the cursor is described on page 45.

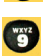

Switching the x-axis from tone to frequency is described on page 46.

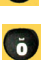

Setting the min/max is described on page 47.

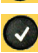

Switches automatically to the next graph with the view and adopts all settings for this graph

If the symbol in the display is black and white ( $[\mathbf{Q}]$ ), the graph has not yet been zoomed.

The symbol is green and white when the graph is zoomed ( $\mathbf{Q}$ ).

< 200m(y) +> Magnifies the middle section of the graph (100%).

< zoom(y) -> Reverses < zoom(y) +> and resets magnification

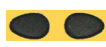

You can horizontally scroll through the zoomed range using the cursor keys or by tapping.

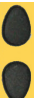

You can vertically scroll through the zoomed range using the cursor keys or by tapping.

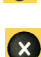

The X-key returns the display to the unzoomed view.

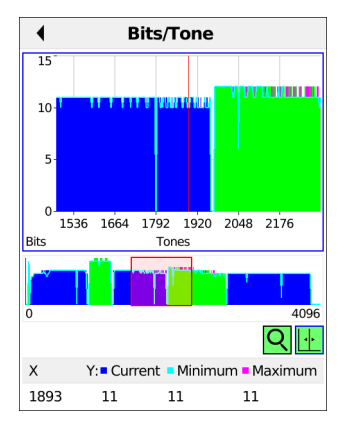

The cursor functions enable precise determinations of the graphs.

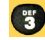

Inserts the cursor directly.

When the Cursor function is started, a grey cursor line appears in the middle of the graph.

<Cursor> You can toggle the cursor on and off as needed using the Cursor softkey after activating it in the menu.

The values of the graph for the position under the cursor are displayed in the graph as follows:

- x: 2107th tone
- y: 7 bits

Use the left and right cursor keys to move the cursor to any point on the graph to measure it. For this, the upper graphic must be marked with a blue frame. Briefly pressing a cursor key causes the cursor to jump to by one position in the graph. When the cursor key is held down, the steps the cursor covers in the graph become progressively larger.

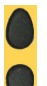

Use the vertical cursor keys to move the blue frame to the lower or upper graphic.

By toggling the x-axis (softkey 9) you can change its labelling from tone to frequency.

| ×           | X-Axis Setting | ~ |
|-------------|----------------|---|
| ● Tone      |                |   |
| O Frequency |                |   |

Available options:

Tone: Displays the values of the x-axis as tones

**Frequency:** Displays the values of the x-axis as frequencies

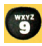

Direct setting of x-axis.

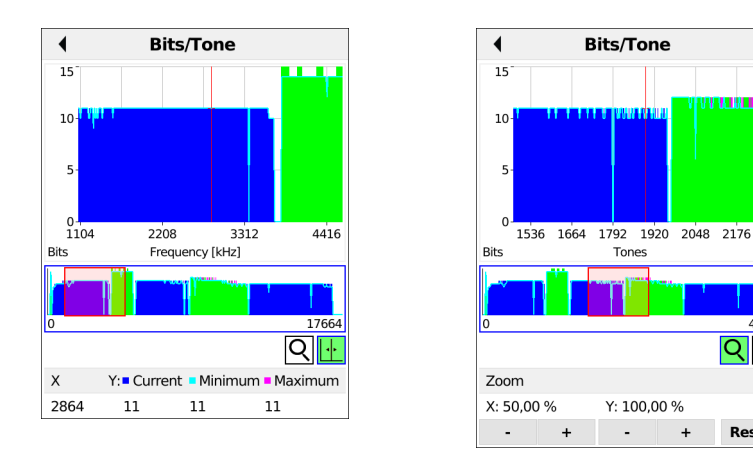

Use the left and right cursor keys to scroll through the range (in this example frequency).

The Zoom function and the Cursor function can also be combined. However, the starting position of the cursor can vary. The graph functions can be used for all graphs. If the cursor is displayed while the graph is zoomed, both symbols are green (see image at right).

4096

QIII

Reset

With the Min/Max setting, the Bits/Tone and SNR/Tone graphs display the minimum and maximum values.

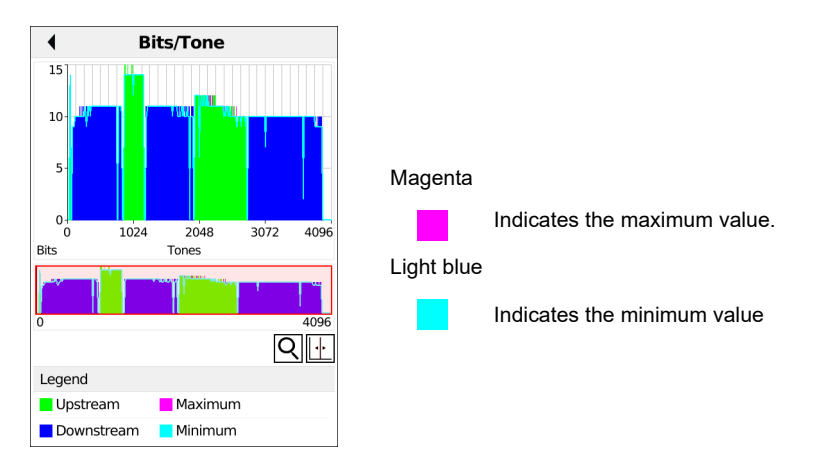

<Min/Max off> Hides min/max values. <Min/Max Rst.> Resets min/max values.

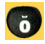

Inserts softkeys directly.

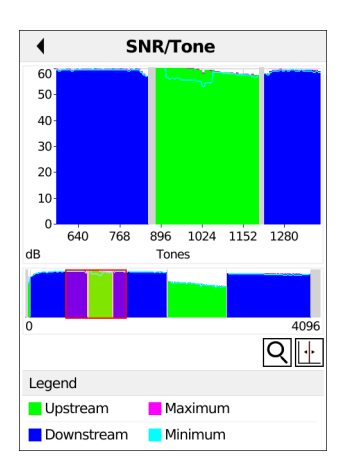

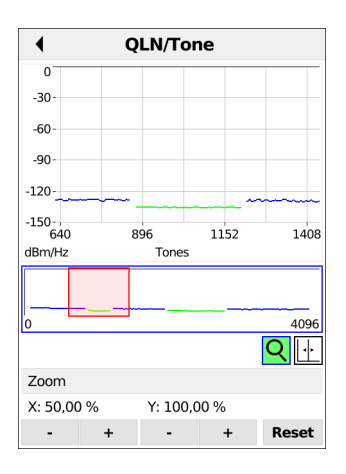

<Continue> Displa

Display more graphs.

Display of signal-to-noise ratio (SNR) per tone (see image at left)

y-axis: SNR in dB x-axis: tones (channels)

This enables interference sources for individual tones (channels) to be detected, in this example downstream power backoff (DPBO).

<Menu> Opens the graph functions (see page 43).

Display of quiet-line noise (QLN) per tone (see image at right). The QLN represents the quiet line noise of the twisted pair as a function of the frequency. y-axis: QLN in dBm/Hz x-axis: tones (channels)

The QLN enables detection of narrow-band interference sources due to e.g. coupling of medium-wave emission sources or defective switching components. These interference sources are represented as narrow peaks. The example at left shows a line with interference from a power supply.

| •            | н  | ILOG/T | one   |       |
|--------------|----|--------|-------|-------|
| 0            |    | -      |       | +     |
| -20-         |    |        |       |       |
| -40-         |    |        |       |       |
| -60-         |    |        |       |       |
| -80-         |    |        |       |       |
| -100-<br>640 |    | 896    | 1152  | 1408  |
| dB           |    | Tones  | 5     |       |
|              |    |        |       | 1005  |
| U            |    |        |       | 4096  |
|              |    |        |       |       |
| Zoom         |    |        |       |       |
| X: 50,0      | )% | Y: 100 | ,00 % |       |
| -            | +  | -      | +     | Reset |

Displays the amplitude component of the transmission function (HLOG) for each tone. HLOG shows the attenuation of a connection as a function of the frequency. y-axis: Hlog in dB x-axis: tones (channels)

On a nominally functioning line, the values drop off as the frequency increases; this function is virtually horizontal on short lines. This example shows a short line.

In the HLOG graphs, a shift can occur in calculating the upstream and downstream values from DSLAM compared to the downstream values from the ARGUS. It can also happen that DSLAMs do not transmit the HLOG upstream values or send falsified values.

DSL connections are often possible even though one of the two cores is high-ohm or even interrupted (only capacitive coupling). This results in dropped connections and data losses. Such problems can be due to oxidized lines, poor contacts in the telephone sockets, loose terminals or improperly insulated lines. In connections like this, lower frequencies are attenuated much more than higher frequencies. This is recognisable as an atypical relationship between upstream and downstream attenuation, as well as in the HLOG curve. In the event of a problem on one of the wires, the values for the low frequencies are often less than for the higher frequencies.

<Menu> Opens the graph functions (see page 43).

<Continue> ARGUS returns to the bits/tone graph.

The example shows a so-called dip. It can indicate a stub line (bridge tap).

Using the rule of thumb L[m] = 50/f [MHz], you can estimate the length of a stub line if you know the frequency in MHz (in this example 0.535 MHz):

There is a stub line approx. 93 m long. In this example, given a frequency of approx. 3.85 MHz, the stub line is approx. 13 m long.

## The ARGUS determines the following xDSL connection parameters:

- Net data rate (ADSL, VDSL and G.fast only)
- Attainable data rate (ADSL, VDSL and G.fast only)
- Relative capacity (ADSL, VDSL and G.fast only)
- Latency mode (ADSL only)
- Attenuation (ADSL only)
- Loop attenuation (VDSL only)
- Signal attenuation (VDSL and G.fast only)
- Output power
- SNR margin
- Impulse noise prot. (ADSL, VDSL and G.fast only)
- Interleave delay (ADSL, VDSL and G.fast only)
- FEC (ADSL, VDSL and G.fast only)
- CRC
- HEC (ADSL only)
- ES
- SES
- LOSS (ADSL, VDSL and G.fast only)
- UAS
- Reset (ADSL, VDSL and G.fast only)
- Resync (ADSL, VDSL and G.fast only)
- Showtime no sync (VDSL and G.fast only)
- Bitswap events (ADSL, VDSL and G.fast only)
- Vectoring (VDSL only)
- SRA (Seamless Rate Adaption) (VDSL and G fast only)
- Retransmission (G.INP) (ADSL, VDSL and G.fast only)
- Data transmission units (DTU) (VDSL and G.fast only)
- INP REIN (VDSL and G.fast only)
- INP SHINE (VDSL and G.fast only)
- ETR (VDSL and G.fast only)
- Elec.length@1MHz (VDSL and G.fast only)
- Vendor far (ADSL, VDSL and G.fast only)
- Version (ADSL, VDSL and G fast only)
- Vendor near (ADSL, VDSL and G.fast only)
- Version (ADSL, VDSL and G.fast only)

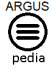

You can obtain further information on parameters in the ARGUSpedia on the instrument.

# System information for transmission to the ADSL/VDSL remote station

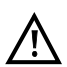

When a modem is synchronised with a DSLAM, the vendor and device type of the modem is generally displayed in the control system of the DSLAM. For ADSL and VDSL, this occurs according to ITU-T G.997.1.

When an ARGUS device synchronises with a DSLAM, the latter reports to the control system the following:

| Information      | Display in DSLAM             | Meaning                                                |
|------------------|------------------------------|--------------------------------------------------------|
| System vendor ID | 0x04, 0x00 (hex)             | Country code: Germany                                  |
|                  | INGE or                      | Provider code:                                         |
|                  | 0x49, 0x4E, 0x47, 0x45 (hex) | intec Germany                                          |
|                  | 0x19, 1x01 (hex)             | System FW version: 1.90.0                              |
| Version number   | R1.90 U_                     | Device FW version: 1.90.0                              |
| Serial number    | ARGUS260-9999-R1.90.0U_      | Device type:<br>ARGUS 260/device serial<br>number 9999 |

#### Meaning of the modem states::

| Colour        | Short form          | Explanation                                                                      |
|---------------|---------------------|----------------------------------------------------------------------------------|
| red           | DSL Idle            | No-load                                                                          |
| light<br>blue | DSL Silent          | ARGUS transmits handshake tones (silence on the DSLAM side).                     |
| yellow        | DSL Handshake       | A handshake (G.hs) signal from the remote station was detected.                  |
| orange        | DSL Full init.      | Start of the training phase following successful handshake.                      |
| green         | DSL Showtime / Data | Showtime achieved. The TC sublayer is established. ARGUS is ready for operation. |

# Disconnecting the G fast and xDSL connection and saving the results

|                                      |                               | Stat      | tus                             |                    |                     |
|--------------------------------------|-------------------------------|-----------|---------------------------------|--------------------|---------------------|
|                                      |                               | Te        | st 👖                            | 0 →                | 0 🗙 0               |
| Data                                 | VoIP<br>➡                     | IPTV<br>➡ | Opt.<br>?                       |                    |                     |
|                                      |                               |           |                                 |                    |                     |
| V4                                   |                               | V4        |                                 |                    |                     |
| VDSL VT<br>Mt<br>CF<br>U:            | 'U-R<br>p/s:<br>RC:           | 102,772   | ✓<br>2 /41,998<br>0 /0<br>0,0 ∨ |                    |                     |
| Profile                              |                               |           | VDSL                            | 2 G.99             | 93.2 17a            |
| Vectori                              | ng                            |           |                                 |                    | Off                 |
| Showtir                              | ne                            |           |                                 |                    | 0:00:15             |
| Parame                               | ter                           | Dow       | n/Near                          |                    | Up/Far              |
| Att. D. I                            | Rate                          | 1         | 51915                           |                    | 51051               |
| Output                               | Power                         |           | +13.7                           |                    | -3,5                |
| Output                               |                               |           |                                 |                    |                     |
| CRC                                  |                               |           | 0                               |                    | 0                   |
| CRC<br>Sollwer                       | t                             |           | 0<br>Ok                         |                    | 0<br>Ok             |
| CRC<br>Sollwer                       | t<br>Net Data F               | Rate 🖡 10 | 0<br>Ok<br>2,772 Mb/s           | <b>\$ 1</b> 41,9   | 0<br>Ok<br>998 Mb/s |
| CRC<br>Sollwer<br>V VDSL<br>Retransm | t<br>Net Data F<br>nission: 🚺 | Rate ↓ 10 | 0<br>Ok<br>2,772 Mb/s<br>FEC    | s 🕇 41,9<br>:: 📕 🕇 | 0<br>Ok<br>998 Mb/s |

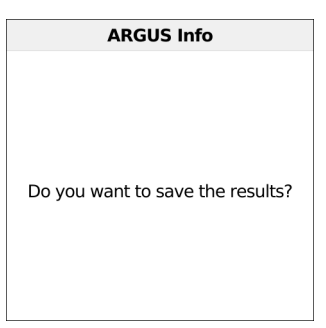

Select <Stop> to disconnect the live connection. You can now save the results (see image at right):

| <no></no>     | Results are rejected                                            |
|---------------|-----------------------------------------------------------------|
| <back></back> | Results are not saved. The ARGUS returns to the status display. |
| <yes></yes>   | Saving the result                                               |

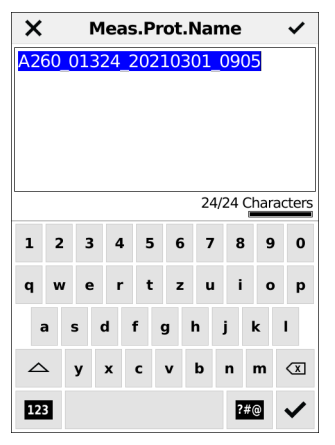

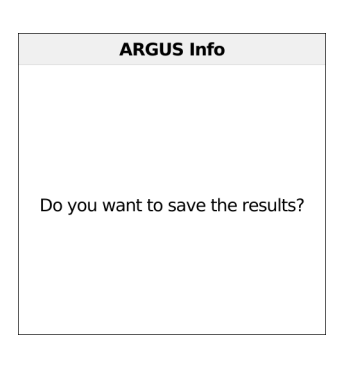

The ARGUS saves the connection parameters together with the trace data in the first free slot. You can enter a user-definable name when saving (see page 170). The ARGUS automatically suggests a name for saving the data that is made up of the following information:

- Device type (here A260)
- Serial number (here 1324)
- Configured date (here 01 March 2021)
- Set time (here 09:05)

If all slots are occupied, you need to manually select a slot to overwrite. Press OK or check the box on the touchscreen to confirm saving the data.

Saving the results without disconnecting the G.fast or xDSL connection

| Quick Menu               |
|--------------------------|
| Status                   |
| Save Test Result         |
| Test Results             |
| Firmware Update          |
| Battery (Status, Charge) |
| Open Manual              |
| Licences                 |

You can save the results while the connection is active in the quick menu, without disconnecting. The option "Save Test Result" is not greyed out while the connection is active. The save name is generated in the same way as for a disconnected connection.

## **Displaying saved test results**

| ◀            | Quick Menu   |   |
|--------------|--------------|---|
| Status       |              |   |
| Save Test R  | esult        |   |
| Test Results | 5            |   |
| Firmware U   | pdate        | • |
| Battery (Sta | tus, Charge) | • |
| Open Manu    | al           |   |
| Licences     |              |   |

| < M    | leasurement Protocol           |
|--------|--------------------------------|
|        | 12.021 MB / 2.143 GB           |
| A260_0 | 1324_20210301_0905             |
|        | 01.03.2021 09:05:46 (1.498 MB) |
| A260_0 | 1324_20210301_0858             |
|        | 01.03.2021 08:58:18 (1.481 MB) |
| A260_0 | 1324_20210301_0756             |
|        | 01.03.2021 07:56:41 (1.287 MB) |
| A260_0 | 1324_20201105_1426             |
|        | 05.11.2020 14:26:17 (1.521 MB) |

You can now select the various measurement protocols using the option "Test Results" in the quick menu.

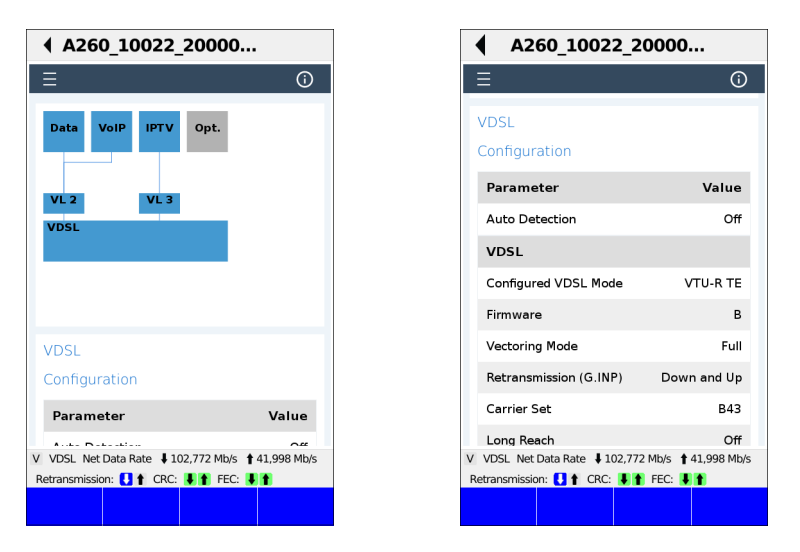

These are displayed in the browser. You can view the results in detail by swiping the touchscreen or using the cursor keys (status screen at left, configuration screen at right).

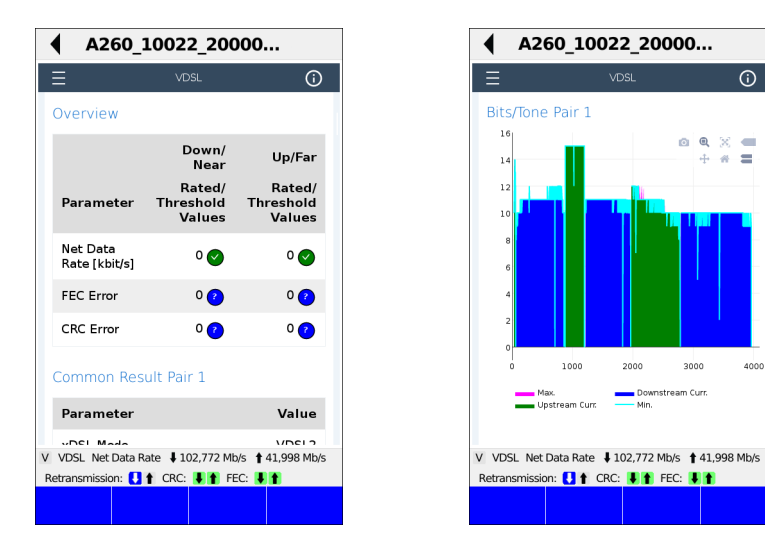

Illustration at left VDSL general, illustration at right bits/tone pair 1.

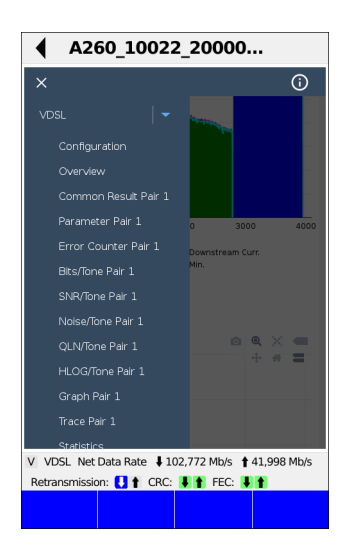

Clicking the menu key ( ) opens a menu that displays various details of the measurement log. The respective item opens at a touch.

# 7.4 The ARGUS in access mode xTU-R bridge

Connect ARGUS to the PC using the patch cable and to the VDSL access using the xDSL cable. In bridge mode, ARGUS behaves like a VDSL modem, i.e. it passively conducts all packets from Ethernet to VDSL (and vice-versa). In this case, the PC is responsible for establishing the connection.

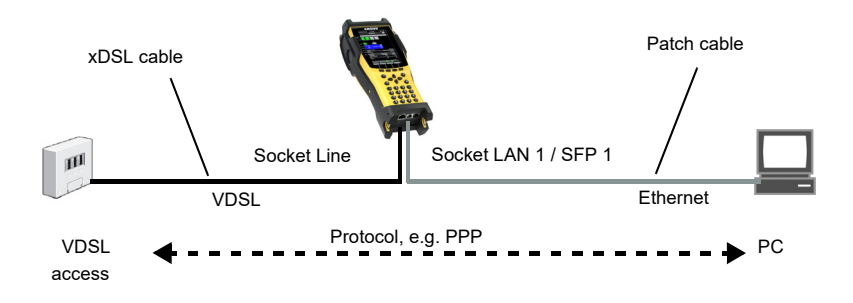

# The ARGUS in access mode xTU-R bridge

In this example, VDSL VTU-R mode is configured and selected as described in Chapter 5, "Configuring accesses" (see page 27).

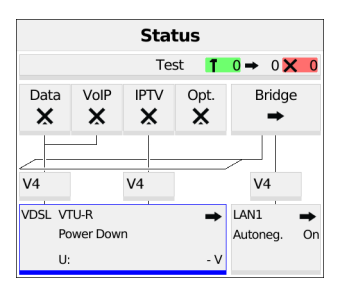

| <edit></edit> | VDSL settings |
|---------------|---------------|
|---------------|---------------|

| <access></access> | Change access |
|-------------------|---------------|
|-------------------|---------------|

<start> Start VDSL

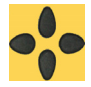

Switch to bridge mode using the cursor keys or touch display.

#### Establishing a VDSL connection

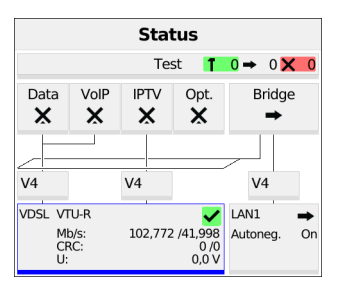

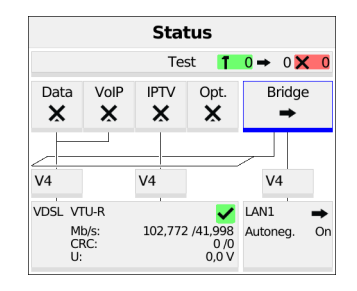

The VDSL connection is established (green check mark in the layer-1 box).

<Edit> Bridge/router parameter settings

The bridge can also be activated directly. If layer 1 has not yet been established, this is automatically started as well.

#### Establishing the VDSL bridge

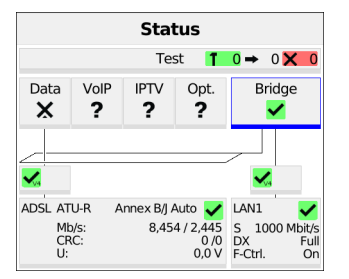

| VoIP             | Tes<br>IPTV<br><b>?</b> | st <b>1</b><br>Opt.<br><b>?</b> | 0 → 0 × 0<br>Bridge<br>✓                                |
|------------------|-------------------------|---------------------------------|---------------------------------------------------------|
| VoIP<br><b>?</b> | IPTV<br><b>?</b>        | Opt.<br>?                       | Bridge                                                  |
|                  |                         |                                 |                                                         |
|                  |                         |                                 |                                                         |
| R A              | nnex B/J A<br>8,45      | Auto 🖌<br>4 / 2,445<br>0 /0     | LAN1<br>S 1000 Mbit/s<br>DX Ful                         |
|                  | R A                     | R Annex B/J /<br>: 8,45         | R Annex B/J Auto ✔<br>: 8,454 / 2,445<br>0,0 0<br>0,0 V |

<stop> Deactivates bridge mode

<Info> Displays the activity of bridge mode.

When the physical layer is active (ADSL only), you can run the following tests using the softkey <Test>, see page 81.

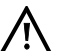

No tests are available when bridge mode is active.

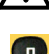

<Stop>

Displays the connection parameters.

Switches to the layer-1 box and other elements.

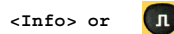

Displays VDSL connection parameters, see page 41.

Disconnects the VDSL connection and automatically deactivates the bridge.

# 7.5 The ARGUS in access mode xTU-R router

Connect the ARGUS to the PC using the patch cable and to the VDSL access using the xDSL cable. In router mode, the ARGUS replaces both the modem and the router, so that multiple PCs can access a network connection (via a hub/switch). The IP addresses of the network are either issued statically or the ARGUS is designated the DHCP server and assigns IP addresses to the connected PCs.

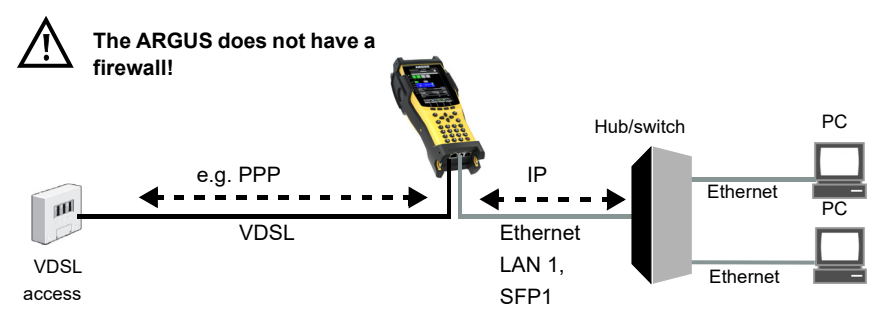

Settings for DSL, see page 36:

# Settings in access mode xTU-R bridge

In this example, VDSL VTU-R router mode is configured and selected as described in Chapter 5, "Configuring accesses" (see page 27).

| Status  |         |           |           |             |  |
|---------|---------|-----------|-----------|-------------|--|
|         |         | re        | st 📘      |             |  |
| Data    | VoIP    | IPTV<br>➡ | Opt.<br>? | Router      |  |
| Æ       |         |           |           |             |  |
| V4      |         | V4        |           | V4          |  |
| VDSL VT | U-R     |           | ⇒         | LAN1 👄      |  |
| Po      | wer Dow | n         |           | Autoneg. On |  |
| U:      |         |           | - V       |             |  |

| <access></access> | Change access |
|-------------------|---------------|
| <access></access> | Change access |

<start> Start VDSL

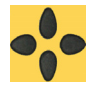

Switch to Router using the cursor keys.

| Status         |             |         |                            |                      |    |
|----------------|-------------|---------|----------------------------|----------------------|----|
|                |             | Te      | st 👖                       | <mark>0</mark> → 0 🗙 | 0  |
| Data           | VoIP        | IPTV    | Opt.                       | Router               |    |
| -              | -           | -       | 1                          |                      | _  |
|                |             |         |                            |                      |    |
| V4             |             | V4      |                            | V4                   |    |
| VDSL VT        | U-R         |         | ~                          | LAN1                 | →  |
| Mb<br>CR<br>U: | o/s:<br>.C: | 102,772 | 2 /41,998<br>0 /0<br>0,0 V | Autoneg.             | On |

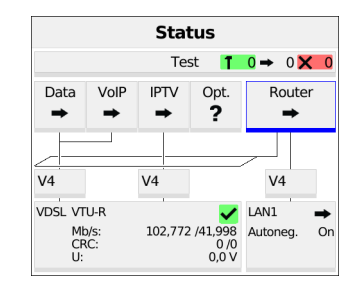

The VDSL connection is activated and the virtual line selected (see picture at right).

When the physical layer is active (ADSL only), you can run the following tests using the softkey <Test>, see page 81.

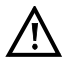

No tests are available when router mode is active.

<Edit> Parameter configuration, see Chapter 9 Virtual lines (VL) (page 66).

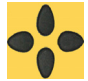

Switch to "Router with the cursor keys or using the touch screen.

The router is selected (see image at right).

The router can also be activated directly. If layer 1 has not yet been established, this is automatically started as well.

- <Edit> Configuring the bridge/router parameters.
- <start> See page 57 for bridge mode display and operation.

# 8 Operation on the Ethernet access

The ARGUS supports the following in Ethernet operation:

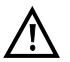

The individual tests acquire and store data. It is the user's responsibility to comply with the applicable legal requirements.

#### Connecting to a modem:

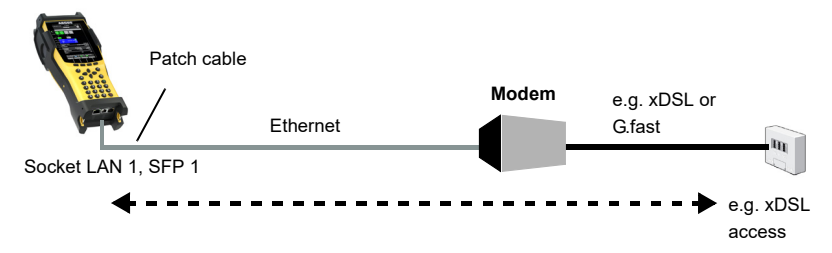

#### Connecting to a router modem:

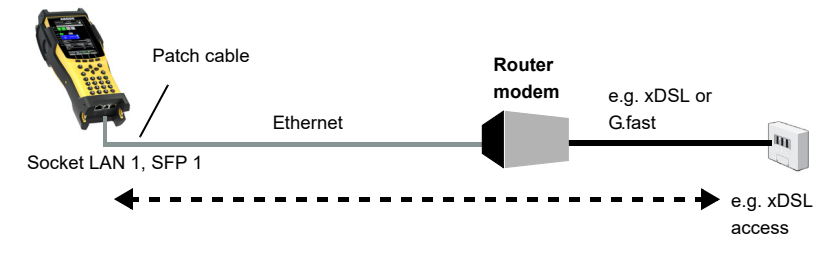

#### Connecting to a PC via IP

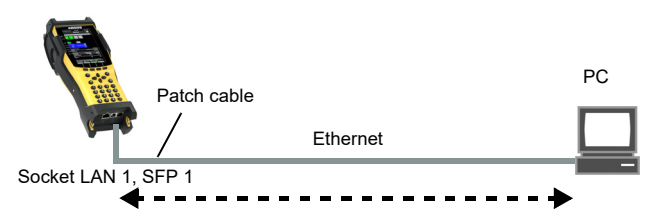

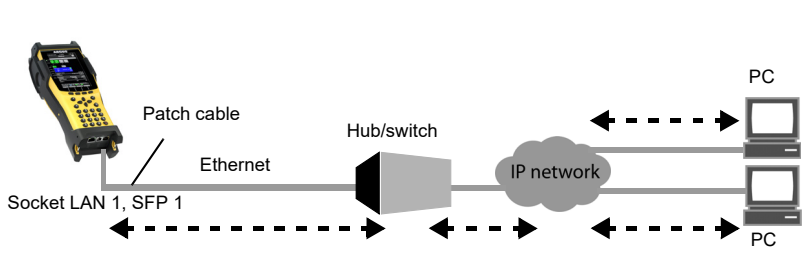

## Connecting to an IP network

# 8.1 Configuring Ethernet accesses

Configuring the Ethernet interface is described in Chapter 5, "Configuring accesses" (see page 27.

## Note: accessing functions via number keys/key combinations

You can call important functions/tests directly using the keys of the ARGUS keypad. You can find an overview of these key combinations on page 197.

# 8.2 Ethernet configuration

You can modify the Ethernet settings as described for VDSL, see page 36.

You can configure the following settings:

- Autonegotiation
- MAC address
- Gratuitous ARP

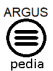

You can obtain further information on settings in the ARGUSpedia on the instrument.

## Autonegotiation/Ethernet link parameters

#### Ethernet link autonegotiation is supported by default! Setting: autonegotiation "on"

When negotiating the link parameters, ARGUS informs the remote station that the following is supported (these settings are fixed and cannot be configured):

- Speed: 10 or 100 Mbit/s
- Duplex: full or half
- Flow control on/off (for on: symmetric and asymmetric pause)

#### Manually configuring the Ethernet link parameters: autonegotiation "off"

When autonegotiation is deactivated, the speed, duplex and flow control ("pause" method) can be configured in the profile (see above).

- 10 or 100 Mbit/s, default: 100 Mbit/s

- Half or full duplex, default: full
- Flow control on/off ("Flow control off" is only useful in full duplex mode), default: on

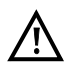

#### Unilateral autonegotiation

When an end user device with autonegotiation "on" encounters a device without autonegotiation, no information is sent by the remote station. Even without auto-

negotiation, the speed is determined using the pulse method/idle pattern. In this case, the terminal device with autodetection generally drops back to half duplex (duplex mismatch possible), which can result in a duplex mode conflict with "poor throughput".

# 8.3 Establishing an Ethernet connection

| Status     |                    |       |            |        |             |
|------------|--------------------|-------|------------|--------|-------------|
|            |                    | Te    | st 👖       | 0 →    | 0 🗙 0       |
| Data       | VolP               | IPTV  | Opt.       |        |             |
| -          | -                  | -     | ?          |        |             |
|            |                    |       |            |        |             |
| V4         |                    |       |            |        |             |
|            | topegoti           | ation | On 🗾       |        |             |
| LAN1 Sp    | eed                | 100   | 00 Mbit/s  |        |             |
| Du<br>Flo  | uplex<br>ow Contro | bl    | Full<br>On |        |             |
| Wires      |                    |       | Polarity   | 4      | Skew        |
| 3-6        | Ok                 |       | +          |        | 0 ns        |
| 1-2        | Ok                 |       | +          |        | 0 ns        |
| 7-8        | Ok                 |       | +          |        | 0 ns        |
| 4-5        | Ok                 |       | +          |        | 0 ns        |
|            |                    |       |            |        |             |
|            |                    |       |            |        |             |
|            |                    |       |            |        |             |
| Ethernet   |                    |       |            | Speed: | 1000 Mbit/s |
| 00:12:A8:1 | L0:05:2D           |       |            |        |             |
| Info       |                    |       |            |        | Stop        |

| ETH Physic. Param. |         |             |        |                 |  |
|--------------------|---------|-------------|--------|-----------------|--|
| Auto               | negot   | iation      |        |                 |  |
| Own                | Side    |             |        | On              |  |
| Link Partner       |         |             |        | On              |  |
| Nego               | tiated  | d Parameter | s      |                 |  |
| Spee               | d       |             | 1      | 000 Mbit/s      |  |
| Duple              | ex      |             |        | Full            |  |
| Flow Control       |         |             |        | On              |  |
| Wires              | 5       | Po          | larity | Skew            |  |
| 3-6                | Ok      |             | +      | 0 ns            |  |
| 1-2                | Ok      |             | +      | 0 ns            |  |
| 7-8                | Ok      |             | +      | 0 ns            |  |
| 4-5                | Ok      |             | +      | 0 ns            |  |
|                    |         |             |        |                 |  |
|                    |         |             |        |                 |  |
| Etherne            | t       |             | Spe    | ed: 1000 Mbit/s |  |
| 00:12:A            | 8:10:05 | 5:2D        |        |                 |  |
|                    |         | Statistic   |        |                 |  |

The ARGUS uses the default profile to establish an Ethernet connection.

<Info> Displays Ethernet connection parameters

<stop> Terminates Ethernet connection

Display (see image at right):

- Autonegotiation setting
- Autoneg. at other end
- Negotiated speed
- Type of duplex mode
- Flow control setting

<Statistic>

Opens Ethernet statistics

The polarity and offset between the wires are displayed beneath the layer-1 box and in Info.

- Wire allocation

| Left<br>column  | ARGUS wire allocation                                                                                                    |
|-----------------|----------------------------------------------------------------------------------------------------|
| Right<br>column | ARGUS wire allocation after autonegotiation with remote terminal. When the display shows "OK", the remote station has inverted the wire allocation. |

- Polarity
- Offset in ns

<Statistic>

**Opens Ethernet statistics** 

| 4          | Statistics |    |
|------------|------------|----|
| Ethernet   | Rx         | Tx |
| Frames     | 509        | 0  |
| Bytes      | 39243      | 0  |
| Errors     | 0          | 0  |
| Collisions |            | 0  |

Statistic display:

- Received (Rx) and transmitted (Tx) internet frames
- Received (Rx) and transmitted (Tx) bytes
- Number of errors on the receiver (Rx) and transmitter (Tx) side
- Number of collisions

## Disconnecting the Ethernet connection and saving the results

You can disconnect and save the results from an Ethernet connection as described for VDSL, see page 52.

# Saving the results without disconnecting from the Ethernet connection

You can save your results for an Ethernet connection without disconnecting in the same way as for VDSL, see page 54.

# 9 Virtual lines (VL)

Virtual lines (VL) compile the configurations of layer 2 and layer 3 into profiles, called VL profiles. These profiles contain e.g. information on protocols, VPI/VCIs, VLANs and PPP data (stored in their own subordinate PPP profiles). Virtual lines can be used to conduct tests across multiple VPI/VCIs or VLANs and across different protocols.

The ARGUS allows you to define up to 20 such VL profiles. In a VL profile, you can edit e.g. the protocol configuration. The VL profiles can be assigned to one or more services independently of the state of the physical layer (layer 1). Thus, a data test (e.g. IP-ping) and a VoIP test (e.g. VoIP call) can be performed on a single active access without having to reestablish layer 1 (G.fast, DSL, Ethernet) in spite of differing protocols.

## 9.1 Virtual lines in the status screen

The virtual lines in the status screen are explained using the access VDSL VTU-R router as an example:

| Status               |                 |           |                  |               |       |         |
|----------------------|-----------------|-----------|------------------|---------------|-------|---------|
|                      |                 | Te        | st 👖             | 0 →           | 0 🗙   | 0       |
| Data                 | VolP<br>➡       | IPTV<br>➡ | Opt.<br>?        | R             | outer |         |
|                      |                 |           |                  |               |       |         |
| V4                   |                 | V4        |                  | V             | •     |         |
| VDSL VT<br>Po        | 'U-R<br>wer Dow | n         | ⇒                | LAN1<br>Auton | ea.   | ⇒<br>On |
| U:                   |                 |           | - V              |               | - 3.  |         |
| VL Profil            | e               | ,         | VLAN 7 (         | PPP)          |       |         |
| Protocol<br>PPP Prof | ilo             |           | PPP<br>DDD Drofi | lo 1          |       | _       |
| VI AN M              | nde             |           | 1: 7             | le I          |       | _       |
| IP Mode              | Juc             |           | DHCP Cli         | ent           |       |         |
| Own IP A             | Address         |           | 0.0.0.0          |               |       |         |
| VDSL 2w              | VTU-R RT        | LAN1      |                  |               |       |         |
| Edit                 | Р               | rofile    |                  |               |       |         |

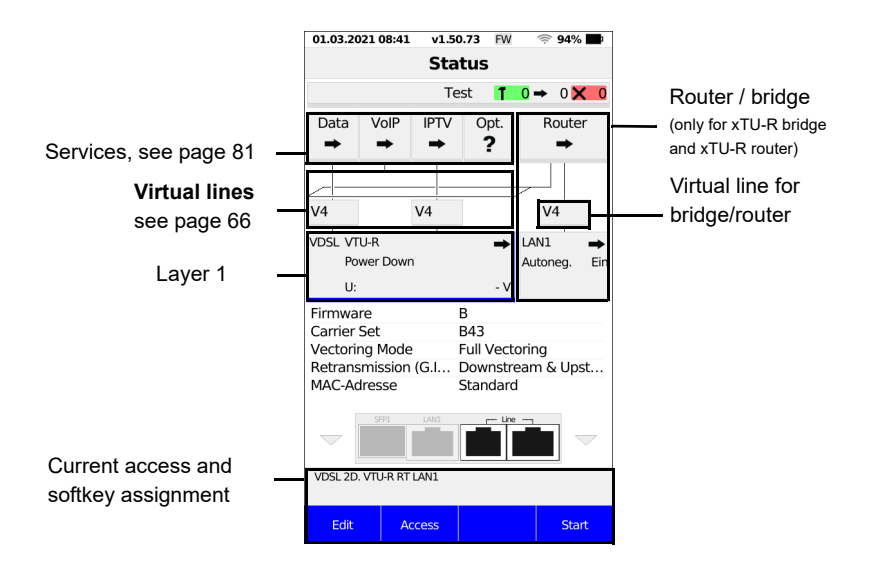

The status screen is divided into three levels that can be individually selected using the cursor keys of the ARGUS keypad.

The status screen is described in greater detail using three display examples.

## Level 1: Physical layer (see image at left)

- <Edit> Configure physical layer
- <Access> Access selection

<Start> Establishes physical layer of the selected access.

| VDSL VTU-R | ⇒   |
|------------|-----|
| Power Down |     |
| U:         | - V |
|            |     |

Level 2: Virtual lines (see middle illustration)

<Edit> Configure virtual line, see page 72.

V4

- -Possible configurations:
- Protocol (IP, PPP, PPTP)
- ATM
- VLAN
- PPP (PPP profiles)
- PPTP
- APN

```
- IP version (IPv4, IPv6, dual)
```

- IPv4
- IPv6
- BGP
- Data log (for this VL)
- Profile name

<Profile> Configures the profile.

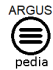

You can obtain further information on settings in the ARGUSpedia on the instrument.

- Level 3: Services (see illustration at right)
- <Edit> Assign a VL to a service and configure it
- <Profile> Configure profile
- <Start> Start service

| Data |  |
|------|--|
| ⇒    |  |

The virtual line and the physical layer also start automatically when you press the softkey <Start>.

Depending on the status of the physical layer, the virtual lines or the services, the ARGUS displays a variety of symbols in the status screen.

- **?** This service has not yet been assigned to a virtual line.
- ➡ This service, VL or physical layer is idle.
- X This service is not available (bridge mode only).
- **T** Preparing activation of physical layer, VL or service.
- Activating the physical layer, VL or service.
- Physical layer, VL or service deactivated due to an unexpected occurrence.
- Deactivating.
  - Synchronisation achieved (physical layer) or a VL or service was activated successfully without errors.
- **1** A test is currently running in this service.
- An error occurred here. Reset with <Reset> to continue with the VL.

# 9.2 Virtual line profiles (VL profiles)

The various profile types are explained below:

#### Profiles (1 - 20), see page 32

- These contain the assignments of the services (Data, VoIP, IPTV, Opt.) to one or more virtual lines.
- In addition to the services, the settings for the bridge/router and the test parameter can be found here as well.
- Each profile can be assigned an individual profile name.

#### VL profiles (Virtual lines 1 - 20)

- These contain the layer 2/3 settings.
- VL profiles are assigned to services.
- One VL can be assigned to multiple services.
- PPP profiles can be assigned to the VL profiles.

## PPP profiles (1 - 20)

- They contain all relevant data for dialling.
- PPP profiles are assigned to VL profiles.
- A PPP profile can be assigned to multiple VL profiles.

# 9.3 Virtual line activation

A service or test must be started in order to activate a virtual line. To enable a test to be started, a service must be configured, and a virtual line assigned to it. In this example, the service DATA is configured and assigned to a virtual line.

#### 9.3.1 Starting a service

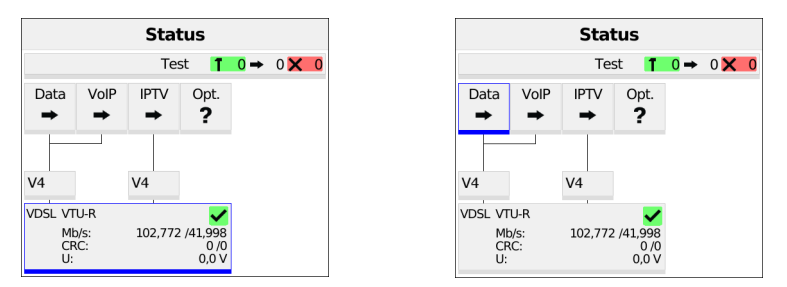

The VDSL connection is active (see image at left).

Use the cursor keys to switch from the layer-1 box over the virtual line to the service Data (see image at right).

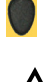

If the physical layer is not yet active, this is started automatically with the service or test.

| Status                            |           |         |                                 |     |     |   |  |
|-----------------------------------|-----------|---------|---------------------------------|-----|-----|---|--|
|                                   |           | Tes     | st 👖                            | 0 → | 0 🗙 | 0 |  |
| Data                              | VoIP<br>➡ | IPTV    | Opt.                            |     |     |   |  |
| <b>~</b>                          |           | V4      |                                 |     |     |   |  |
| VDSL VTU-R<br>Mb/s:<br>CRC:<br>U: |           | 102,772 | ✓<br>2 /41,998<br>0 /0<br>0,0 V |     |     |   |  |

<Start> Starts the service.

The physical layer (VDSL), the virtual line and the service Data are now active. This is indicated by a green check mark.

<Info> Displays service Data information (e.g. duration of activity).

<stop> Terminates service Data.

For an explanation of the services, see page 81.

| Single Tests                                   |                  |  |  |  |
|------------------------------------------------|------------------|--|--|--|
| IP Ping                                        | www.argus.info   |  |  |  |
| Traceroute                                     | www.argus.info   |  |  |  |
| Path MTU                                       | www.argus.info   |  |  |  |
| iperf Client                                   | www.argus.info   |  |  |  |
| iperf Server                                   | Version 3        |  |  |  |
| ARGUS® Real Speed (RFC 6349)<br>www.argus.info |                  |  |  |  |
| HTTP Download                                  | Server Profile 1 |  |  |  |
| HTTP Upload (BRITT)                            | Server Profile 1 |  |  |  |
| FTP Download                                   | Server Profile 1 |  |  |  |

The tests that can be run using the service Data are displayed.

<Setting> Configures the respective test (in this example IP ping). You can find a detailed description starting on page 83.

#### 9.3.2 Assigning additional virtual lines

The ARGUS can use multiple services concurrently (e.g. Data and VoIP) via a single virtual line. In this example, VDSL is active. The service Data is selected. The following explains how multiple services can be connected via a single virtual line.

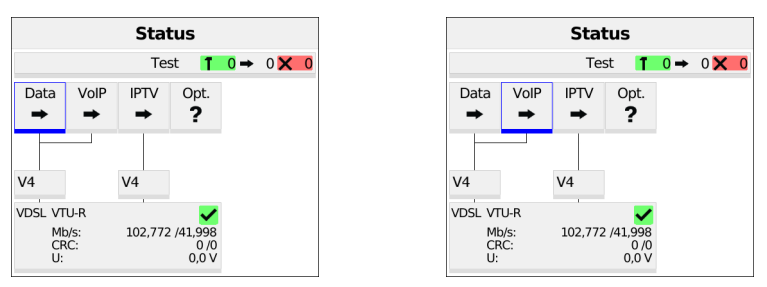

 $\underline{\mathbb{N}}$ 

To configure a virtual line (in this example for the service Data) for other services, you must first stop the service. The physical layer remains active.

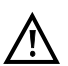

The service VoIP is greyed out when the VoIP option is not set.

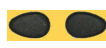

Using the cursor keys, select the service VoIP.
| •           | Service VoIP       |
|-------------|--------------------|
| Virtual Lii | ne<br>VLAN 7 (PPP) |
| VoIP Acco   | volP Profile 1     |
| VoIP QoS    | ▶                  |

<Edit> Opens the configuration of the selected service (in this example VoIP).

Select "Virtual line".

| ×           | Virtual Line  | ~ |
|-------------|---------------|---|
| O No Virtu  | al Line       |   |
| O PPP ATM   | 1 1/32        |   |
| O VLAN 7    | (PPP)         |   |
| O VLAN 8    | (DHCP)        |   |
| O No VLAI   | N (DHCP)      |   |
| O No VLAI   | N (IP static) |   |
| O Virt Pro  | file 6        |   |
|             | SI- 7         |   |
| O virt. Pro | me /          |   |
| O Virt. Pro | file 8        |   |

Select the virtual profile you wish to edit. The selected profile appears in the display in blue.

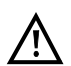

Unavailable elements are greyed out, for instance when they are currently active..

<Edit> Edit the selected VL profile.

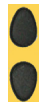

e.g. select PPP

Opens PPP profile selection.

| X F                                                         | PPP | Profiles | ~ |
|-------------------------------------------------------------|-----|----------|---|
| PPP Profile 1<br>Provider: Manual<br>Username:<br>Password: | al  |          |   |
| O PPP Profile 2                                             |     |          |   |
| O PPP Profile 3                                             |     |          |   |
| O PPP Profile 4                                             | ļ   |          |   |
| O PPP Profile 5                                             |     |          |   |
| O PPP Profile 6                                             |     |          |   |
| O PPP Profile 7                                             |     |          |   |
| O PPP Profile 8                                             |     |          |   |

| •            | PPP Settings |         |
|--------------|--------------|---------|
| Username     |              | [Empty] |
| Password     |              | [Empty] |
| Set IP       |              | No      |
| Activation I | Delay        | 2 s     |

Select profile.

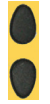

e.g. select PPP profile 1

Up to 20 PPP profiles can be configured.

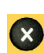

Press the Back key four times to return to the Service VoIP menu.

| Status       Test     1     0     >     0     ×       Data     VolP     IPTV     Opt.         →     →     +     ?        V4     V4         VDSL. VTU-R     0/0     0/0        Mb/s:     102,772 /41,998     0/0       CRC:     0/0     0/0 |                     |                                       |                  |
|----------------------------------------------------------------------------------------------------|---------------------|---------------------------------------|------------------|
| Test     1     0     0     0     0       Data     VolP     IPTV     Opt.       +     +     +     ?       V4     V4       V5L     VTU-R       Mb/s:     102,772 /41,998       CRC:     0/0       0/0     0/0                                |                     | Status                                |                  |
| Data         VolP         IPTV         Opt.           →         →         +         ?           V4         V4         V4           VDSL VTU-R         V4         V4           Mb/s:<br>CRC:         102,772 /41,998<br>0/0         0/0     |                     | Test 👖                                | <b>0</b> → 0 × 0 |
| V4 V4<br>VDSL VTU-R MMys: 102,772 /41,998<br>CRC: 0/0<br>U: 0.0V                                                                                                    | Data VolP           | IPTV Opt.<br>→ ?                      |                  |
| V4 V4<br>VDSL VTU-R<br>Mb/s: 102,772 /41,998<br>CRC: 0,00<br>U: 0,0 V                                                                                                    |                     |                                       |                  |
| VDSL VTU-R<br>Mb/s: 102,772 /41,998<br>CRC: 0/0<br>U: 0.0 V                                                                                                    | V4                  | V4                                    |                  |
| Mb/s: 102,772 /41,998<br>CRC: 0 /0<br>U: 0.0 V                                                                                                    | VDSL VTU-R          | · · · · · · · · · · · · · · · · · · · |                  |
|                                                                                                    | Mb/s:<br>CRC:<br>U: | 102,772 /41,998<br>0 /0<br>0,0 V      |                  |

The services Data and VoIP are now connected to the physical layer (VDSL access) via a virtual line (see image at right).

<Start> Starts the service VoIP

The service VoIP is now active (see image at right). You can now run a variety of tests via the service VoIP.

In the next step, you can activate another service.

| Status                    |                    |           |                                 |     |       |
|---------------------------|--------------------|-----------|---------------------------------|-----|-------|
|                           |                    | Tes       | st 👖                            | 0 → | 0 🗙 0 |
| Data                      | VoIP               | IPTV<br>➡ | Opt.                            |     |       |
|                           | 1                  | V4        |                                 |     |       |
| VDSL VT<br>Mt<br>CR<br>U: | U-R<br>o/s:<br>.C: | 102,772   | ✓<br>2 /41,998<br>0 /0<br>0,0 V |     |       |

Select Data using the cursor keys and press <start> to activate the service.

The services Data and VoIP are active. You can now run a variety of tests via the services Data and VoIP.

The display and operation for IPTV and Opt. are the same as for VoIP.

Further examples of different virtual-line assignments:

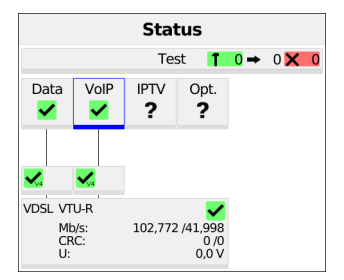

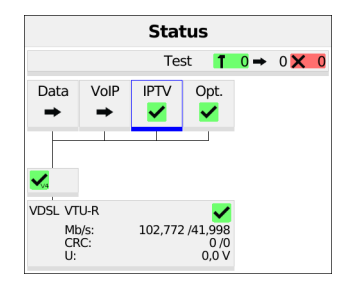

Example 1 (illustration at left):

One virtual line is connected with the service Data and another with the service VoIP. The virtual line for VoIP can thus be used for different protocol data than the virtual line for Data.

Example 2 (illustration at right):

One virtual line was configured for the services VoIP, IPTV and Opt. In this example, the services IPTV and Opt. are active.

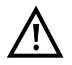

Up to four virtual lines can be established for the service IPTV. However, the ARGUS only displays these as a single composite virtual line. A detailed description is provided in the chapter IPTV, see page 136.

| Status     |      |      |          |                      |   |  |
|------------|------|------|----------|----------------------|---|--|
|            |      | Te   | st 👖     | <mark>0</mark> → 0 🗙 | 0 |  |
| Data       | VoIP | IPTV | Opt.     | Bridge               | • |  |
|            |      |      |          |                      | 1 |  |
| V4         |      |      |          | V4                   |   |  |
| VDSL VT    | U-R  |      | →        | LAN1                 | + |  |
| Power Down |      |      | Autoneg. | On                   |   |  |
| U: - V     |      |      |          |                      |   |  |

Example 3:

In this example, each service was assigned a virtual line. The services are unavailable because the ARGUS is in bridge mode.

# 9.4 PPP wizard

| •          | Virtual Line |           |
|------------|--------------|-----------|
| Protocol   |              | IP        |
| ATM        |              | Þ         |
| VLAN       |              | No VLAN   |
| PPP        |              | •         |
| PPTP       |              | 0.0.0.0   |
| IP Version |              | Only IPv4 |
| IPv4       |              | •         |
| IPv6       |              | Þ         |
| TR-069     |              | •         |

| ×                                                      | PPP Profiles | ~ |
|--------------------------------------------------------|--------------|---|
| PPP Profile<br>Provider: Man<br>Username:<br>Password: | 1<br>ual     |   |
| O PPP Profile                                          | 2            |   |
| O PPP Profile                                          | 3            |   |
| O PPP Profile                                          | 4            |   |
| O PPP Profile                                          | 5            |   |
| O PPP Profile                                          | 6            |   |
| O PPP Profile                                          | 7            |   |
| O PPP Profile                                          | 8            |   |

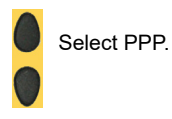

Up to 20 PPP profiles can be configured.

# 9.5 Virtual line settings

The following virtual line settings can be configured:

- Protocol
  - IP
  - PPP
- PPTP
- ATM
- VPI/VCI
- Encapsulation
- ATM with Ethernet
- VLAN
- no VLAN
- 1 VLAN tag
- 2 VLAN tags (QinQ)
- PPP
  - PPP profile 1-20
  - Query of Profile
- PPTP
- IP version
  - Only IPv4
  - Only IPv6
  - Dual Stack IPv4/IPv6
  - Dual Stack Lite
- IPv4
  - IP Mode
  - Own IP Address
- IP Netmask
- Gateway
- DNS Server
- DHCP Client
- DHCP Server
- IPv6
  - AFTR
  - IPv6 Mode
  - DHCP Client
  - Own IPv6 Address
  - Prefix
  - Gateway
- DNS Server
- DHCP Client
- Data Log
- Profile Name

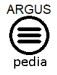

You can obtain further information on settings in the ARGUSpedia on the instrument.

# 9.6 Displaying protocol statistics

Depending on the access mode and the protocol, the ARGUS displays BRAS, IP, PPP, ATM or Ethernet statistics.

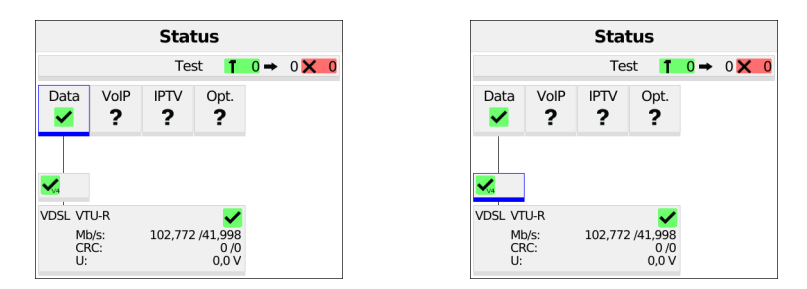

The physical layer, the virtual line and the service Data are now active.

- <Info> Shows G.fast and DSL results
- <stop> Disable physics, VL and data

Switches to the virtual line (VL) using the cursor keys or the touch screen.

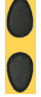

| •           | VLAN 7 (PF | PP)             |
|-------------|------------|-----------------|
| BRAS Inform | nation     |                 |
| AC Name     |            | INTJ00-int      |
| Service Nan | ne         | intec dualstack |
| Session ID  |            | 14              |
| PPP User    |            | user            |
| PPP Data Ra | ite Dowr   | n Up            |
| [kbit/s]    | n/         | 'r n/r          |
| PPP         | R          | K Tx            |
| Packets     | 40         | 30              |
| Bytes       | 272        | 3 1471          |
| Ethernet    | R          | к Тх            |
| Frames      | 5          | 7 46            |
| Bytes       | 4079       | 3625            |

When you select "Info", the ARGUS displays the BRAS (only for PPP protocol) and the IP, PPP and Ethernet information (only for PPP) protocol).

Broadband Access Server (BRAS) information

- AC (access server) name: name of server
- Service name: name of service
- Session ID: Number of this connection

### PPP information:

The ARGUS displays the received (Rx) and transmitted (Tx) PPP packets and the bytes.

#### Ethernet information:

The ARGUS displays the received (Rx) and transmitted (Tx) Ethernet frames and the bytes.

| IPv6 Configuration     |                                         |  |  |  |
|------------------------|-----------------------------------------|--|--|--|
| Global Unicast Address |                                         |  |  |  |
| 1                      | FD00:DB8:1:4030:6D0D:<br>37D3:D590:1B2F |  |  |  |
| Link Local Address     |                                         |  |  |  |
| 1                      | FE80::6D0D:37D3:D590:1B2F               |  |  |  |
| DNS Server Address     |                                         |  |  |  |
| 1                      | 2001:DB8:1:200::300                     |  |  |  |

| Assigned PPP Configuration |                |  |  |
|----------------------------|----------------|--|--|
| IP                         | 10.5.108.113   |  |  |
| Gateway                    | 10.5.108.90    |  |  |
| DNS 1                      | 192.168.100.10 |  |  |
| DNS 2                      | 192.168.100.10 |  |  |

### IP information:

The ARGUS displays the IP information as a function of the IP version.

IPv6 (illustration at left): The ARGUS displays the IP configuration assigned by the server:

- Global unicast address
- Link local address
- DNS address

IPv4 (illustration at right): The ARGUS displays the IP configuration assigned by the server:

- Received IP address
- Gateway IP address
- Available DNS servers

| PPP Trace        | •            |
|------------------|--------------|
| Info             | Time         |
| > PADO rec.      | 11:57:00:010 |
| < PADR sent      | 11:57:00:010 |
| > PADS rec.      | 11:57:00:020 |
| < LCP conf. req. | 11:57:00:030 |
| < LCP conf. req. | 11:57:03:030 |
| > LCP conf. req. | 11:57:03:040 |
| < LCP conf. ack. | 11:57:03:040 |
| > LCP conf. ack. | 11:57:03:040 |
| < LCP echo req.  | 11:57:03:050 |
| < PAP auth. req. | 11:57:03:060 |
| > LCP echo req.  | 11:57:03:060 |
| < LCP echo rep.  | 11:57:03:060 |
| > LCP echo rep.  | 11:57:03:060 |

| > PAP auth. ack.    | 11:57:03:070 |
|---------------------|--------------|
| SRD: n/r            |              |
| SRU: n/r            |              |
| < IPV6CP conf. req. | 11:57:03:080 |
| > IPCP conf. req.   | 11:57:03:090 |
| < LCP prot. rej.    | 11:57:03:090 |
| > IPV6CP conf. req. | 11:57:03:090 |
| < IPV6CP conf. ack. | 11:57:03:090 |
| > IPV6CP conf. ack. | 11:57:03:090 |

<Trace> Opens a PPP trace, which displays the PPP login process. It also assigns the individual messages to times according to the ARGUS system clock.

Display of commands

- < = Command sent by ARGUS</pre>
- > = Command sent by DSLAM
- PADI: PPPoE Active Discovery Initiation
- PADO: PPPoE Active Discovery Offer
- PADR: PPPoE Active Discovery Request
- PADS: PPPoE Active Discovery Session Confirmation
- PADT: PPPoE Active Discovery Termination
- IPv6 CP: IPv6 Control Protocol
- LCP: Link Control Protocol
- IPCP: Internet Protocol Control Protocol
- PAP: Password Authentication Protocol

## Table of abbreviations:

| Abbreviation | Meaning         |
|--------------|-----------------|
| ack.         | acknowledge     |
| auth.        | authentication  |
| conf.        | configuration   |
| nak.         | not acknowledge |
| prot.        | protocol        |
| rec.         | received        |
| rep.         | reply           |
| req.         | request         |
| rej.         | rejected        |

### 10 Services + tests

The status screen (see explanation on page 66) shows four services. Each service can be used to conduct an entire suite of IP tests (see list below). It is also possible to start and stop each service independently of the others.

Example screen with the possible services:

| Status         |             |                  |                            |     |       |
|----------------|-------------|------------------|----------------------------|-----|-------|
|                |             | Te               | st 👖                       | 0 → | 0 🗙 0 |
| Data           | VoIP        | IPTV<br><b>?</b> | Opt.<br><b>?</b>           |     |       |
| <b>×</b>       |             |                  |                            |     |       |
| VDSL VT        | U-R         |                  | ~                          |     |       |
| ME<br>CR<br>U: | o/s:<br>.C: | 102,772          | 2 /41,998<br>0 /0<br>0,0 V |     |       |

<Edit> Assigns the service a VL profile and configures the service.

<Profile> Configures the profile.

<start> Activates the service. If virtual lines and the physical layer are not active, they are also automatically started.

See page 199 for an explanation of the symbols.

Once a service is activated, a variety of tests can be started using <Test>.

| Services:                   |                             |                             |                             |
|-----------------------------|-----------------------------|-----------------------------|-----------------------------|
| Data                        | VoIP<br>✓                   |                             | Opt.                        |
| - IP ping                   | - IP ping                   | - IP ping                   | - IP ping                   |
| - Traceroute                | - Traceroute                | - Traceroute                | - Traceroute                |
| - Path MTU                  | - Path MTU                  | - Path MTU                  | - Path MTU                  |
| - iperf-Client              | - iperf-Client              | - iperf-Client              | - iperf-Client              |
| - iperf-Server              | - iperf-Server              | - iperf-Server              | - iperf-Server              |
| - ARGUS <sup>®</sup> Real   | - ARGUS <sup>®</sup> Real   | - ARGUS <sup>®</sup> Real   | - ARGUS <sup>®</sup> Real   |
| Speed                       | Speed                       | Speed                       | Speed                       |
| - Speedtest <sup>®</sup> by | - Speedtest <sup>®</sup> by | - Speedtest <sup>®</sup> by | - Speedtest <sup>®</sup> by |
| Ookla <sup>®</sup>          | Ookla <sup>®</sup>          | Ookla <sup>®</sup>          | Ookla <sup>®</sup>          |
| - HTTP download             | - VoIP call                 | - IPTV                      | - HTTP download             |
| - HTTP upload               | - VoIP call<br>acceptance   | - IPTV zapping test         | - HTTP upload               |

| - FTP download                  | - VoIP call generator | - IPTV Monitor | - FTP download    |
|---------------------------------|-----------------------|----------------|-------------------|
| - FTP upload                    |                       |                | - FTP upload      |
| - FTP server                    |                       |                | - FTP server      |
| - Web browser                   |                       |                | - Web browser     |
|                                 |                       |                | - Video on demand |
| * <sup>1</sup> Ethernet and WLA | N only                | ·              |                   |

Possible tests that can be executed using the various services.

# 10.1 Displaying service statistics

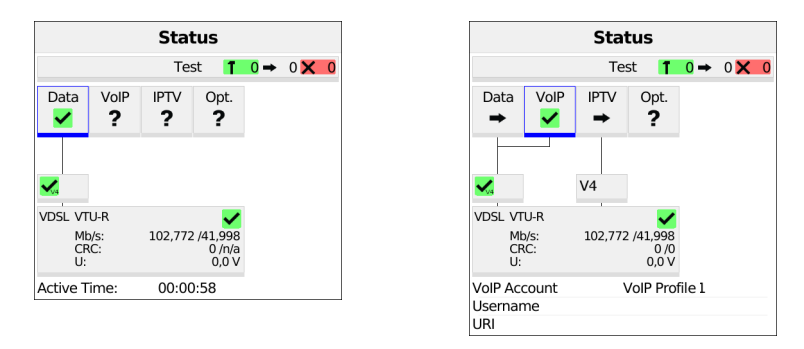

The ARGUS in the status screen. The physical layer, VL and service are active. The duration of the activity is shown beneath the physical layer (see image at left).

The VoIP call parameters are displayed here in the service VoIP (see image at right).

### 11 IP tests

### 11.1 IP ping

In IP ping, the ARGUS tests whether a connection to the internet service provider (ISP) or another computer or server address is possible via Ethernet, G.fast or xDSL using a DSLAM and the IP network. The ARGUS sends a test packet to a specified IP address (remote station) and waits for a response packet. On the basis of the received response packet, it is possible to draw conclusions as to the availability and delay of the IP network. It is also possible to measure the maximum data packet size of the path.

The IP ping needs the following parameters:

#### **Protocol-independent parameters**

Opening of test parameters is described in the chapter "Configuring accesses", see page 27.

You can configure the following settings:

- IP address
- Number of pings
- Pause
- Packet size
- Fragmentation

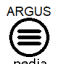

You can obtain further information on settings in the ARGUSpedia on the instrument.

| IP Address        |
|-------------------|
| ● www.argus.info  |
| O ipv6.argus.info |
| O 0.0.0.0         |
| O 0.0.0.0         |
| O 0.0.0.0         |
| O 0.0.0.0         |
| O 0.0.0.0         |
| O 0.0.0.0         |
| O 0.0.0.0         |

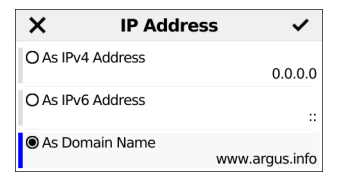

The ARGUS displays the ten available slots for IP addresses. Mark the line with the IP address you wish to edit using the cursor keys or the touch screen (in this example the first slot is marked, see image at left).

<Edit> Edits the selected IP address.

The address can be saved in the form of an IPv4 number, IPv6 number or a name (see image at right).

Default: www.argus.info

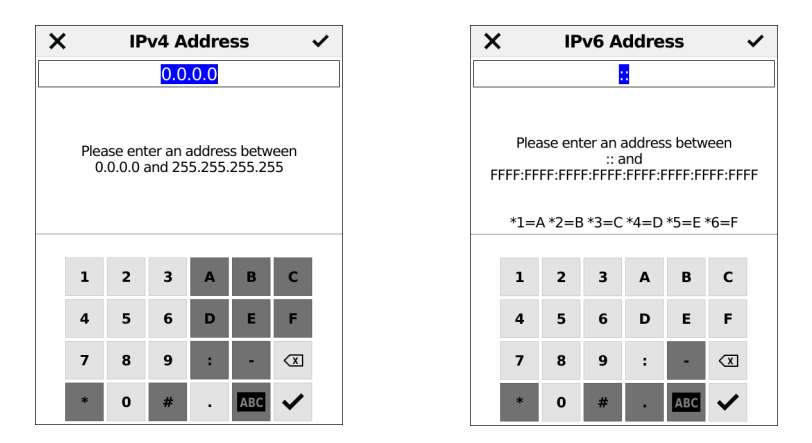

Enter the IPv4 (see left image) or IPv6 address (see right image) in numerical form. The editable area is highlighted in blue. Enter the address using the number keys.

<Delete>

Deletes the place in front of the cursor.

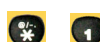

When entering an IPv6 address, the letters A-F are available.

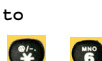

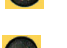

Adopts the marked IP address as the default.

Toggle entry using the softkey (right softkey changes the meaning when pressed). Enters the address as name, see Access name, page 30. You can also enter the name by tapping characters on the touch screen.

- <Abc>ABC> Entry begins with upper-case letters and continues in lower-case.
- <ABC>123> Entry of upper-case letters.
- <123>abc> Numerical entry.
- <abc>Abc> Entry of lower-case letters.

Entry of special characters, e.g. @, /, -, ., ...

```
or _, :, ~, +, ...
```

Moves the cursor in the display line.

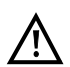

•/-. \*

For IPv6 addresses, you can use square brackets to include port information with IPv6 addresses in "IP address as name".

### Starting IP ping (example access mode VTU-R, already active):

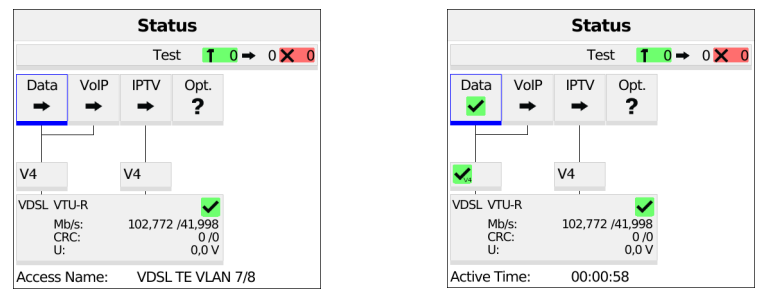

Connecting the service:

The profile shown in the display (in this example PPP VLAN 7/8) is used for IP ping.

<Edit> Assign a virtual line to the service Data.

If no xDSL or Ethernet connection is established, ARGUS automatically connects at this point using the default profile (see page 39).

The service Data and the VDSL connection are active (see image at right).

- <Info> Duration of activation
- <Test> Opens test selection
- <stop> Deactivates the service

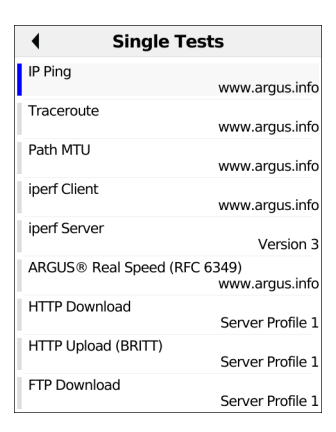

| IP Address        |
|-------------------|
| www.argus.info    |
| O ipv6.argus.info |
| O 0.0.0.0         |
| O 0.0.0.0         |
| O 0.0.0.0         |
| O 0.0.0.0         |
| O 0.0.0.0         |
| O 0.0.0.0         |
| O 0.0.0.0         |

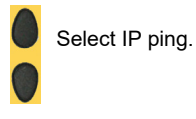

<Setting> Change IP ping parameters, see page 83.

The ARGUS displays the addresses stored in the protocol.

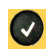

Select the address for the ping; the default is indicated with  ${\ensuremath{\, \bullet }}$  .

<Edit>

Edit address, see page 83.

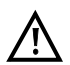

In this example a ping test is conducted with IP version IPv4. Use with IPv6 is analogous.

| Status                    |                    |                  |                               |     |     |   |
|---------------------------|--------------------|------------------|-------------------------------|-----|-----|---|
|                           |                    | Te               | st 👖                          | 1 → | 0 🗙 | 0 |
| Data                      | VoIP               | IPTV<br><b>?</b> | Opt.<br>?                     |     |     |   |
|                           |                    |                  |                               |     |     |   |
| VDSL VT<br>ME<br>CR<br>U: | U-R<br>b/s:<br>.C: | 102,772          | ✓<br>/41,998<br>0 /0<br>0,0 ∨ |     |     |   |
| IP Ping                   |                    | 1                |                               |     |     |   |

| •                                          | Test O                   | verview |
|--------------------------------------------|--------------------------|---------|
| IP Ping                                    | 1                        |         |
| Sent:<br>Received:<br>Current:<br>Maximum: | 6<br>6<br>23 ms<br>23 ms |         |

| •                                          | Test O                     | verview |
|--------------------------------------------|----------------------------|---------|
| IP Ping                                    | +                          |         |
| Sent:<br>Received:<br>Average:<br>Maximum: | 10<br>10<br>22 ms<br>23 ms |         |

Pressing OK automatically starts the IP ping.

In the status screen, you can select <Test> (at the top) to see which IP ping is currently running (see image at left).

Selecting <Test> again opens the test overview. During the IP ping test, a green hammer can be seen to the right of "IP ping" (see top right image), and an arrow appears there after the IP ping test is complete (see bottom right image).

Display during the IP ping test:

- Number of test packets sent
- Number of response packets
- Current time in ms
- Maximum time in ms

Display after the IP ping test:

- Number of test packets sent
- Number of response packets
- Average time in ms
- Maximum time in ms

| IP Ping        |           |
|----------------|-----------|
| Pings          |           |
| Sent           | 10        |
| Received       | 10        |
| Repeated       | 0         |
| Checksum Error | 0         |
| Error          | 0         |
| Times          |           |
| Minimum        | 22,595 ms |
| Maximum        | 23,838 ms |
| Average        | 22,910 ms |
| Configuration  |           |
| Packet Size    | 84 Byte   |

| Target       |                |
|--------------|----------------|
| URL          | www.argus.info |
| IPv4         | 185.224.154.37 |
| Used Version | IPv4           |

<Detail> Opens a detailed overview of the test results.

The ARGUS displays the results when the test is finished:

- Number of packets sent
- Number of packets received
- Number of packets repeated
- Checksum errors
- Number of packets received with error
- Minimum packet response time in ms

- Maximum packet response time in ms
- Average packet response time in ms
- Selected packet size in bytes
- Display of destination URL
- Display of IPv6 address
- Display of IPv4 address
- Indication whether IPv4 or IPv6 is used

<Restart> Starts a new IP ping test.

<stop> Stops the IP ping test with the option to save.

|                                            | Test O                     | verview                                    |                          |
|--------------------------------------------|----------------------------|--------------------------------------------|--------------------------|
| IP Ping                                    | +                          | IP Ping                                    | 1                        |
| Sent:<br>Received:<br>Average:<br>Maximum: | 10<br>10<br>22 ms<br>23 ms | Sent:<br>Received:<br>Average:<br>Maximum: | 7<br>7<br>22 ms<br>23 ms |
| IP Ping                                    | 1                          |                                            |                          |
| Sent:<br>Received:<br>Average:<br>Maximum: | 2<br>2<br>22 ms<br>22 ms   |                                            |                          |
|                                            |                            |                                            |                          |
| Data Vol                                   | P IPTV                     | Opt.                                       |                          |

Press Back to return to the test overview. You can start a new test as needed by selecting  $<_{New>}$ . The xDSL link and the service are still connected (the connection can be disconnected in the status screen with <Stop>).

The test overview displays multiple active and completed tests (see image).

| Status                    |                    |                  |                                 |     |     |   |
|---------------------------|--------------------|------------------|---------------------------------|-----|-----|---|
|                           |                    | Te               | st 👖                            | 0 → | 0 🗙 | 1 |
| Data                      | VolP<br>?          | IPTV<br><b>?</b> | Opt.<br>?                       |     |     |   |
| ×                         |                    |                  |                                 |     |     |   |
| VDSL VT<br>Mt<br>CR<br>U: | U-R<br>)/s:<br>.C: | 102,772          | ✓<br>2 /41,998<br>0 /0<br>0,0 V |     |     |   |
| IP Ping                   |                    | ×                |                                 |     |     |   |

| •             | Error De       | tails         |
|---------------|----------------|---------------|
| This test wa  | as stopped due | e to an error |
| Origin of the | e error        | PPP Layer     |
|               |                |               |

### Error messages in IP ping

ARGUS displays an X in a red field in the status for data and VL as soon as an error occurs (see image at left). Clicking "Info" displays the error message (see image at right).

Open the test overview to obtain more detailed information on the source of the error (see image).

### 11.2 Traceroute

In IP traceroute, the ARGUS sends test packets and displays all hops and their response times on the way to the destination address. This data enables precise localisation of possible delays in the network.

The following parameters must be saved in the profile for the IP traceroute:

#### Protocol-independent parameters:

Opening of test parameters is described in the chapter "Configuring accesses", see page 27.

The following test parameters can be configured:

- IP address
- Maximum hops
- Probes
- Timeout

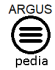

You can obtain further information on settings in the ARGUSpedia on the instrument.

### Starting traceroute

### (Example: access mode VTU-R, already active)

|                           |                     | Stat      | tus                             |       |     |   |
|---------------------------|---------------------|-----------|---------------------------------|-------|-----|---|
|                           |                     | Tes       | st 👖                            | 0 →   | 0 🗙 | 0 |
| Data                      | VoIP                | IPTV<br>➡ | Opt.<br>?                       |       |     |   |
| V4                        |                     | V4        |                                 |       |     |   |
| VDSL VT<br>Mt<br>CF<br>U: | 'U-R<br>p/s:<br>{C: | 102,772   | ✓<br>2 /41,998<br>0 /0<br>0,0 V |       |     |   |
| Access I                  | Name:               | VDSL      | TE VLA                          | N 7/8 |     |   |

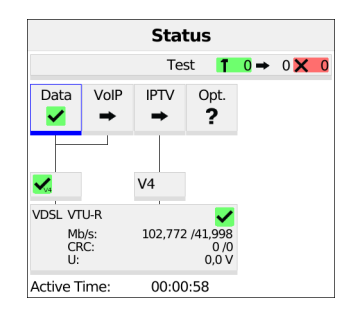

### Connecting the service.

The profile shown in the display (in this example profile 1) is used for the traceroute test.

<Edit> Assign a virtual line to the service Data.

If no xDSL or Ethernet connection is established, the ARGUS automatically connects at this point using the default profile (see page 39).

The service Data and the VDSL connection are active (see image at right).

| <ul> <li>Single Te</li> </ul> | ests             |  |
|-------------------------------|------------------|--|
| IP Ping                       |                  |  |
| Traceroute                    | www.argus.inio   |  |
| Haceloute                     | www.argus.info   |  |
| Path MTU                      |                  |  |
| inerf Client                  | www.argus.inro   |  |
| iperi clienc                  | www.argus.info   |  |
| iperf Server                  | Version 3        |  |
| ARGUS® Real Speed (RFC 6349)  |                  |  |
| UTTP Download                 | www.argus.info   |  |
| HTTP Download                 | Server Profile 1 |  |
| HTTP Upload (BRITT)           | Convor Drofilo 1 |  |
| ETR Download                  | Server Profile 1 |  |
| TT Download                   | Server Profile 1 |  |

| •          | Traceroute     |  |
|------------|----------------|--|
| IP Address | www.argus.info |  |
| Maximum    | Hops 25        |  |
| Probes     | 3              |  |
| Timeout    | 3,000 s        |  |

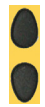

Select traceroute

<Setting> Change traceroute parameters, see page 90.

| IP Address        |
|-------------------|
| ● www.argus.info  |
| O ipv6.argus.info |
| O 0.0.0.0         |
| O 0.0.0.0         |
| O 0.0.0.0         |
| O 0.0.0.0         |
| O 0.0.0.0         |
| O 0.0.0.0         |
| O 0.0.0.0         |

| •          | Test O |
|------------|--------|
| Traceroute | 1      |
| Hops:      | 9      |
|            |        |
|            |        |

The ARGUS displays the IP addresses or URLs saved in the protocol (see image at left).

Select the address for the traceroute test; the default is indicated with ullet .

<Edit>

Edit address, see page 83.

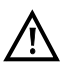

In this example a traceroute test is conducted with IP version IPv4. Use with IPv6 is analogous.

The traceroute test starts automatically.

Display during the traceroute test (see image at right):

- Current hop and probe, in this example: 7 - 1: i.e. 7th hop and 1st probe
- Response time of hop for current attempt (0.000 seconds)
- IP address of the current hop, with name if applicable

| ◀   | Traceroute                                     |         |
|-----|------------------------------------------------|---------|
| Нор | Target                                         | Time    |
| 1   | 10.5.100.1<br>                                 | 0,005 s |
| 2   | 192.168.100.1<br>                              | 0,006 s |
| 3   | 62.155.244.90<br>p3e9bf45a.dip0.t-ipconnect.de | 0,010 s |
| 4   | 217.5.67.162<br>f-ed12-i.F.DE.NET.DTAG.DE      | 0,015 s |

| Target       |                |
|--------------|----------------|
| URL          | www.argus.info |
| IPv4         | 185.221.105.52 |
| Used Version | IPv4           |

Open "Details" to display the IP addresses of the individual hops and any names as well as their response times, for example: 217.5.67.162, 0.015 s.

This also shows the destination URL and the IP address as well as the IP version used.

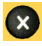

Cancels test Displays the test results up to this point, with possibility of saving (automatic prompt).

Saving traceroute result see also IP ping (see page 88).

### 11.3 Path MTU test

The Path MTU test is a standalone part of ARGUS® Real Speed (RFC6349). The test determines the maximum packet size that can reach a destination without fragmenting packets.

The Path MTU test needs the following parameters:

### Protocol-independent parameters:

Opening of test parameters is described in the chapter "Configuring accesses", see page 27.

The following test parameters can be configured:

- IP Address
- Pause
- Timeout
- Number of Packets

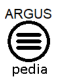

You can obtain further information on settings in the ARGUSpedia on the instrument.

#### Starting Path MTU (Example: access mode VTU-R, already active):

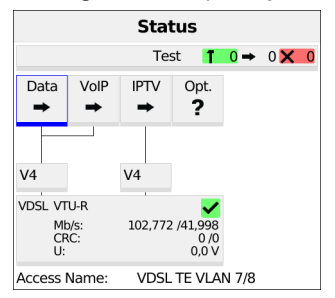

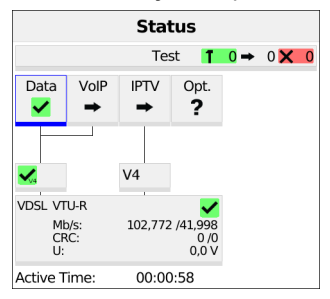

Connecting the service.

The profile shown in the display is used for the Path MTU test.

<Edit> Assign a virtual line to the service Data.

If no xDSL or Ethernet connection is established, the ARGUS automatically connects at this point using the default profile (see page 39).

The service Data and the VDSL connection are active (see image at right).

<Info> Duration of activation

<Test> Opens test selection

<Stop> Deactivates the service

| <ul> <li>Single Te</li> </ul>      | sts                     |
|------------------------------------|-------------------------|
| IP Ping                            | www.argus.info          |
| Traceroute                         | www.argus.info          |
| Path MTU                           | www.argus.info          |
| iperf Client                       | www.argus.info          |
| iperf Server                       | Version 3               |
| ARGUS <sup>®</sup> Real Speed (RFC | 6349)<br>www.argus.info |
| HTTP Download                      | Server Profile 1        |
| HTTP Upload (BRITT)                | Server Profile 1        |
| FTP Download                       | Server Profile 1        |

|                   | мти            |
|-------------------|----------------|
| IP Address        | www.argus.info |
| Pause             | 1,000 s        |
| Timeout           | 1 s            |
| Number of Packets | 3              |

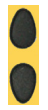

Select Path MTU.

<Setting>

Change Path MTU parameters.

The ARGUS displays the addresses saved in the profile.

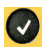

Select the address for the Path MTU test; the default is indicated with •.

<Edit>

Edit the address.

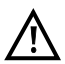

In this example a Path MTU test is conducted with IP version IPv4. Use with IPv6 is analogous.

| •            | Test O   |
|--------------|----------|
| Path MTU     | T        |
| Current Size | 750 Byte |
| t:           | 00:00:03 |

| Tes                     | t Ov | verview |
|-------------------------|------|---------|
| Path MTU                | +    |         |
| Determined Size<br>1492 | Byte |         |

The Path MTU test starts automatically.

In the test overview you can observe the running test.

## 11.4 iperf Client

The iperf client is a data throughput test against an iperf server.

The iperf client needs the following parameters:

#### Protocol-independent parameters:

Opening of test parameters is described in the chapter "Configuring accesses", see page 27.

You can configure the following settings:

- IP Address
- Version
- Test Direction Version 2
- Test Direction Version 3
- Port Version 2
- Port Version 3
- Protocol
- Bandwidth Limit
- Test Duration
- Window Size

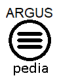

You can obtain further information on settings in the ARGUSpedia on the instrument.

### Starting iperf Client (Example: access mode VTU-R, already active):

| Status                    |                     |         |                                 |       |     |   |
|---------------------------|---------------------|---------|---------------------------------|-------|-----|---|
|                           |                     | Tes     | st 👖                            | 0 →   | 0 🗙 | 0 |
| Data                      | VoIP                | IPTV    | Opt.<br>?                       |       |     |   |
| V4                        |                     | V4      |                                 |       |     |   |
| VDSL VT<br>Mt<br>CF<br>U: | 'U-R<br>p/s:<br>KC: | 102,772 | ✓<br>2 /41,998<br>0 /0<br>0,0 V |       |     |   |
| Access                    | Name:               | VDSL    | TE VLA                          | N 7/8 |     |   |

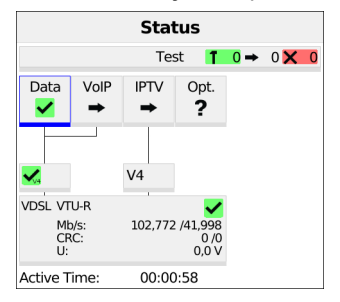

#### Connecting the service.

The profile shown in the display is used for the iperf Client.

<Edit> Assign a virtual line to the service Data.

If no xDSL or Ethernet connection is established, the ARGUS automatically connects at this point using the default profile (see page 39).

The service Data and the VDSL connection are active (see image at right).

- <Info> Duration of activation
- <Test> Opens test selection
- <stop> Deactivates the service

| Single Te                          | sts                     |
|------------------------------------|-------------------------|
| IP Ping                            | www.argus.info          |
| Traceroute                         | www.argus.info          |
| Path MTU                           | www.argus.info          |
| iperf Client                       | www.argus.info          |
| iperf Server                       | Version 3               |
| ARGUS <sup>®</sup> Real Speed (RFC | 6349)<br>www.argus.info |
| HTTP Download                      | Server Profile 1        |
| HTTP Upload (BRITT)                | Server Profile 1        |
| FTP Download                       | Server Profile 1        |

|                        | lient          |
|------------------------|----------------|
| IP Address             | www.argus.info |
| Version                | Version 3      |
| Test Direction Version | 2<br>Send      |
| Test Direction Version | 3<br>Send      |
| Port Version 2         | 5001           |
| Port Version 3         | 5201           |
| Protocol               | TCP            |
| Bandwidth Limit        | No             |
| Test Duration          | 30 s           |

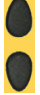

Select iperf Client.

<Setting> Change iperf Client parameters.

The ARGUS displays the addresses saved in the profile.

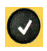

Select the address for the iperf Client; the default is indicated with ullet.

<Edit>

Edit the address.

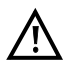

In this example an iperf Client is conducted with IP version IPv4. Use with IPv6 is analogous.

The iperf Client test starts automatically.

| •                    | Test O |
|----------------------|--------|
| iperf Client         | 1      |
| Direc.<br>Bandwidth: |        |
| Transferred          | Data:  |

In the test overview you can observe the running test.

### 11.5 iperf Server

The iperf server is the remote station for a data throughput test with an iperf client.

The iperf server needs the following parameters:

#### Protocol-independent parameters:

Opening of test parameters is described in the chapter "Configuring accesses", see page 27.

You can configure the following settings:

- Version
- Port Version 2
- Port Version 3

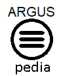

You can obtain further information on settings in the ARGUSpedia on the instrument.

### Starting iperf Server (Example: access mode VTU-R, already active):

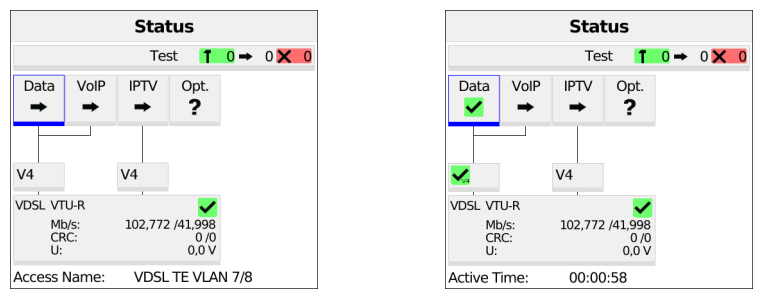

Connecting the service.

The profile shown in the display is used for the iperf Server.

<Edit> Assign a virtual line to the service Data.

If no xDSL or Ethernet connection is established, the ARGUS automatically connects at this point using the default profile (see page 39).

The service Data and the VDSL connection are active (see image at right).

- <Info> Duration of activation
- <Test> Opens test selection
- <stop> Deactivates the service

| Single Te              | sts                     |
|------------------------|-------------------------|
| IP Ping                | www.argus.info          |
| Traceroute             | www.argus.info          |
| Path MTU               | www.argus.info          |
| iperf Client           | www.argus.info          |
| iperf Server           | Version 3               |
| ARGUS® Real Speed (RFC | 6349)<br>www.argus.info |
| HTTP Download          | Server Profile 1        |
| HTTP Upload (BRITT)    | Server Profile 1        |
| FTP Download           | Server Profile 1        |

| •        | iperf Server |
|----------|--------------|
| Version  | Version 3    |
| Port Ver | sion 2 5001  |
| Port Ver | sion 3 5201  |

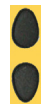

Select iperf Server.

<Setting> Change iperf Server parameters.

The iperf Server starts automatically.

| •              | Test Overview  |                 |  |  |
|----------------|----------------|-----------------|--|--|
| iperf S        | erver          | 1               |  |  |
| IPv4:<br>IPv6: | 10.5.10<br>Not | 0.156<br>: Used |  |  |

In the test overview you can observe the running test.

# 11.6 ARGUS<sup>®</sup> Real Speed

ARGUS<sup>®</sup> Real Speed is an RFC6349 test against an iperf server.

The ARGUS<sup>®</sup> Real Speed needs the following parameters:

#### Protocol-independent parameters:

Opening of test parameters is described in the chapter "Configuring accesses", see page 27.

You can configure the following settings:

- IP Address
- Version
- Port Version 2
- Port Version 3
- Test Duration

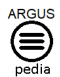

You can obtain further information on settings in the ARGUSpedia on the instrument.

# Starting ARGUS<sup>®</sup> Real Speed (Example: access mode VTU-R, already active):

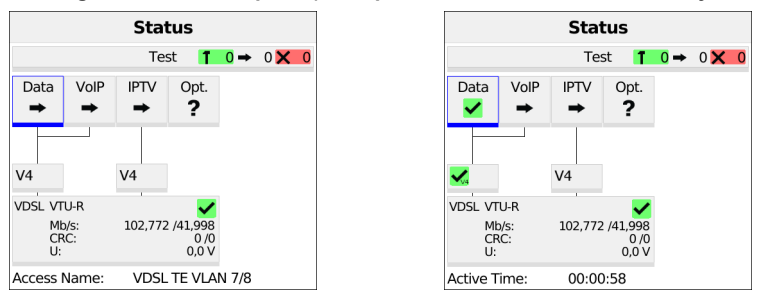

Connecting the service.

The profile shown in the display is used for the ARGUS<sup>®</sup> Real Speed.

<Edit> Assign a virtual line to the service Data.

If no xDSL or Ethernet connection is established, the ARGUS automatically connects at this point using the default profile (see page 39).

The service Data and the VDSL connection are active (see image at right).

<Info> Duration of activation

<Test> Opens test selection

<stop> Deactivates the service

| Single Tests                       |                         |  |
|------------------------------------|-------------------------|--|
| IP Ping                            | www.argus.info          |  |
| Traceroute                         | www.argus.imo           |  |
|                                    | www.argus.info          |  |
| Path MTU                           | www.argus.info          |  |
| iperf Client                       | www.argus.info          |  |
| iperf Server                       | Version 3               |  |
| ARGUS <sup>®</sup> Real Speed (RFC | 6349)<br>www.argus.info |  |
| HTTP Download                      | Server Profile 1        |  |
| HTTP Upload (BRITT)                | Server Profile 1        |  |
| FTP Download                       | Server Profile 1        |  |

| ◀    | Real Speed (I | RFC 6349)      |
|------|---------------|----------------|
| IP A | ddress        | www.argus.info |
| Ver  | sion          | Version 3      |
| Por  | t Version 2   | 5001           |
| Por  | t Version 3   | 5201           |
| Tes  | t Duration    | 30 s           |

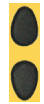

Select ARGUS<sup>®</sup> Real Speed.

<Setting> Change ARGUS<sup>®</sup> Real Speed parameters.

The ARGUS will display the addresses saved in the profile.

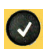

Select the address for the  $\mathsf{ARGUS}^{\textcircled{R}}$  Real Speed; the default is indicated with  $\blacklozenge$  .

<Edit>

In this example an  $ARGUS^{\textcircled{B}}$  Real Speed is conducted with IP version IPv4. Use with IPv6 is analogous.

ARGUS<sup>®</sup> Real Speed starts automatically.

Edit address.

| •        | Test Overview |  |  |
|----------|---------------|--|--|
| RFC 6349 | 1             |  |  |
| Status   | Path MTU      |  |  |
| t:       | 00:00:01      |  |  |

| •             | Test O             | verview |
|---------------|--------------------|---------|
| RFC 6349      | ) 1                |         |
| Status<br>TCF | Throughput<br>Send |         |
| t:            | 00:00:22           |         |

In the test overview you can observe the running test.

# 11.7 HTTP download

In HTTP download, the ARGUS downloads the data of a website or file. The ARGUS displays the current "net download rate", the usable data of the IP packets, and following conclusion of HTTP download the average speed (for multiple download attempts). The following parameters must be saved in the profile for the HTTP download:

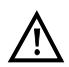

No meaningful evaluations are possible for download tests with a duration of less than 10 seconds.

Therefore, the download file should be as large as possible (depending on the access speed). If the duration of the test is less than 10 seconds, the ARGUS does not display any data rate or time.

### Protocol-independent parameters:

Opening of test parameters is described in the chapter "Configuring accesses", see page 27.

The following test parameters can be configured:

- Server Profile
- Server Address
- Download Filename
- Upload Filename
- Upload Filesize
- Username
- Password
- Number of Up-/Downloads
- Number of Parallel Downloads
- Profile Name

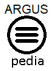

You can obtain further information on settings in the ARGUSpedia on the instrument.

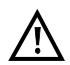

If a www alias address is entered as the "Source/destination address", the ARGUS downloads "only" the HTML page in HTML download. The ARGUS does not evaluate the HTML code, so that any link to a "real" www address is not considered. In this case, the ARGUS does not indicate an error, as the HTML page of the specified "Source/destination address" was loaded without error.

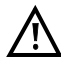

Be sure to enter the "source" address (server address and download file name) precisely as set out (upper/lower case). Otherwise the ARGUS will return error 301 (Moved Permanently) or 404 (Not Found).

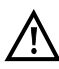

When requesting multiple download components, the ARGUS may reduce the number of downloads depending on the server support, which can cause deviations from the set parameters. This can occur e.g. as soon as the size of the requested file is unknown.

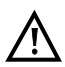

If the download file name exceeds the maximum permissible length, you can work around this limit by fragmenting the address and additionally using the "Server" field. The server name may be up to 80 characters long, the file name 60 characters long.

|                              | Status                           |                  |                           |                     | Sta       | tus                             |   |
|------------------------------|----------------------------------|------------------|---------------------------|---------------------|-----------|---------------------------------|---|
|                              | Test 👖                           | <b>0</b> → 0 × 0 |                           |                     | Te        | st 👖                            | 0 |
| ta VolP<br>► ►               | IPTV Opt.<br>→ ?                 |                  | Data                      | VoIP                | IPTV<br>➡ | Opt.                            |   |
|                              | V4                               |                  | <b>~</b>                  |                     | V4        |                                 |   |
| VTU-R<br>Mb/s:<br>CRC:<br>U: | 102,772 /41,998<br>0 /0<br>0,0 V |                  | VDSL VT<br>MI<br>CF<br>U: | TU-R<br>b/s:<br>RC: | 102,772   | ✓<br>2 /41,998<br>0 /0<br>0,0 V |   |
| s Name:                      | VDSL TE VLA                      | N 7/8            | Active T                  | īme:                | 00:00     | ):58                            |   |

Starting HTTP download (example: access mode VTU-R, already active)

Connecting the service.

The profile shown in the display (in this example profile 1) is used for HTTP download.

<Edit> Adds a virtual line to the service Data.

If no connection is established, the ARGUS automatically connects at this point using the default profile (see page 39).

| Single Tes                         | sts                     |
|------------------------------------|-------------------------|
| IP Ping                            | www.argus.info          |
| Traceroute                         | www.argus.info          |
| Path MTU                           | www.argus.info          |
| iperf Client                       | www.argus.info          |
| iperf Server                       | Version 3               |
| ARGUS <sup>®</sup> Real Speed (RFC | 6349)<br>www.argus.info |
| HTTP Download                      | Server Profile 1        |
| HTTP Upload (BRITT)                | Server Profile 1        |
| FTP Download                       | Server Profile 1        |

| X Server Profiles  | ~ |
|--------------------|---|
| Server Profile 1   |   |
| O Server Profile 2 |   |
| O Server Profile 3 |   |
| O Server Profile 4 |   |
| O Server Profile 5 |   |
| O Server Profile 6 |   |
| O Server Profile 7 |   |
| O Server Profile 8 |   |
| O Server Profile 9 |   |

**X** 0

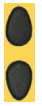

Select HTTP download.

<Profile>

Displays the available HTTP download profiles (see image at left).

Mark the server profile:

(default is indicated with ullet).

The server profiles are also used for HTTP upload, FTP download and FTP upload.

<Edit> Edits the marked profile, changes the individual settings.

HTTP download starts automatically.

| verview                                                           |
|-------------------------------------------------------------------|
| HTTP Download                                                     |
| Speed:<br>43,613 Mb/s<br>Progress: 33 %<br>Filesize:<br>47,683 MB |
| Opt.                                                              |
|                                                                   |
| 02,772 MD/S T 41,998 MD/S                                         |
|                                                                   |

| HTTP Downle                                    | oad             |
|------------------------------------------------|-----------------|
| 60                                             |                 |
| 40-                                            |                 |
| 20-                                            |                 |
| 0-1-<br>0:00 0:01 0:02 0:03 0:0<br>Mbit/s h:mm | 04 0:05 0:06    |
| Bitrate (L4 Payload)                           |                 |
| Current                                        | 43,970 Mb/s     |
| Average                                        | 43,970 Mb/s     |
|                                                | 11 %            |
| Current                                        | 5,666 MB        |
| Overall                                        | 47,683 MB       |
| Overall                                        | 37 %            |
|                                                |                 |
| Current                                        | 80,337 MB       |
| Overall                                        | 143,050 MB      |
| Time                                           |                 |
| Elapsed                                        | 00:00:04        |
| Remaining                                      | 00:00:02        |
| Parallel Downloads                             |                 |
| Current                                        | 3               |
| Configured                                     | 3               |
| Target                                         |                 |
| URL                                            | iptest.testnetz |
| IPv4                                           | 192.168.100.20  |
| Used Version                                   | IPv4            |

You can observe the running test in the test overview. You can access the long-term view (see images at right) via "Details".

Display during HTTP download::

- Current download/total number of downloads.
- Status
- Current net average download rate
- Current net average download rate
- Bytes transferred so far
- Size of downloaded file
- Data transferred so far
- Total data transferred
- Transfer time so far in h:min:s
- Remaining transfer time in h:min:s
- Number of parallel downloads
- Destination URL
- IP version and IP address used

Test overview display:

You can observe the running test or start a new test here, see page 152.

- <New> Selects a new single test.
- <stop> Stops the HTTP download test.

Save HTTP download result, see page 88.

### 11.8 FTP download

In FTP download, the ARGUS downloads data in the form of a file. The ARGUS displays the current net download rate, the usable data of the IP packets, and following conclusion of the test the average speed (for multiple download attempts).

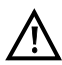

No meaningful evaluations are possible for download tests with a duration of less than 10 seconds. Therefore, the download file should be as large as possible (depending on the access speed). If the duration of the test is less than 10 seconds, the ARGUS does not display any data rate or time.

### Protocol-independent parameters:

Opening of test parameters is described in the chapter "Configuring accesses", see page 27.

### Starting FTP download

The service Data is started in the same way as for HTTP upload.

| Single Test              | ts                      |
|--------------------------|-------------------------|
| IP Ping                  |                         |
| Traceroute               | www.argus.into          |
| Inderodite               | www.argus.info          |
| Path MTU                 | www.argus.info          |
| iperf Client             |                         |
| in out Common            | www.argus.info          |
| ipen Server              | Version 3               |
| ARGUS® Real Speed (RFC 6 | i349)<br>www.argus.info |
| HTTP Download            | Server Profile 1        |
| HTTP Upload (BRITT)      | Server Profile 1        |
| FTP Download             | Server Profile 1        |

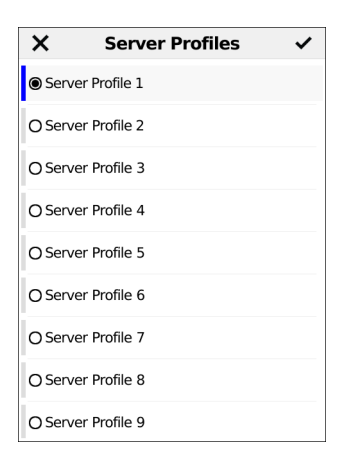

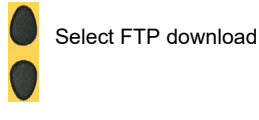

<Profile> Displays the available FTP download profiles.

Mark the server profile (default is indicated with  $\bullet$ ).

The server profiles are also used for HTTP download, HTTP upload and FTP upload.

<Edit> Edits the marked profile, changes the individual settings.

#### FTP download starts automatically.

| <ul> <li>Test Overview</li> </ul>        |
|------------------------------------------|
| FTP Download                             |
| Speed: 96,286 Mb/s                       |
| Progress: 2 %<br>Filesize: 14,900 GB     |
|                                          |
|                                          |
|                                          |
|                                          |
|                                          |
|                                          |
|                                          |
| Data VoIP IPTV Opt.                      |
| 99,719 Mbit/s 2,221 Mbit/s               |
| V VDSL Net Data Rate 40 b/s 141,996 Mb/s |
| Retransmission: 🚺 🕇 CRC: 🖡 👔 FEC: 🖡 👔    |

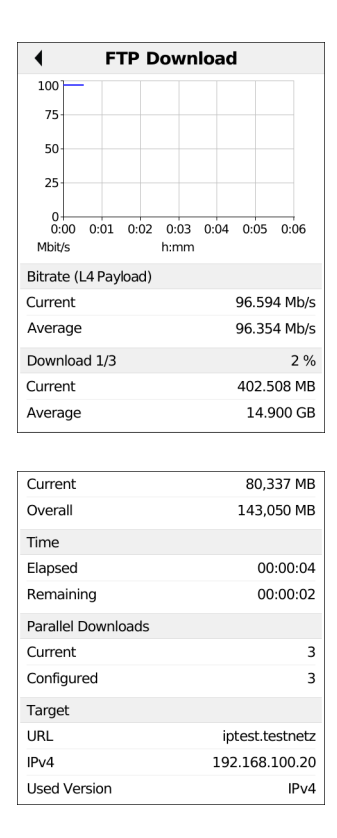

You can observe the running test in the test overview. You can access the long-term view (see images at right) via "Details".

Display during FTP download:

- Current download/total number of downloads
- Files already transferred (current/overall)
- Current net download rate
- Average download rate
- Currently transferred bytes
- Total file size to transfer
- Data transferred in test (current and total)
- Total data transferred
- Current download time in h:min:s
- Remaining transfer time
- Number of parallel downloads
- <New> Select a new single test.
- <stop> Stop the FTP download test.
- <Detail> Open the long-term view.

For saving results, see IP ping, page 88.

## 11.9 FTP upload

In FTP upload, the ARGUS sends the data of a file to a server. The ARGUS displays the current net upload rate, the usable data of the IP packets, and following conclusion of test, the average net speed (for multiple download attempts).

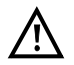

No meaningful evaluations are possible for upload tests with a duration of less than 10 seconds. Therefore, the upload file should be as large as possible (depending on the access speed). If the duration of the test is less than 10 seconds, the ARGUS does not display any data rate or time.

#### Protocol-independent parameters:

Opening of test parameters is described in the chapter "Configuring accesses", see page 27.

#### Starting FTP upload

The service Data is started in the same way as for HTTP upload.

| Single Tests     www.argus.inf     Traceroute     www.argus.inf     Path MTU |
|------------------------------------------------------------------------------|
| IP Ming<br>Traceroute<br>Path MTU                                            |
| Traceroute www.argus.inf<br>Path MTU                                         |
| Path MTU                                                                     |
| www.argus.inf                                                                |
| iperf Client<br>www.argus.inf                                                |
| iperf Server Version                                                         |
| ARGUS® Real Speed (RFC 6349)<br>www.argus.inf                                |
| HTTP Download<br>Server Profile                                              |
| HTTP Upload (BRITT)<br>Server Profile                                        |
| FTP Download Server Profile                                                  |
| FTP Upload Server Profile                                                    |

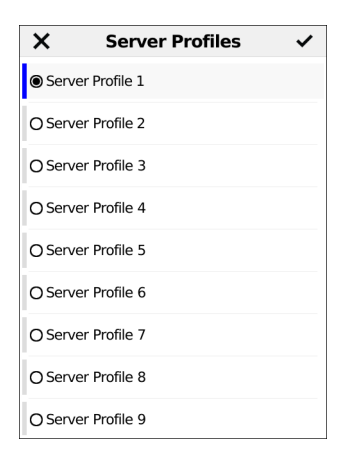

Select FTP upload

<Profile> Displays the available FTP upload profiles.

Mark the server profile (default is indicated with  $\bullet$ ). The server profiles are also used for HTTP download, HTTP upload and FTP download.

<Edit> Edits the marked profile, changes the individual settings.

FTP upload starts automatically.

| Test Overview              | ↓ F                      |
|----------------------------|--------------------------|
| ad T                       | 40                       |
| 37,682 Mb/s                | 30                       |
| 26 %<br>00,000 МВ          |                          |
|                            | 0:00 0:01 0:02<br>Mbit/s |
|                            | Bitrate (L4 Payload      |
|                            | Current                  |
|                            | lverage                  |
|                            | Jpload 1/3               |
|                            | Current                  |
| IPTV Opt.                  | )verall                  |
| 638 Mbit/s 40,561 Mbit/s 1 |                          |
| CRC:                       | Overall                  |
|                            | Current                  |
|                            | Overall                  |
|                            | īme                      |
|                            | lapsed                   |
|                            | lemaining                |
|                            | arallel Uploads          |
|                            | Current                  |
|                            | Configured               |
|                            | arget                    |
|                            | JRL                      |
|                            | Pv4                      |
|                            | •••                      |

You can observe the running test in the test overview. You can access the long-term view (see images at right) via "Details".

Display during FTP upload:

- Current upload
- Data already transferred (current/total)
- Current net upload rate
- Average net upload rate
- Currently transferred bytes
- Total file size
- Data transferred
- Total data to be transferred

- Current upload time in h:min:s
- Remaining transfer time
- <New> Selects a new single test.
- <stop> Stops the HTTP upload test.
- <Detail> Opens the long-term view.

For saving results, see IP ping, page 88.

## 11.10 FTP server

In FTP server mode, the ARGUS behaves like a server for FTP requests. In this mode, the ARGUS serves FTP download and FTP upload requests.

These requests can be sent from a second terminal device (e.g. another ARGUS unit) via an xDSL or Ethernet access.

This makes it possible to test end-to-end throughput and determine the maximum possible data rate for this access.

In the following, the throughput test is explained using the Ethernet interface as an example. This example uses two ARGUS units: one as the FTP, one to send the FTP download request.

## ARGUS 1 - FTP server

No settings need to be configured on the ARGUS used as the FTP server. The FTP server test just needs to be started on the selected interface.

### Starting FTP server (example: Ethernet, already active)

The service Data is started in the same way as for HTTP upload.

| <ul> <li>Single</li> </ul> | Tests                        |
|----------------------------|------------------------------|
| Path MTU                   | www.argus.info               |
| iperf Client               | www.argus.info               |
| iperf Server               | Version 3                    |
| ARGUS® Real Speed          | (RFC 6349)<br>www.argus.info |
| HTTP Download              | Server Profile 1             |
| HTTP Upload (BRITT)        | Server Profile 1             |
| FTP Download               | Server Profile 1             |
| FTP Upload                 | Server Profile 1             |
| FTP Server                 | 21                           |
| Web Browser                | http://www.argus info        |

| •      | FTP Server   |
|--------|--------------|
| Status |              |
| Status | Active       |
| IPv4   | 10.5.100.188 |
| Port   | 21           |

The ARGUS uses the IP address configured under "own IP address" as the destination address (server) for the second ARGUS unit.

ARGUS 1 now waits for an FTP request from a second terminal device (in this example the 2nd ARGUS instrument).

The IP mode in this example is "static", the default IP netmask configuration is used.

### ARGUS 2 - FTP down/upload

In principle, you can adopt the same configuration for the ARGUS unit sending the FTP request (FTP download in this example) as in an FTP download test. The netmask and IP address (IP mode: static) should match the settings on ARGUS 1.

#### Starting FTP download:

The service Data is started in the same way as for HTTP upload.

| Single Tes             | ts                      |
|------------------------|-------------------------|
| IP Ping                | www.argus.info          |
| Traceroute             |                         |
| Path MTU               | www.argus.info          |
|                        | www.argus.info          |
| iperf Client           | www.argus.info          |
| iperf Server           | Version 3               |
| ARGUS® Real Speed (RFC | 6349)<br>www.argus.info |
| HTTP Download          | Server Profile 1        |
| HTTP Upload (BRITT)    | Server Profile 1        |
| FTP Download           | Server Profile 1        |

| ×       | Server Profiles | ~ |
|---------|-----------------|---|
| ● Serve | er Profile 1    |   |
| O Serve | er Profile 2    |   |
| O Serve | er Profile 3    |   |
| O Serve | er Profile 4    |   |
| O Serve | er Profile 5    |   |
| O Serve | er Profile 6    |   |
| O Serve | er Profile 7    |   |
| O Serve | er Profile 8    |   |
| O Serve | er Profile 9    |   |

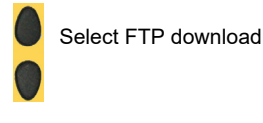

<Profile> Displays the available FTP download profiles.

Mark the server profile (default is indicated with ●). The server profiles are also used for HTTP download, HTTP upload and FTP download.

<Edit> Edits the marked profile, changes the individual settings.

| Server Profi                | le            |
|-----------------------------|---------------|
| Server Address              | 192.168.178.5 |
| FTP Port                    | 21            |
| Download Filename           | file          |
| Upload Filename             | file          |
| Upload Filesize             | 100 MBvte     |
| Username                    | [Empty]       |
| Password                    | [Empty]       |
| Number of Up-/Downloads     | 1             |
| Number of Parallel Download | s<br>3        |

| Number of Parallel Uploads | s<br>1         |  |
|----------------------------|----------------|--|
| Profile Name               | Serverprofil 1 |  |

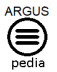

You can obtain further information on settings in the ARGUSpedia on the instrument.

Only enter the address of ARGUS 1 in the server profile of ARGUS 2 as the server IP address.

In this case too, the download file name is the size of file to be downloaded.

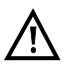

No meaningful evaluations are possible for download tests with a duration of less than 10 seconds. Therefore, the upload file should be as large as possible (depending on the access speed). If the duration of the test is less than 10 seconds, the ARGUS does not display any data rate or time.

See page 108 for displaying the FTP download result during the FTP download.

### 11.11 Web browser

The web browser can display HTML web pages.

#### Protocol-independent parameters:

Opening of test parameters is described in the chapter "Configuring accesses", see page 27.

<setting> The address can be entered as either an IP number or a name
(URL), see IP ping/IP address for instructions, page 84.
Default: www.argus.info

#### Starting the web browser

The service Data is started in the same way as for HTTP upload.

| Single                        | Tests                        |
|-------------------------------|------------------------------|
| Path MTU                      | www.argus.info               |
| iperf Client                  | www.argus.info               |
| iperf Server                  | Version 3                    |
| ARGUS <sup>®</sup> Real Speed | (RFC 6349)<br>www.argus.info |
| HTTP Download                 | Server Profile 1             |
| HTTP Upload (BRITT)           | Server Profile 1             |
| FTP Download                  | Server Profile 1             |
| FTP Upload                    | Server Profile 1             |
| FTP Server                    | 21                           |
| Web Browser                   | http://www.argus.info        |

Select the web browser.

| ×         | Start Page     | < |
|-----------|----------------|---|
| ● http:// | www.argus.info |   |
| 0         |                |   |
| 0         |                |   |
| 0         |                |   |

Select the URL.

You can configure up to 20 URLs; see "Access name", page 30 for instructions.

If no connection is established, ARGUS automatically connects at this point (see page 39).

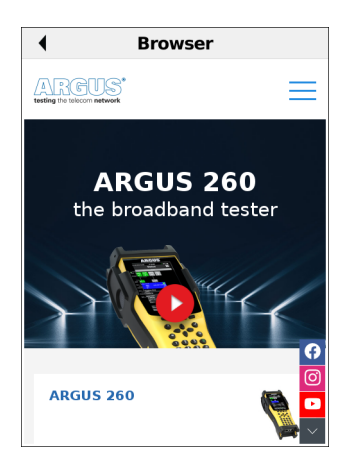

| ◀   | Те       | st O     |
|-----|----------|----------|
| Web | Browser  | 1        |
| URL | www.argu | ıs.info/ |

The selected website opens (see image at left). You can view the destination URL in the test overview.

<New> Selects a new single test.

<stop> Cancels the web browser.

Saving web browser result see also IP ping (see page 88).

## 12 VoIP tests

The ARGUS operates as a VoIP terminal device with active acoustics, enabling voice links. Session Initiation Protocol (SIP) is available as a VoIP signalling protocol. Calls can be established both with and without registrar/proxy. The ARGUS can be used to establish VoIP connections (DSL telephony) via xDSL, G.fast and Ethernet. To assess voice quality, the ARGUS determines and displays the MOS/R-factor and the RTP datastream.

You can configure ten VoIP "accounts" (profiles):

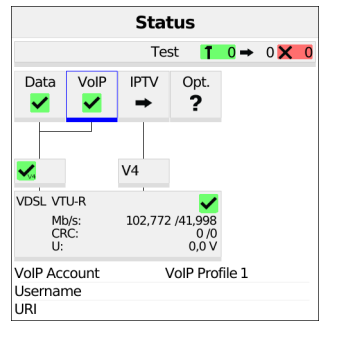

### Protocol-independent parameters:

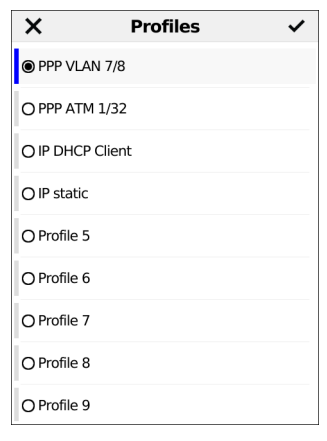

The ARGUS status screen (see image at left).

- <Edit> Assigns a virtual line to the service VoIP.
- <profile> Profile settings, see page 27.
- <Start> Activates the service.

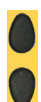

Select the profile you wish to edit (see image at right). The selected profile appears in the display in blue. The default profile is indicated with a ● in the display. The ARGUS adopts the parameters from the default profiles for establishing the Ethernet, G.fast or xDSL connection and conducting the VoIP test.

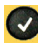

The ARGUS uses the marked profile as the preset profile and switches to the menu Settings.

| Service      | e VolP         |
|--------------|----------------|
| Virtual Line | VLAN 7 (PPP)   |
| VoIP Account | VoIP Profile 1 |
| VoIP QoS     | •              |
|              |                |
|              |                |
|              |                |
|              |                |
|              |                |
|              |                |

The "Edit" softkey takes you to the Service VoIP menu (see picture on the left). Once you have selected the option VoIP account, you can edit the VoIP profiles (see image at right). A total of ten user-defined VoIP profiles are available.

<Edit> Edits the VoIP profile (see image at left).

| •         | VoIP Profile           |
|-----------|------------------------|
| Provide   | r Assistant            |
| Manual    | Configuration          |
| Profile N | lame<br>VolP Profile 1 |

You first need to decide whether you want to configure this using the wizard or manually.

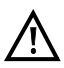

The wizard only prompts for a subset of all configuration settings.

The following test parameters can be configured for the VoIP account:

- VoIP

- Provider Assistant
- Manual Configuration
  - SIP Settings
    - Username
  - Password
  - Authentication
  - Caller ID

- Registrar Server
  - Use Registrar
  - Registrar Server
- Outbound Proxy
  - Use Proxy
- Outbound Proxy/SBC
- Outbound Proxy/SBC Port
- DNS Resolution
- SIP Trunk
  - Use SIP Trunk
- CLIR
- P-Preferred Identity Header
- Own Basic Number
- Own Extension (DDI)
- Number Range
  - Use Number Range
  - Number Range
- Transport Protocol
- SIP Domain
- SIP Realm
- Listen Port
- Remote Port
- User Agent
- Qualify
- Registration Expire
- Retry-After
- Delete Existing Registrations
- Via Header IP
- Call Settings
- CLIP No Screening
- Use CLIP No Screening
- CLIP Number
- Phone Settings
- RTP Port Range
- Silence Detection
- Jitter Buffer

- Codecs
- DTMF Settings
  - Mode
  - Duration
- STUN Server
- Use STUN
- STUN Server
- Rated/Threshold Values
- MOS Rated Value
- Jitter Threshold
- RTP Loss Threshold
- Profile Name

You can configure the following settings for VoIP QoS (quality of service):

- Layer 3 DiffServ
- RTP (ToS/DSCP)
- SIP (ToS/DSCP)
- Layer 2 VLAN Prio
  - RTP VLAN Prio
  - SIP VLAN Prio

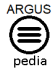

You can obtain further information on settings in the ARGUSpedia on the instrument.

# 12.1 Starting VoIP telephony

(Example: VDSL access, already active)

| Status                    |                     |           |                            |       |       |
|---------------------------|---------------------|-----------|----------------------------|-------|-------|
|                           |                     | Te        | st 👖                       | 0 →   | 0 🗙 0 |
| Data                      | VolP<br>➡           | IPTV<br>➡ | Opt.<br>?                  |       |       |
|                           |                     |           |                            |       |       |
| V4                        |                     | V4        |                            |       |       |
| VDSL VT<br>MI<br>CF<br>U: | 'U-R<br>)/s:<br>RC: | 102,772   | 2 /41,998<br>0 /0<br>0,0 V |       |       |
| VoIP Acc                  | count               | `         | VoIP Prot                  | ile 1 |       |
| Usernar<br>Authent        | ne<br>ication       |           |                            |       |       |
| Transport Protocol        |                     |           | TCP Fall                   | back  |       |
| SIP Dom<br>SIP Trun       | iain<br>ik          | 1         | No                         |       |       |

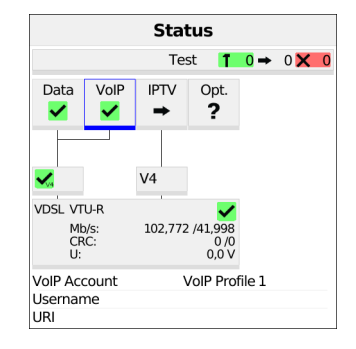

#### Connecting the service.

The profile selected for xDSL connection is also used for VoIP telephony.

<Edit> Edits the default virtual line profile.

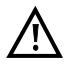

The service VoIP is greyed out when the VoIP option is not set.

If no xDSL or Ethernet connection is established, the ARGUS automatically connects at this point using the default profile (see page 39).

- <Info> Duration of activation, see page 126.
- <Test> Opens test selection.
- <Stop> Deactivates the service.

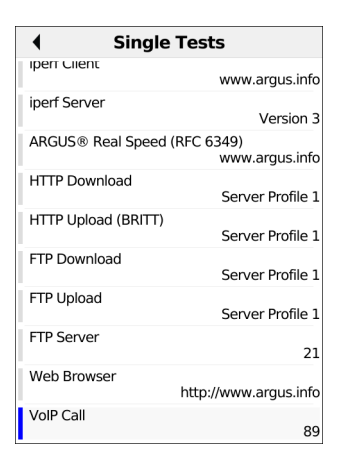

| VoIP Destinations |
|-------------------|
| O 0235190700      |
| <b>1</b> 89       |
| 0                 |
| 0                 |
| 0                 |
| 0                 |
| 0                 |
| 0                 |
| 0                 |

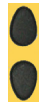

Select VoIP Call.

Marks the VoIP destination (default is indicated with  $\bullet$ ).

Scroll down with the cursor, mark a blank line and add a new VoIP destination using <Edit>.

<Edit> Edits the VoIP number.

| •         | VoIP Overview   |
|-----------|-----------------|
| Status    |                 |
| State     |                 |
| Call Info | Connected       |
| From      | 7089            |
| То        | 89              |
| Connectin | g Time 00:00:00 |
| Codec     | Unknown         |

| Test Overview |      |  |
|---------------|------|--|
| VoIP          | QE 👖 |  |
| Outgoing To   | 89   |  |
| MOS:          | 4,3  |  |
| Jitter:       | 0 ms |  |

Connecting.

The ARGUS displays its "own number" (from: 7089) and the number of the called subscriber (to: 89). The called subscriber has not yet accepted the call: call info "Connected".

| VolP            | Overview          | 1                 |
|-----------------|-------------------|-------------------|
| Status          |                   |                   |
| State           |                   | Ok                |
| Call Info       | C                 | outgoing Call     |
| From            |                   | 7089              |
| То              |                   | 89                |
| Connecting Time |                   | 00:00:11          |
| Codec           |                   | G.711 A-law       |
| Overview        | Tx                | Rx                |
| MOS (G.107)     | 4,3               | 4,3               |
| Jitter          | 0 ms              | 0 ms              |
| LOSS            | 0,00 %            | 0,00 %            |
| VLAN (Priority) |                   |                   |
| ToS             | 00 <sub>hex</sub> | B8 <sub>hex</sub> |

The called subscriber has accepted the call (status "OK" and green check mark). The ARGUS determines the MOS value and displays whether the voice quality attains the target MOS voice quality value ("OK" or "FAIL"). The ARGUS also displays the classification of the MOS value according to ITU-T P.800 (in this example "good"). The duration of the call and the currently used voice codec (in this example G.711 A-law) are additionally displayed along with the RTP loss rate.

VoIP overview display (for transmitted and received packets including assessment)

- Status
- MOS value (FAR-MOS/MOS)
- Jitter in ms
- RTP loss rate
- VLAN (Prio) in hexadecimal
- TOS (hex) in hexadecimal

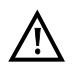

The FAR-MOS value is only displayed when the remote station supports RTCP.

See page 199 for the meanings of the symbols displayed.

<Detail> Displays the VoIP parameters.

<volume> Opens the volume control.

| <ul> <li>MOS Info</li> </ul> |     |     |
|------------------------------|-----|-----|
| MOS (G.107)                  | Tx  | Rx  |
| Current                      | 4,3 | 4,3 |
| Average                      | 4,3 | 4,3 |
| Minimum                      | 4,3 | 4,3 |
| Maximum                      | 4,3 | 4,3 |
| Ideal                        | 4,3 | 4,3 |
| R-Factor                     | Tx  | Rx  |
| Current                      | 91  | 90  |
| Average                      | 91  | 90  |

| •             | <b>RTP Info</b> |      |
|---------------|-----------------|------|
| Packets       |                 |      |
| Received      |                 | 1551 |
| Sent          |                 | 1549 |
| Error Counter |                 |      |
| RTP Drop      |                 | 0    |
| RTP Error     |                 | 0    |
| RTP Jitter Rx |                 |      |
| Current       |                 | 0 ms |
| Average       |                 | 0 ms |
| Minimum       |                 | 0 ms |
| Maximum       |                 | 1 ms |
|               |                 |      |

| RTP Packet Loss Rx |        |
|--------------------|--------|
| Current            | 0,00 % |
| Average            | 0,00 % |
| Minimum            | 0,00 % |
| Maximum            | 0,00 % |
| Total              | 0      |

Display of MOS info (for transmitted and received packets):

- Current MOS
- Average MOS
- Min./max. MOS value
- Ideal MOS (possible MOS without interference, codec-dependent)

Display of further VoIP results:

Packet statistics:

- Received packets (Rx)
- Transmitted packets (Tx)
- Error counter: RTP drop RTP error
- RTP jitter Rx: Current jitter Average jitter Minimum jitter Maximum jitter
- Lost RTP packets (Rx) Current, average, min. and max., total

### **RTCP** content

Displays the statistics returned by the remote station.

- Current jitter of remote station Rx (far)
- Average jitter at remote station
- Maximum and minimum jitter of remote station
- Lost RTP packets at remote station

Rx (far): Total, current, average, min. and max.

- Network delay calculated from the transmission time of RTCP packets: current, average, min. and max.

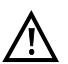

If the message "no data" appears, that means that the remote station does not support RTCP.

| •           | VoIP Codec |
|-------------|------------|
| Codec       |            |
| G.711 A-law |            |
| G.711 µ-law |            |

| 1 Qa              | QoS Info          |                   |  |
|-------------------|-------------------|-------------------|--|
| QoS Information   |                   |                   |  |
| VLAN ID           |                   |                   |  |
| VLAN Priority RTP |                   |                   |  |
| VLAN Priority SIP |                   |                   |  |
| RTP TOS           | 00 <sub>hex</sub> | B8 <sub>hex</sub> |  |
| SIP TOS           | 00 <sub>hex</sub> |                   |  |

The ARGUS displays the available codecs of the remote station.

Display of QoS info (for transmitted and received packets including assessment)

- VLAN ID
- VLAN Prio RTP
- VLAN Prio SIP
- RTP ToS in hexadecimal
- SIP ToS in hexadecimal

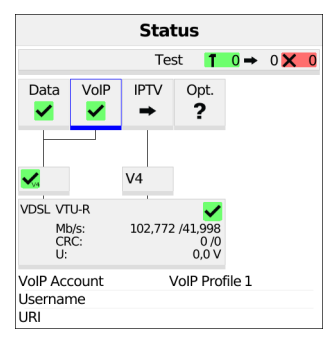

| •        | Service VoIP   |  |
|----------|----------------|--|
| Active   | 00:00:11       |  |
| Profile  | VoIP Profile 1 |  |
| Protocol | SIP            |  |
| Username | 7089           |  |

When you select "Info" in the status screen, the ARGUS displays the duration of the active VoIP service, the protocol used and the user name.

- <SIP> Displays registration details: status codes, registrar IP, registrar used, outbound proxy/SBC and URI used and more.
- <Log.> Displays the VoIP service SIP commands, see page 178.

| • | Service VoIP     |      |              |
|---|------------------|------|--------------|
|   |                  | Info | Time         |
| > | SIP Register     |      | 12:08:00:000 |
| < | 401 Unauthorized |      | 12:08:00:090 |
| > | SIP Register     |      | 12:08:00:190 |
| < | 200 Ok           |      | 12:08:00:350 |
| > | SIP Register     |      | 12:08:00:560 |
| < | 401 Unauthorized |      | 12:08:00:920 |
| > | SIP Register     |      | 12:08:01:250 |
| < | SIP Options      |      | 12:08:01:670 |
| > | 200 Ok           |      | 12:08:02:090 |
| < | 200 Ok           |      | 12:08:02:560 |

| Service VoIP   |                          |  |
|----------------|--------------------------|--|
| Register State | Registered               |  |
| SIP Code       | Ok                       |  |
| Registrar      |                          |  |
| URL            | _sipudp.iptest.testnetz  |  |
| DNS Resolution |                          |  |
| IPv4           | 192.168.100.20           |  |
| Received Reg.  | 192.168.100.20           |  |
| URI            | sip:7089@iptest.testnetz |  |
| Realm          | iptest.testnetz          |  |

Before, during and after the connection, the ARGUS displays the registration details. The setting "Use registrar" must be set to "yes" (see image at left).

The ARGUS displays the SIP commands in the service VoIP (see image at right). A timestamp is added for all events.

The timestamp is generated using the ARGUS-internal system time.

For further information, see page 205 "Software licenses".

#### Incoming call:

| VoIP Overview   | 1         |
|-----------------|-----------|
| Status          |           |
| State           |           |
| Call Info       | Connected |
| From            | 7089      |
| То              | 89        |
| Connecting Time | 00:00:00  |
| Codec           | Unknown   |

The ARGUS can be called while the service VoIP is active. An incoming call is indicated by the yellow CALL symbol. The call can be accepted or refused.

For automatic call acceptance, you need to start the specific test "VoIP call acceptance", see page 130.

| <refuse> Refuses the call. Switches to status screen</refuse> | ۱. |
|---------------------------------------------------------------|----|
|---------------------------------------------------------------|----|

<Accept> Accepts the call. Switches to ARGUS status.

## **VoIP** results

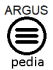

You can obtain further information on the VoIP results in the ARGUSpedia on the instrument.

## 12.1.1 VoIP back-to-back

The ARGUS permits a VoIP call to a second terminal device, e.g. another ARGUS unit. To enable calling, both ARGUS instruments must be configured as follows:

|                     | ARGUS 1                  | ARGUS 2                  |  |
|---------------------|--------------------------|--------------------------|--|
| Access, see page 27 | Ethernet IP-based        |                          |  |
| Protocol            | IP                       |                          |  |
| IP version          | IPv4                     |                          |  |
| IP mode             | Static IP                |                          |  |
| Own IP address      | In this example 10.0.0.1 | In this example 10.0.0.2 |  |

ARGUS 1

ARGUS 2

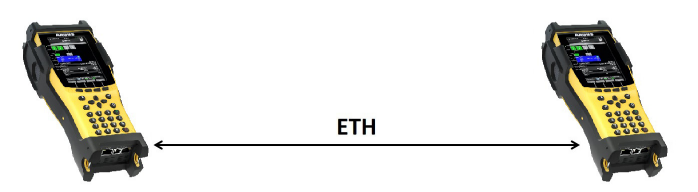

Now enter the IP address of ARGUS 2 in ARGUS 1 as the target telephone number to initiate a VoIP call. The IP address of ARGUS 1 must be entered as the target telephone number in ARGUS 2.

The call is connected just as for VoIP call/VoIP call acceptance, see page 130.

# 12.2 VoIP Call Acceptance

In the test "VoIP Call Acceptance", the ARGUS behaves like a VoIP telephone. The VoIP call (see page 123) and the VoIP call acceptance parameters must be configured for the VoIP call acceptance test:

|                        | Stat                                                                          | tus                                                                                                    |                                                                                                    |                                                                                                    |
|------------------------|-------------------------------------------------------------------------------|----------------------------------------------------------------------------------------------------|----------------------------------------------------------------------------------------------------|----------------------------------------------------------------------------------------------------|
|                        | Tes                                                                           | st 👖                                                                                                    | 0 →                                                                                                    | 0 🗙 0                                                                                                    |
| VoIP                   | IPTV<br>➡                                                                     | Opt.                                                                                                    |                                                                                                    |                                                                                                    |
|                        | V4                                                                            |                                                                                                    |                                                                                                    |                                                                                                    |
| 'U-R<br>o/s:<br>RC:    | 102,772                                                                       | /41,998<br>0/0<br>0,0 V                                                                                                    |                                                                                                    |                                                                                                    |
| count<br>ne<br>ication | ١                                                                             | /oIP Prot                                                                                                    | file 1                                                                                                    |                                                                                                    |
| rt Protoc<br>nain      | col T                                                                         | CP Fallt                                                                                                    | back                                                                                                    |                                                                                                    |
|                        | VoIP<br>V-R<br>p/s:<br>CC:<br>count<br>ne<br>ication<br>rt Protoc<br>ain<br>k | Stat<br>Tes<br>VolP IPTV<br>+ +<br>V4<br>V4<br>V4<br>V4<br>V4<br>V4<br>v4<br>v4<br>v4<br>v4<br>v4<br>v4<br>v4<br>v4<br>v4<br>v | VolP         IPTV         Opt.           VolP         IPTV         Opt.         ?           V4         ?         ?           V4 | Status           Test         1 0 →           VolP         IPTV         Opt.           V         ?         ?           V4         ?         ?           V4         ?         ?           V4         ?         ?           v6:         102,772 /41,998         0,00           count         VolP Profile 1         ?           reterion         TCP Fallback         Nainin           k         No         No |

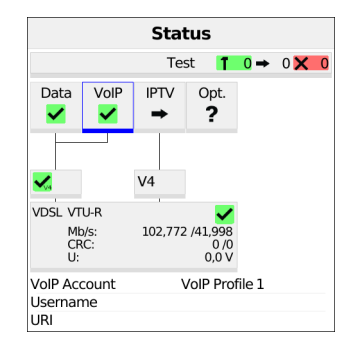

Connecting the service.

The profile selected for connection (in this example profile 1) is also used for VoIP call acceptance.

<Edit> Edits the default virtual line profile.

If no xDSL, G.fast or Ethernet connection is established, the ARGUS automatically connects at this point using the default profile (see page 39).

| Single Tests         |                |  |
|----------------------|----------------|--|
| IP Ping              | www.argus.info |  |
| Traceroute           | www.argus.info |  |
| Path MTU             | www.argus.info |  |
| VoIP Call            | 0235190700     |  |
| VoIP Call Acceptance | Automatic      |  |
| VoIP Call Generator  | 0235190700     |  |

| ×     | Call Accept. Mode | ~ |
|-------|-------------------|---|
| Auto  | omatic            |   |
| O Ech | o Test            |   |

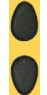

Select VoIP Call Acceptance.

<setting> Opens call acceptance mode for VoIP Call Acceptance.

The test VoIP wait offers the following configuration options (see image bottom left):

- Automatic
- Echo Test

Default: Automatic

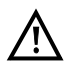

The ARGUS uses the own number entered under SIP parameters (see page 127) as its own number.

| •       | Test O | verview |
|---------|--------|---------|
| VolP    | 0 👖    |         |
| Waiting |        |         |

| VoIP Overvie    | w         |
|-----------------|-----------|
| Status          |           |
| State           |           |
| Call Info       | Connected |
| From            | 7089      |
| То              | 89        |
| Connecting Time | 00:00:00  |
| Codec           | Unknown   |

The ARGUS waits for a VoIP call (see image left).

<Detail> Opens further information (see image at right).

| Test Overview |     |  |  |
|---------------|-----|--|--|
| VoIP          | 0 👖 |  |  |
| Waiting       |     |  |  |

|                 | VoIP Overview     |                   |
|-----------------|-------------------|-------------------|
| Status          |                   |                   |
| State           |                   | Ok                |
| Call Info       | Ir                | ncoming Call      |
| From            |                   | 89                |
| То              |                   | 7089              |
| Connecting Time |                   | 00:00:10          |
| Codec           |                   | G.711 A-law       |
| Overview        | Tx                | Rx                |
| MOS (G.107)     | 4,3               | 4,3               |
| Jitter          | 0 ms              | 0 ms              |
| LOSS            | 0,00 %            | 0,00 %            |
| VLAN (Priority) |                   |                   |
| ToS             | 00 <sub>hex</sub> | B8 <sub>hex</sub> |

The ARGUS is waiting for a VoIP call (see image at left).

The ARGUS automatically accepts the call (see page 128) (see image at right). The connection parameters are the same as for VoIP call and are explained on page 123 and following.

### **Disconnecting:**

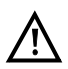

The connection is terminated as for IP ping.

However, pressing "Cancel" initially only disconnects (if a connection existed). The ARGUS remains registered with the registrar (service VoIP active) and remains available for the caller (an incoming call can be refused or accepted). Deactivate the service VoIP to terminate registration. However, the established access remains active.

### 12.3 VoIP call generator

(Example: VDSL access, already active)

| Status                    |                     |           |                                 |        |     |   |
|---------------------------|---------------------|-----------|---------------------------------|--------|-----|---|
|                           |                     | Te        | st 👖                            | 0 →    | 0 🗙 | 0 |
| Data                      | VoIP                | IPTV<br>➡ | Opt.                            |        |     |   |
| V4                        |                     | V4        |                                 |        |     |   |
| VDSL VT<br>MI<br>CF<br>U: | 'U-R<br>o/s:<br>RC: | 102,772   | ✓<br>2 /41,998<br>0 /0<br>0,0 V |        |     |   |
| VoIP Aco<br>Usernar       | count<br>ne         | ١         | /oIP Prot                       | file 1 |     |   |
| Authent<br>Transpo        | ication<br>rt Proto | col T     | TCP Fall                        | back   |     |   |
| SIP Dom<br>SIP Trun       | nain<br>Ik          | 1         | No                              |        |     |   |

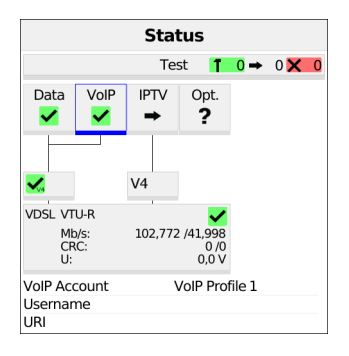

The profile selected for connection (in this example PPP VLAN 7/8) is also used for the VoIP call generator.

<Edit> Edits the default virtual line profile.

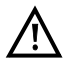

The service VoIP is greyed out when the VoIP option is not set.

If no xDSL, G.fast or Ethernet connection is established, the ARGUS automatically connects at this point using the default profile (see page 39).

- <Info> Duration of activation, see page 126.
- <Test> Opens test selection.
- <stop> Deactivates the service.

| Single Tests         |                |
|----------------------|----------------|
| IP Ping              | www.argus.info |
| Traceroute           | www.argus.info |
| Path MTU             | www.argus.info |
| VoIP Call            | 0235190700     |
| VoIP Call Acceptance | Automatic      |
| VoIP Call Generator  | 0235190700     |

| VoIP Destinations |
|-------------------|
| O 0235190700      |
| ● 89              |
| 0                 |
| 0                 |
| 0                 |
| 0                 |
| 0                 |
| 0                 |
| 0                 |

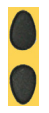

Selects VoIP call generator

Marks the VoIP destination (default is indicated with  $\bullet$ ).

Scroll down with the cursor, mark a blank line and add a new VoIP destination using <Edit>.

<Edit> Edits the VoIP number.

| •       | VoIP Call Generator |  |
|---------|---------------------|--|
| Call 1  | Connected           |  |
| Call 2  | Connected           |  |
| Call 3  | Connected           |  |
| Call 4  | Connected           |  |
| Call 5  | Connected           |  |
| Call 6  | Connected           |  |
| Call 7  | Connected           |  |
| Call 8  | Connected           |  |
| Call 9  | Connected           |  |
| Call 10 | Connected           |  |
| Call 11 | Connected           |  |
| Call 12 | Connected           |  |
| Call 13 | Connected           |  |
| Call 14 | Connected           |  |

| 4            | Test O      |
|--------------|-------------|
| VoIP Call Ge | nerator 1   |
| To:          | 89          |
| Successfull  | Jalis<br>30 |
|              |             |

Up to 30 consecutive VoIP calls to a configured VoIP destination are established. The connection is maintained until the test is stopped.

As soon as a call is refused, the ARGUS stops establishing further calls. Existing calls remain connected. If the remote station hangs up a call, this is indicated for that call. The test remains active until you press the "Stop" softkey – even if the remote station has terminated all calls.

<stop> Closes the call generator.

The number of successful calls is displayed. These are the calls that were still connected when the test was stopped. Calls that were refused or terminated by the remote station are not displayed.

<Restart> Restarts the VoIP call generator.

## 13 IPTV tests

## 13.1 IPTV

The ARGUS requests a data stream from a server (depending on the access type, the ARGUS replaces the set-top box (STB) or modem plus STB) and checks the regularity of the incoming packets, packet loss and the switch-on/switch-over time of the program. You can configure three user-defined IPTV profiles (where the xDSL, Gfast or Ethernet connection is already established, the connection parameters, e.g. the target value, are locked):

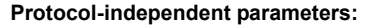

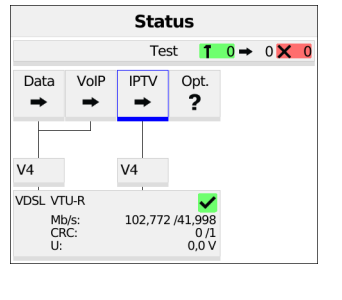

| ×              | Profiles | ~ |
|----------------|----------|---|
| PPP VLAN 7/3   | 8        |   |
| O PPP ATM 1/3  | 2        |   |
| O IP DHCP Clie | nt       |   |
| O IP static    |          |   |
| O Profile 5    |          |   |
| O Profile 6    |          |   |
| O Profile 7    |          |   |
| O Profile 8    |          |   |
| O Profile 9    |          |   |

The IPTV-STB emulation is realised using the service IPTV.

The following example illustrates the procedure and its special features.

<Edit> Assigns virtual lines to the service IPTV.

<profile> Profile settings, see page 35.

<Start> Activates the service.

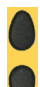

Select the profile you wish to edit. The selected profile appears in the display in blue. The default profile is indicated with a ● in the display. The ARGUS adopts the parameters from the default profiles for establishing the Ethernet, G.fast or xDSL connection and conducting the IPTV test.

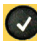

The ARGUS uses the marked profile as the preset profile and switches to the menu setting.

| Service IF | ٧TV |                             | Statu                      |
|------------|-----|-----------------------------|----------------------------|
|            |     |                             | Test                       |
|            |     | Data VolP                   |                            |
|            |     | VDSL VTU-R<br>Mb/s:<br>CRC: | 102,772 /41,99<br>0<br>0 0 |

Press the softkey "Edit" to configure the VL profile, then start the service IPTV.

| <ul> <li>Single</li> </ul> | Tests                  |
|----------------------------|------------------------|
| HTTP Upload (BRITT)        | Server Profile 1       |
| FTP Download               | Server Profile 1       |
| FTP Upload                 | Server Profile 1       |
| FTP Server                 | 21                     |
| Web Browser                | http://www.argus.info  |
| VoIP Call                  | 0235190700             |
| VoIP Call Acceptance       | Automatic              |
| VoIP Call Generator        | 0235190700             |
| IPTV                       | IPTV Profile 1         |
| IPTV Zapping Test          | IPTV Zapping Profile 1 |

Now you can select a single test, e.g. IPTV. A total of three user-defined IPTV profiles are available (see image at right). You can edit and modify the marked parameters.

You can configure the following settings for IPTV:

- Channel selection
- Multicast address
- Port
- Broadcaster name
- IP version
- limit values
  - IGMP latency
  - Sync error
  - PCR jitter
  - Error indication
  - CC error
  - CC error rate
  - Audio bytes
  - Video bytes
  - RTP jitter
  - RTP sequence error
  - Current RTP loss rate
  - Total RTP loss rate
- Profile name

You can configure the following settings for IPTV QoS (quality of service):

- Layer 3 DiffServ
- RTP (ToS/DSCP)
- Layer 2 VLAN Prio
  - VLAN Prio

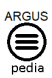

You can obtain further information on settings in the ARGUSpedia on the instrument.

### 13.1.1 Multiple virtual lines

The ARGUS can use up to 4 virtual lines for the service IPTV. The IGMP virtual lines are used for transmission of the IGMP protocol and virtual lines 1-3 for receiving the video/ audio streams.

| ×            | Virtual Line  | ~ |
|--------------|---------------|---|
| O No Virtua  | al Line       |   |
| O PPP ATM    | 1/32          |   |
| O VLAN 7 (   | PPP)          |   |
| O VLAN 8 (   | DHCP)         |   |
| O No VLAN    | I (DHCP)      |   |
| O No VLAN    | l (IP static) |   |
| ● intec VL   | PPP           |   |
| O Virt. Prof | ile 7         |   |
| O Virt. Prof | ile 8         |   |

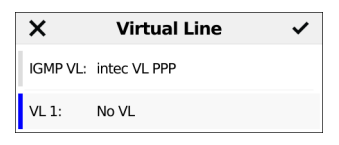

| <edit></edit>        | Edits the selected virt. profile (in this example virt. profile 1). |
|----------------------|---------------------------------------------------------------------|
| <more vls=""></more> | Opens virtual line selection for the service IPTV.                  |

<Insert> Inserts further virtual profiles.

| ×             | Virtual Line | ~ |
|---------------|--------------|---|
| PPP ATM 1     | /32          |   |
| VLAN 7 (P     | PP)          |   |
| VLAN 8 (D     | HCP)         |   |
| No VLAN (     | DHCP)        |   |
| No VLAN (     | IP static)   |   |
| Virt. Profile | 2 7          |   |
| Virt. Profile | 2 8          |   |
| Virt. Profile | 9            |   |
| Virt. Profil  | 10           |   |

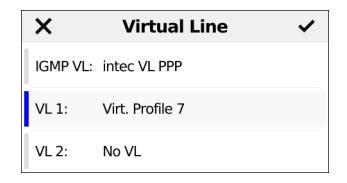

Adds selected VL profile for the service IPTV.

| <insert></insert> | Inserts a further virtual profile.                      |
|-------------------|---------------------------------------------------------|
| <edit></edit>     | Edits the selected virtual profile.                     |
| <more></more>     | Opens further selection options.                        |
| <delete></delete> | Deletes the selected virtual profile.                   |
| <↓>               | The marked profile is moved down one place in the list. |
| <†>               | The marked profile is moved up one place in the list.   |
|                   |                                                         |

# Starting IPTV

| Status                    |                     |           |                         |     |       |
|---------------------------|---------------------|-----------|-------------------------|-----|-------|
|                           |                     | Tes       | st 👖                    | 0 → | 0 🗙 0 |
| Data                      | VoIP                | IPTV<br>➡ | Opt.<br>?               |     |       |
| V4                        | 1                   | V4        |                         |     |       |
| VDSL VT<br>Mt<br>CF<br>U: | 'U-R<br>o/s:<br>RC: | 102,772   | /41,998<br>0/1<br>0,0 V |     |       |

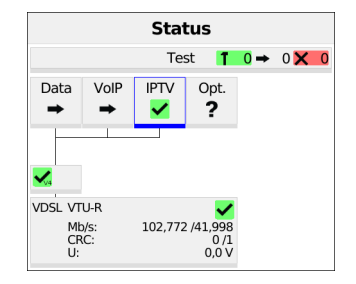

Connecting the service.

The profile selected for xDSL connection is also used for IPTV.

<Edit> Assigns a virtual line is assigned to the service IPTV or edits it.

If no xDSL connection is established, the ARGUS automatically connects at this point using the default profile (see page 39).

- <Info> Activation duration
- <Test> Opens test selection
- <stop> Deactivates the service

| <ul> <li>Single</li> </ul> | Tests                  |
|----------------------------|------------------------|
| HTTP Upload (BRITT)        | Server Profile 1       |
| FTP Download               | Server Profile 1       |
| FTP Upload                 | Server Profile 1       |
| FTP Server                 | 21                     |
| Web Browser                | http://www.argus.info  |
| VoIP Call                  | 0235190700             |
| VoIP Call Acceptance       | Automatic              |
| VoIP Call Generator        | 0235190700             |
| IPTV                       | IPTV Profile 1         |
| IPTV Zapping Test          | IPTV Zapping Profile 1 |

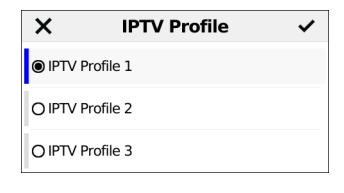

<Profile> Displays the IPTV profiles, see page 137.

#### **IPTV** test

| •                     | Test O     | verview |  |
|-----------------------|------------|---------|--|
| IPTV                  | 1          |         |  |
| Das Erste<br>Bitrate: | 3,415 Mb/s |         |  |
| Loss:<br>Rate:        | 0,00 %     |         |  |
|                       |            |         |  |
|                       |            |         |  |
|                       |            |         |  |
|                       |            |         |  |
|                       |            |         |  |
|                       |            |         |  |
|                       |            |         |  |
|                       |            |         |  |
|                       |            |         |  |
|                       |            |         |  |

| •                | IPTV       |
|------------------|------------|
| Bitrate          |            |
| Current          | 3,390 Mb/s |
| Packet Loss      |            |
| Sum              | 0          |
| Packet Loss Rate |            |
| Average          | 0,00 %     |
| Delay Factor     |            |
| Current          | 9 ms       |
| Minimum          | 8 ms       |
| Maximum          | 18 ms      |
| Average          | 11 ms      |
| Media Loss Ratio |            |
| Sum              | 0,00000 %  |

During the test, the ARGUS displays the selected IPTV channel, the duration of the test and the current bitrate. If the set limits are exceeded, the IPTV test shows "FAIL" in the display, otherwise "OK".

The ARGUS displays "FAIL" until the values fall below the threshold again.

<Channel> Selects a new channel.

- <Test Displays test status without ending the test or starting a new test, see page 152.
- <Total> Displays all IPTV statistics.

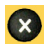

Cancels test.

Display:

- Current bitrate
- Number of packets lost during the test
- Display of packet loss rate in percent
- Display of delay (current, minimum, maximum, average)
- Display of media loss rate

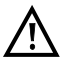

The IPTV test runs until a new channel is selected.

<OK/FAIL> OK/FAIL overview of the IPTV test..

| IPTV UK/Fall |
|--------------|

| IPTV | Ok/Fail |  |
|------|---------|--|

| IPTV OK/Fail      |        |    |
|-------------------|--------|----|
| Current Loss Rate | 0,00   | Ok |
| Full Loss Rate    | 0,00   | Ok |
| Sequential Error  | 0      | Ok |
| RTP Jitter        | -      | Ok |
| Latency           | 36     | Ok |
| Audio Bytes       | 24472  | Ok |
| Video Bytes       | 281152 | Ok |
| Sync Errors       | 0      | Ok |
| Error Indications | 0      | Ok |
| PCR Jitter        | 1      | Ok |
| CC Error          | 0      | Ok |
| CC Error Rate     | 0,00   | Ok |

#### Display:

- Current loss rate in %
- Total loss rate in %
- Sequence errors
- RTP jitter
- Latency (in ms)
- Audio bytes (in Byte)
- Video bytes (in Byte)
- Sync error
- Error indication
- PCR jitter (in ms)
- CC errors
- CC error rate (in %)

# **IPTV-Ergebnisse**

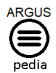

You can obtain further information on IPTV results in the ARGUSpedia on the instrument.

## 13.2 IPTV Zapping Test

The ARGUS checks the availability of TV channels. Additionally, the ARGUS displays the switchover time between TV channels.

You can create three user-defined scan profiles. The following settings must be saved in the profile for the IPTV zapping test (when the xDSL, G.fast or Ethernet connection is already established, the connection parameters, e.g. target value, are locked):

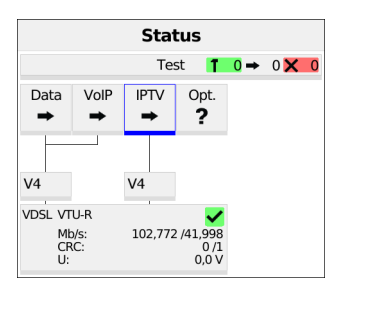

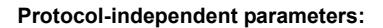

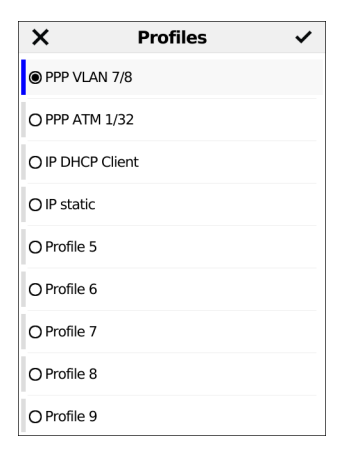

<Edit> Assigns virtual lines to the service IPTV.

<profile> Profile settings, see page 32.

<Start> Starts the service.

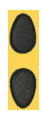

Select the profile you wish to edit. The selected profile appears in the display in blue. The default profile is indicated with a  $\bullet$  in the display. The ARGUS adopts the parameters from the default profiles for establishing the Ethernet, G.fast or xDSL connection and conducting the IPTV zapping test.

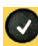

The ARGUS uses the marked profile as the preset profile and switches to the menu setting.
| X        | IPTV Zapping Profile | ~ |
|----------|----------------------|---|
| ● IPT\   | V Zapping Profile 1  |   |
| O IPT\   | ✓ Zapping Profile 2  |   |
| O IPT\   | ✓ Zapping Profile 3  |   |
| <u> </u> |                      |   |

A total of three user-defined zapping profiles are available.

| <edit></edit> |
|---------------|
|---------------|

Edits the marked zapping profile.

| ×        | Channel List | ~ |
|----------|--------------|---|
| 1: Das E | irste        |   |
| 2: ZDF   |              |   |
| 3: WDR   |              |   |
| 4:       |              |   |
|          |              |   |
|          |              |   |
|          |              |   |
|          |              |   |
|          |              |   |

In the channel selection menu, the ARGUS initially displays the TV channels already selected in the set order that was tested for the IPTV zapping test. If no channels have been selected yet, the list is empty.

The list slots can be filled one after another. You can select up to 250 channels.

| <insert></insert> | Opens the channel list with the available channels.                                                                                                    |
|-------------------|----------------------------------------------------------------------------------------------------|
|                   | Marks the channel<br>Channels already selected do not appear in the channel list (see image<br>at right).                                                                                 |
| <edit></edit>     | Edits the marked channel, see page 137:<br>- Enter the address (multicast IP and port number) of the TV channel.<br>- Enter any alias name for the TV channel (e.g. name of broadcaster). |

| ×       | Channel List | ~ |
|---------|--------------|---|
| 1: Das  | Erste        |   |
| 2: ZDF  | :            |   |
| 3: WD   | R            |   |
| 4: 3sat | t            |   |
| 5:      |              |   |

Add the marked TV channel (in this example 3sat), then add the next channel. If at least two channels have been added to the list, you can change their position in the list using the following softkeys:

| <delete></delete> | Deletes the marked TV channel from the selection list. |
|-------------------|--------------------------------------------------------|
| <insert></insert> | Opens the channel list with the available channels.    |
| <↓>               | Moves the marked channel down one place in the list.   |
| <†>               | Moves the marked channel up one place in the list.     |

# Starting the IPTV zapping test

| Status                 |      |           |                            |  |  |  |  |
|------------------------|------|-----------|----------------------------|--|--|--|--|
| Test <b>10 →</b> 0 🗙 0 |      |           |                            |  |  |  |  |
| Data                   | VoIP | IPTV<br>➡ | Opt.<br>?                  |  |  |  |  |
|                        |      | V/4       |                            |  |  |  |  |
| V4                     |      | V4        |                            |  |  |  |  |
| VDSL VTU-R             |      |           |                            |  |  |  |  |
| Mb/s:<br>CRC:<br>U:    |      | 102,772   | 2 /41,998<br>0 /1<br>0,0 V |  |  |  |  |

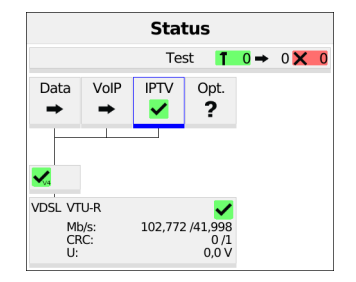

Connecting the service.

The profile selected for xDSL connection is also used for IPTV..

<Edit> Assigns a virtual line to the service IPTV or edits it.

Activating the service IPTV.

If no xDSL connection is established, the ARGUS automatically connects at this point using the default profile (see page 39).

- <Info> Duration of activation
- <Test> Opens test selection
- <stop> Deactivates the service

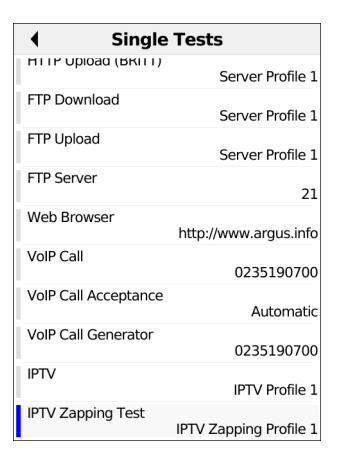

<profile> Displays the IPTV profiles, see page 145.

| Test Overview  | •      | IPTV Zapping Test |    |
|----------------|--------|-------------------|----|
| Zapping Test   | Zappin | g Time            |    |
| ste            | Minimu | m                 | 16 |
| annel<br>47 ms | Maximu | ım                | 47 |
|                | Averag | e                 | 30 |

The IPTV zapping test starts automatically.

Displays the time needed to switch between channels. If a TV channel cannot be received within the set interval, the ARGUS displays "Failed".

<Test Displays test status without ending the test or starting a new test, see page 152.

For saving results, see IP ping, page 88.

# 13.3 IPTV Monitor

ARGUS checks for transmitted TV channels without requesting a channel. ARGUS lists the TV channels it detects in a list of multicast IPs and/or channel names.

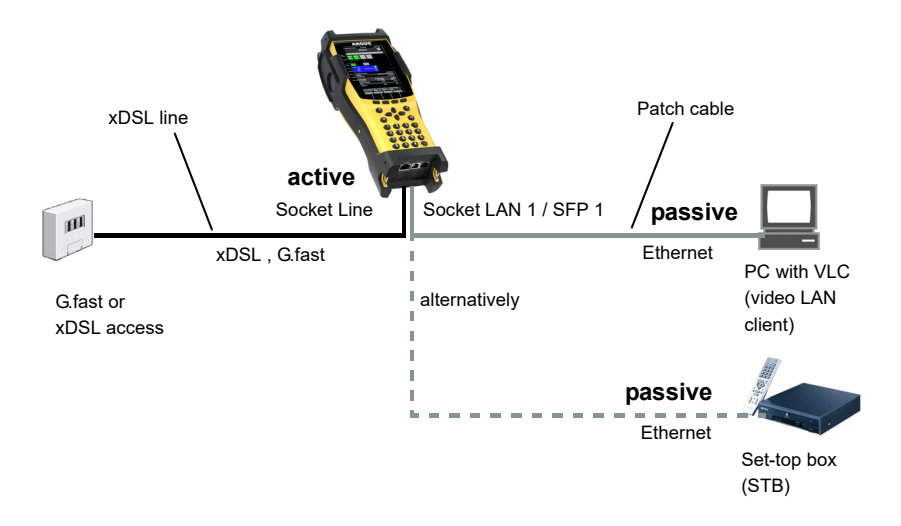

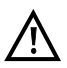

A second ARGUS in STB mode can be connected in place of a PC or STB.

## **Starting IPTV Monitor**

| Status                                                               |             |         |                            |          |     |  |  |  |
|----------------------------------------------------------------------|-------------|---------|----------------------------|----------|-----|--|--|--|
| Test 👖 0 → 0 🗙 0                                                     |             |         |                            |          |     |  |  |  |
| Data     VolP     IPTV     Opt.     Router       →     →     ?     → |             |         |                            |          |     |  |  |  |
| Æ                                                                    |             |         |                            |          |     |  |  |  |
| V4                                                                   |             | V4      |                            | V4       |     |  |  |  |
| VDSL VT                                                              | U-R         |         | ~                          | LAN1     | -   |  |  |  |
| ME<br>CR<br>U:                                                       | o/s:<br>.C: | 102,772 | 2 /41,998<br>0 /0<br>0,0 V | Autoneg. | Ein |  |  |  |

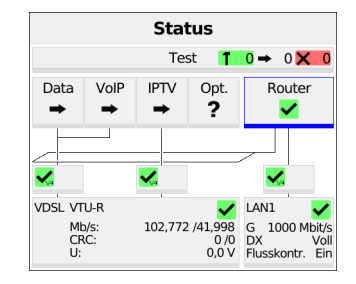

Connecting the service.

The profile shown in the display is used for the IPTV Monitor.

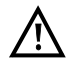

IPTV Monitor can also be run in bridge mode. However, the bridge must be activated first.

Use the cursor to select the router and start it.

Router mode is started (see picture on the right).

- <Info> The duration of router activity is displayed.
- <stop> Stops router mode.

Use the cursor to select and activate the IPTV service.

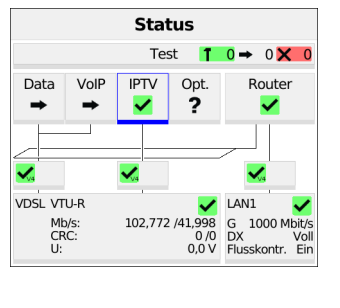

| <ul> <li>Single</li> </ul> | Tests                  |
|----------------------------|------------------------|
| FTP Download               | Server Profile 1       |
| FTP Upload                 | Server Profile 1       |
| FTP Server                 | 21                     |
| Web Browser                | http://www.argus.info  |
| VoIP Call                  | 89                     |
| VoIP Call Acceptance       | Automatic              |
| VoIP Call Generator        | 89                     |
| IPTV                       | IPTV Profile 1         |
| IPTV Zapping Test          | IPTV Zapping Profile 1 |
| IPTV Monitor               | IPTV Profile 1         |

The service IPTV and the router mode are active and the VDSL access is synchronous.

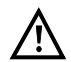

To access the softkey <Test> in bridge mode, switch to the bridge box and activate it.

The services are not available in bridge mode.

<profile> Displays the IPTV Monitor settings.

| ×           | IPTV Profile | ~ |
|-------------|--------------|---|
| IPTV Prof   | file 1       |   |
| O IPTV Prof | file 2       |   |
| O IPTV Prof | file 3       |   |
|             |              |   |
|             |              |   |
|             |              |   |
|             |              |   |
|             |              |   |

Marks the IPTV profile (default is indicated with ●).

<Edit> Edits the marked profile, changing of individual parameters.

The ARGUS checks automatically whether IPTV streams are available and displays these.

| 4                   | IPTV Monitor |
|---------------------|--------------|
| Channels            |              |
| 3SAT<br>232.0.10.2: | 10000        |

In this example, one possible stream is displayed.

| <refresh></refresh>           | Updates the channel list.                                            |
|-------------------------------|----------------------------------------------------------------------|
| <test<br>status&gt;</test<br> | Displays test status without ending the test or starting a new test. |
| <ip></ip>                     | Displays the multicast IP of the selected channel.                   |

# 14 Parallel tests

The ARGUS permits parallel testing of different IP-based services (data, VoIP, IPTV and opt.) running on xDSL, G.fast or Ethernet interfaces. The settings for each test are described in the respective chapters.

The following tests can be run in parallel. Any combination of the tests listed here is possible. Up to ten tests can be conducted concurrently.

| Service | Test                                                   | Remark                                                         |  |
|---------|--------------------------------------------------------|----------------------------------------------------------------|--|
|         | IP Ping* <sup>1</sup> , see page 83                    |                                                                |  |
|         | Traceroute <sup>*1</sup> , see page 90                 |                                                                |  |
|         | Path MTU, see page 93                                  |                                                                |  |
|         | iperf Client, see page 95                              |                                                                |  |
|         | iperf Server, see page 98                              | For these tests, up to 10 tests can be                         |  |
| Data    | ARGUS <sup>®</sup> Real Speed (RFC 6349), see page 100 | conducted concurrently (incl. tests using the other services). |  |
|         | Speedtest <sup>®</sup> by Ookla <sup>®</sup>           |                                                                |  |
|         | HTTP download, see page 102                            |                                                                |  |
|         | FTP download, see page 107                             |                                                                |  |
|         | FTP upload, see page 110                               |                                                                |  |
|         | FTP server, see page 113                               | See remark for VoIP                                            |  |
|         | Web browser, see page 116                              |                                                                |  |
|         | VoIP call, see page 123                                | These tests can be combined with                               |  |
| VoIP    | VoIP call acceptance, see<br>page 130                  | of ten simultaneous VoIP connections are possible.             |  |
|         | VoIP call generator, see page 133                      |                                                                |  |
|         | IPTV, see page 136                                     | These tests can be combined with                               |  |
| IPTV    | IPTV zapping test, see page 144                        | IPTV test can be active at any time.                           |  |
|         | IPTV monitor, see page 149                             |                                                                |  |

|      | IP Ping <sup>*1</sup> , see page 83                        |                                                                                                    |  |
|------|------------------------------------------------------------|----------------------------------------------------------------------------------------------------|--|
|      | Traceroute* <sup>1</sup> , see page 90                     |                                                                                                    |  |
|      | Path MTU, see page 93                                      |                                                                                                    |  |
|      | iperf Client, see page 95                                  |                                                                                                    |  |
|      | iperf Server, see page 98                                  |                                                                                                    |  |
| Opt. | ARGUS <sup>®</sup> Real Speed (RFC 6349),<br>see page 100  | For these tests, up to 10 tests can be<br>conducted concurrently (incl. tests<br>using the other services). |  |
|      | Speedtest <sup>®</sup> by Ookla <sup>®</sup>               |                                                                                                    |  |
|      | HTTP download, see page 102                                |                                                                                                    |  |
|      | FTP download, see page 107                                 |                                                                                                    |  |
|      | FTP upload, see page 110                                   |                                                                                                    |  |
|      | FTP server, see page 113                                   | See remark for VoIP.                                                                                        |  |
|      | Web browser, see page 116                                  |                                                                                                    |  |
|      | <sup>*1</sup> Also possible via the services VoIP and IPTV |                                                                                                    |  |

The possibility of parallel testing is illustrated using HTTP download and VoIP via the services Data and VoIP. Display and operation for further parallel tests, e.g. IPTV, is performed in the same way as for Data and VoIP.

|                            |                    | Stat                             | tus  |     |     |   |
|----------------------------|--------------------|----------------------------------|------|-----|-----|---|
|                            |                    | Tes                              | st 👖 | 0 → | 0 🗙 | 0 |
| Data                       | VoIP               | IPTV<br>➡                        | Opt. |     |     |   |
| <b>~</b>                   |                    | V4                               |      |     |     |   |
| VDSL VT<br>Mt<br>CF<br>U:  | U-R<br>b/s:<br>RC: | 102,772 /41,998<br>0 /0<br>0,0 V |      |     |     |   |
| VoIP Ace<br>Usernar<br>URI | count<br>ne        | VoIP Profile 1                   |      |     |     |   |

| Single              | Tests                       |
|---------------------|-----------------------------|
| IP Ping             | www.argus.info              |
| Traceroute          |                             |
| Path MTU            | www.argus.imo               |
| iperf Client        | www.argus.info              |
|                     | www.argus.info              |
| ipert Server        | Version 3                   |
| ARGUS® Real Speed ( | RFC 6349)<br>www.argus.info |
| HTTP Download       | Server Profile 1            |
| HTTP Upload (BRITT) | Server Profile 1            |
| FTP Download        | Server Profile 1            |

#### ARGUS status screen.

The VDSL VTU-R access shown in the example and the services Data and VoIP are active.

- <Info> Duration of activation.
- <Test> Opens test selection.
- <stop> Deactivates the service.

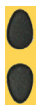

Select e.g. HTTP download.

<Profile> Displays the available HTTP download profiles, see page 102.

| ×       | Server Profiles | ~ |
|---------|-----------------|---|
| Serve   | er Profile 1    |   |
| O Sen∥  | er Profile 2    |   |
| C Servi |                 |   |
| O Serve | er Profile 3    |   |
| O Serve | er Profile 4    |   |
| O Serve | er Profile 5    |   |
| O Serve | er Profile 6    |   |
| O Serve | er Profile 7    |   |
| O Serve | er Profile 8    |   |
| 0.500   | ar Profile O    |   |
| U Serve | er Profile 9    |   |

Mark the server profile: (default is indicated with  $\bullet$ ).

Edits the marked profile, changes the individual parameters. <Edit>

HTTP download starts automatically.

Display during HTTP download and test status: see "HTTP download" on page 102.

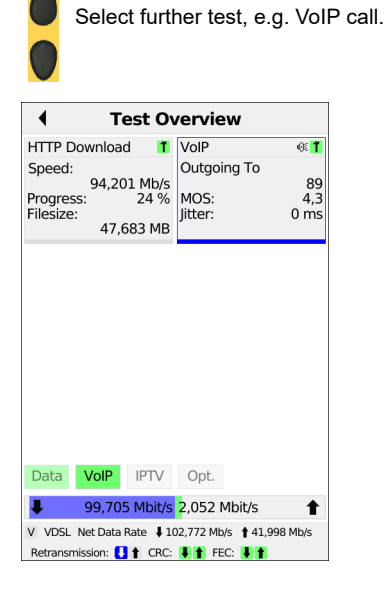

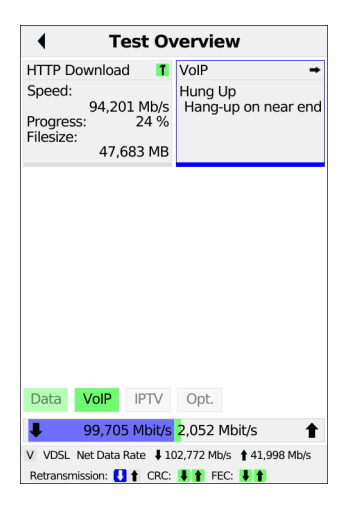

The ARGUS executes an HTTP download and a VoIP call in parallel.

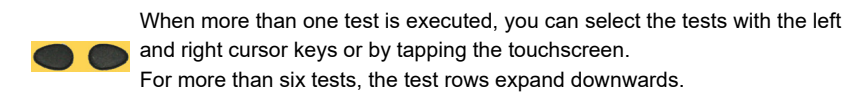

<New> Selects a new single test.

- <Stop> Stops the test, in this example VoIP call. Depending on the test, you can subsequently re-initialise it with <New>. The configuration remains unchanged.
- >Details> More information on the selected test.
- <Finish> Deletes the selected test. Prior to this action, tests can be saved.

The VoIP call is stopped (see image at right).

## 15 Fiber

ARGUS enables a variety of tests at optical fiber interfaces (using the optical power meter and optical fault finder, among other tools).

## **15.1 Optical Power Meter**

An optical power meter measures the optical performance of optical fibres (e.g. GPON) at various wavelengths. The power level is displayed live and can be stored in the device as a measurement protocol and QR code.

| ×             | Access | ~ |
|---------------|--------|---|
| O VDSL        |        |   |
| O G.fast      |        |   |
| O Ethernet    |        |   |
| O WLAN (USB)  |        |   |
| O GPON        |        |   |
| O BRI         |        |   |
| O POTS        |        |   |
| O Copper Test | S      |   |
| Fiber Tests   |        |   |

Select new fiber access and then "Optical Power Meter". You can now select either the USB or SFP1 interface.

In this example, the ARGUS<sup>®</sup> Optical Power Meter in SFP form factor is used.

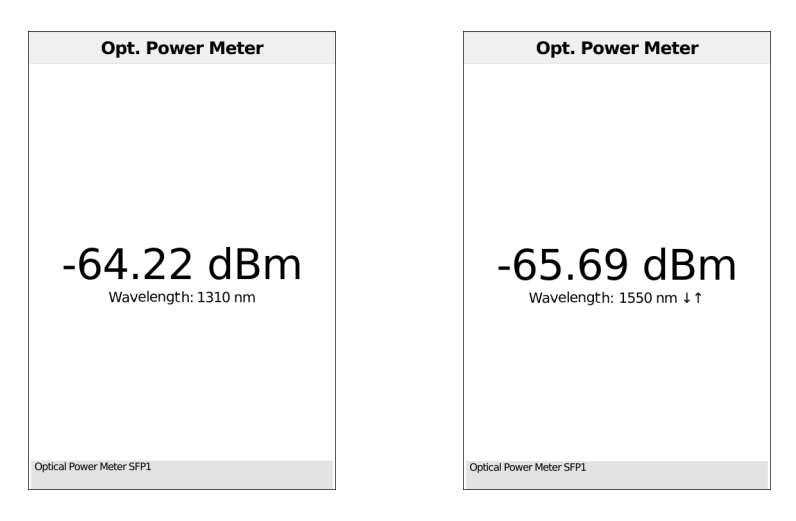

The measurement starts as soon as the optical power meter is selected in the Access menu.

You can set different wavelengths using the arrow keys.

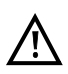

The Power Meter measures from -60 to +6 dBm the light power of different wavelengths in a range from 850 to 1625 nm.

# 15.2 Optical Fault Finder

The Optical Fault Finder lets you simply and rapidly detect optical faults, including clear text and distance indication. Only reflective events are measured. Up to 15 events can be detected in one test.

| ×              | Access | ~ |
|----------------|--------|---|
| O VDSL         |        |   |
| O G.fast       |        |   |
| O Ethernet     |        |   |
| O WLAN (USB)   |        |   |
| O GPON         |        |   |
| O BRI          |        |   |
| O POTS         |        |   |
| O Copper Tests |        |   |
| Fiber Tests    |        |   |

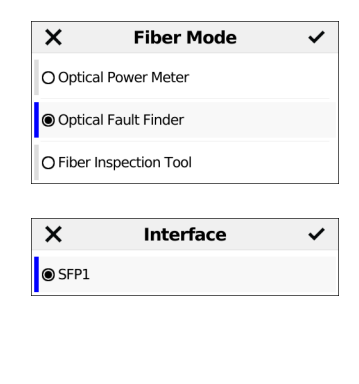

Select new fiber access and then "Optical Fault Finder". Then select interface SFP1.

| Opt. Faul                 | t Finder |
|---------------------------|----------|
| Events                    |          |
| 1. Event                  | 1.063 km |
|                           |          |
|                           |          |
|                           |          |
|                           |          |
|                           |          |
|                           |          |
|                           |          |
|                           |          |
|                           |          |
|                           |          |
| Ontical Eault Finder CED1 |          |
| Optical Fault Finder SFP1 |          |

The test starts automatically when you select the access "Optical Fault Finder". The results are shown together with the corresponding distance.

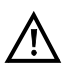

During detection, a dead zone of  $\ge$  30 m and an absolute accuracy of  $\ge$  ± 50 m must be strictly observed.

## **15.3 Fiber Inspection Tool**

The Fiber Inspection Tool (FIT) is a USB video microscope for optical fiber inspection that detects scratches and defects on optical fibers.

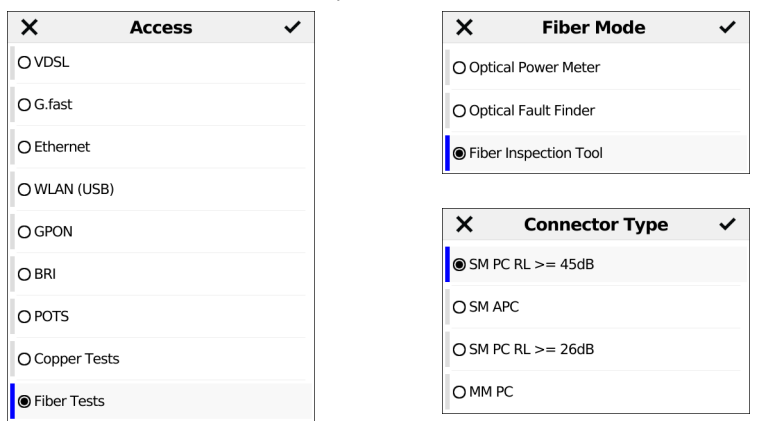

Select new fiber access and then Fiber Inspection Tool. Now select the connector type (here SM PC RL  $\geq$  45 dB).

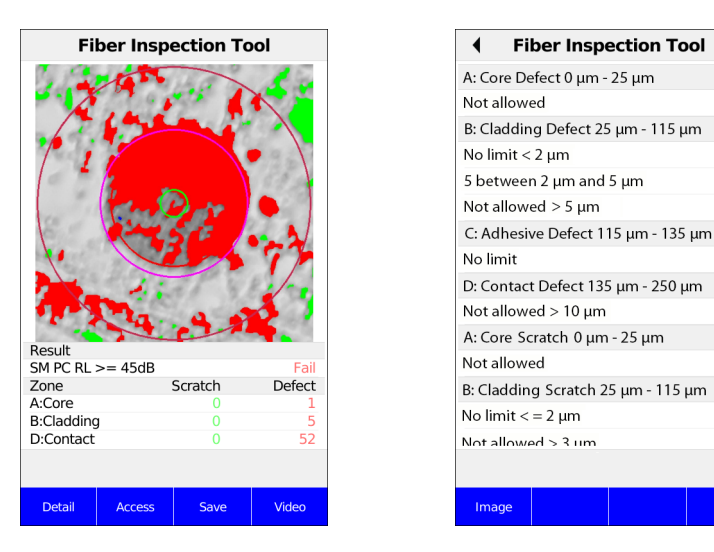

If the Fiber Inspection tool is now selected in the access menu, the measurement starts immediately. The current video image is automatically analyzed and the number of defects and scratches is displayed in an overview table sorted by zones (core, cladding, adhesive, contact).

<Details> Detailed display of defects and scratches (see image on the right).

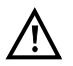

Pass/fail evaluation is performed according to IEC 61300-3-35. The minimum particle size is 0.5  $\mu\text{m}.$ 

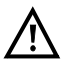

There are different adapters (tips) available for PC, UPC, APC and more, ask our support.

#### 16 Operation on a POTS access

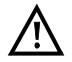

The voltages on the subscriber line may not exceed 130 VDC and should be free of AC voltage.

### 16.1 Setting the POTS Interface

Use the included connection cable to connect the ARGUS (Line jack) to the POTS access to be tested. The setting of the connection type is explained in the chapter Configuring accesses, see page 27. In this example the POTS TE mode was selected.

| ×                   | Accesses           | ~ |
|---------------------|--------------------|---|
| O ADSL T            | e vlan 7/8         |   |
| O ADSL E            | Bridge             |   |
| O ADSL F            | Router VLAN 7/8    |   |
| O VDSL T            | 'e vlan 7/8        |   |
| O VDSL E            | 30nd. TE VLAN 7/8  |   |
| O G.fast            | FTU-R TE           |   |
| O Coppe             | r Tests Multimeter |   |
| POTS T<br>O POTS TE | E                  |   |
| Note:               |                    |   |

| 4 PC            | DTS   |
|-----------------|-------|
| Dial Mode       | DTMF  |
| Clip Mode       | FSK   |
| DTMF Parameters | •     |
| Flash Time      | 80 ms |

The following settings can be made for POTS:

- Dial Mode
- Clip Mode
- DTMF Parameters
  - Level
  - Time
  - Interval
  - Default settings
- Flash-Time

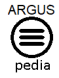

You can obtain further information on settings in the ARGUSpedia on the instrument.

## 16.2 Connection on a POTS access

#### **Outgoing Calls**

The ARGUS sets up a connection to another terminal. If the terminal at the other end is a telephone, the handset integrated in the ARGUS or a headset can be used to hold a conversation.

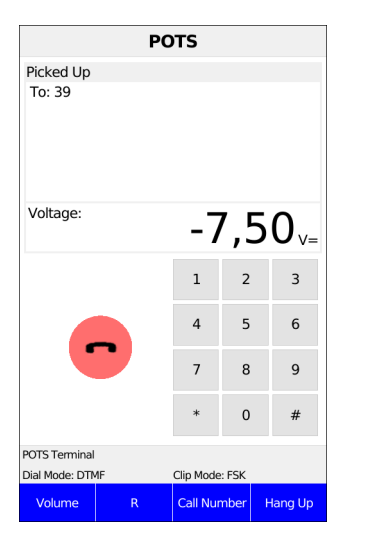

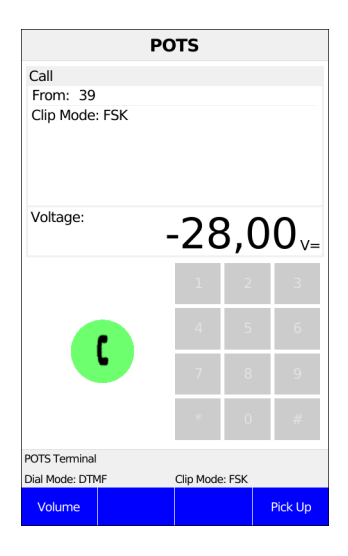

| <volume></volume> | Volume setting. |
|-------------------|-----------------|
| <volume></volume> | Volume setting. |

<R> Generating a FLASH signal.

<Call Number> The ARGUS displays the last number dialed (redial) or that of the last caller.

**Accept>** or Establishing a connection: Enter the phone number via the keypad. Each digit of the number is dialed individually. The ARGUS will display the dialed number. As soon as the remote party accepts the call, a speech connection is established.

#### Incoming Call

The ARGUS signals an incoming call both audibly and on the display (see picture on the right).

If the access supports CLIP, the ARGUS will display the number of the caller, provided that the connection has the CLIP feature.

<Accept> or Accept call.

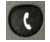

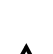

The call number received will be saved in the "Last caller" memory location.

# 17 Operation on an ISDN Access

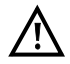

The voltages on the subscriber line may not exceed 48 V (BRI S/T) and should be free of AC voltage.

## 17.1 Setting the ISDN Interface and Access Mode

Connect the supplied connection cable (BRI S/T) to the ARGUS "Line" socket and your test connection.

Opening the test parameters is described in the chapter Configuring accesses (page 27). In this example the ISDN TE mode was selected.

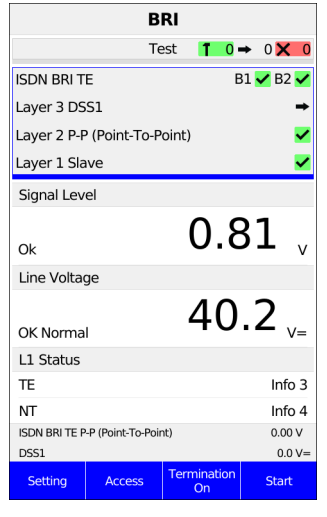

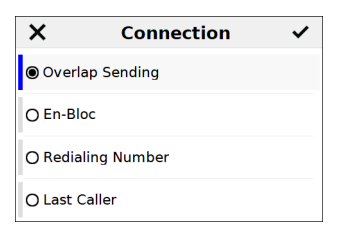

<setting> Open the "ISDN BRI S/T settings" menu.

<Access> Switch to the connection menu.

<Termination on> Switch the termination on or off.

<start> Repeat the B channel test.

After selecting "Test" one of the shown connections can be selected (see picture on the right).

The following settings can be made for BRI S/T:

- L1 permanent?
- Alerting mode
- BRI termination

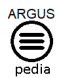

You can obtain further information on settings in the ARGUSpedia on the instrument.

# 17.2 Initialization phase followed by a B channel Test

#### Initialization on a BRI S/T access

The ARGUS will begin the initialization after taking over the existing, confirmed settings or new settings for the type of access and mode. Next the ARGUS will setup Layer 1. While it is setting up Layer 1, the "Sync 1" LED above the display will blink. If the ARGUS cannot setup Layer 1, it will display the message "No net". As soon as Layer 1 is successfully setup, the "Sync 1" LED will light continuously.

If everything has been detected without errors, the ARGUS will display the type and mode of access found. Additionally, a qualitative assessment of the level will be displayed.

The ARGUS will automatically determine the protocol (in both TE and NT mode) or use the protocol set manually. On a bilingual access, the ARGUS will use the DSS1 protocol.

The "Protocol" LED will light after the ARGUS has set up Layer 3. At the same time the ARGUS will start a B channel test and then display the results. If an error occurs in the B channel test (e.g. access is not plugged-in), the ARGUS will display an error message.

## 17.3 Service check

The ARGUS checks, which of the following services are supported by the access under test:

| X s             | ervice | ~ |
|-----------------|--------|---|
| O Speech        |        |   |
| O UDI 64 kBit   |        |   |
| O 3.1 kHz Audio |        |   |
| O 7 kHz Audio   |        |   |
| O UDI-TA        |        |   |
| ◉ Telephony ISD | N      |   |
| O Fax G3        |        |   |
| O Fax G4        |        |   |
| O Mixed Mode    |        |   |

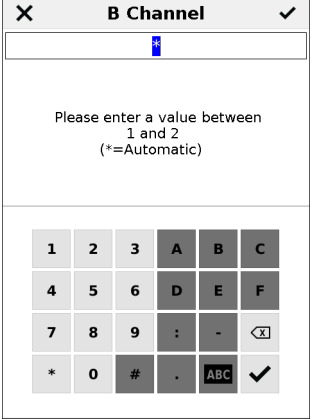

The test runs automatically. The ARGUS will make a separate self call to test each of the user-specific services. However, the call will not be answered.

Enter the own (local) number of the access under test or select it from the speed-dialling memory.

The ARGUS suggests the B channel used last. If you enter an "\*", the ARGUS will choose any B channel that is free.

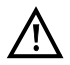

There are PBXs that use separate call numbers for incoming and outgoing calls. In this case, for the Service tests, you can enter a "remote" call number that does not match the "own" number that is stored in the ARGUS. If the Service check should extend outside of the local exchange, it is possible to perform the Service check in an end-to-end mode. In this case, you must enter the remote call number for a second terminal device. The ARGUS will then automatically check whether the remote terminal can accept the call under the various services – in other words, whether it is "compatible" with these services.

## Overlap sending (outgoing call)

In overlap sending, the digits entered for the call number are sent individually.

| <ul> <li>Connection</li> </ul> |    |   |       |           |
|--------------------------------|----|---|-------|-----------|
| Service                        |    |   | Telep | hony ISDN |
| B Channel                      |    |   |       | 1         |
| From                           |    |   |       |           |
| То                             |    |   |       |           |
| CR Value                       |    |   |       | 5         |
| Length/Fla                     | ıg |   |       | 1/1       |
|                                | 1  | 2 | 3     |           |
|                                | 4  | 5 | 6     |           |
|                                | 7  | 8 | 9     |           |
|                                | *  | 0 | #     |           |

| 4        | Call Clearing |
|----------|---------------|
| Active ( | Clearing      |
| Location | u User        |
| CR Valu  | e 5           |
| Length/  | Flag 1/1      |

Enter phone number via keypad.

#### Simplified individual dialing via the telephone key

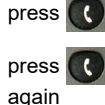

The ARGUS will go directly to the Connection/Single Dial window regardless of the menu that is currently open.

The exchange tone sounds, after entering the phone number the connection is established.

#### En-bloc sending (outgoing call)

In en-bloc sending, the ARGUS sends the entire dialling information in one block.

#### Redialling (outgoing call) + Last caller (incoming call)

The ARGUS will set up a call using the last number dialled or the number of the last caller.

# **18 Test results**

The saved test results are displayed either in the ARGUS display or on the PC as a detailed measurement log.

The ARGUS stores the test results together in 50 definable save slots. The system suggests "New result" as the default save name. The saved test results are also deleted when all configuration settings are reset.

| Quick Menu               |   |
|--------------------------|---|
| Status                   |   |
| Save Test Result         |   |
| Test Results             |   |
| Firmware Update          | Þ |
| Battery (Status, Charge) | • |
| Open Manual              |   |
| Licences                 |   |

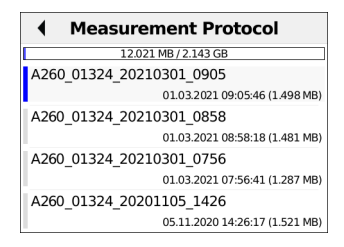

The test results can be selected in the Quick Menu. By selecting a test result and then pressing the confirmation key, the test results are displayed.

| <more></more>            | The "Sort" and "Rename" softkeys are displayed.                                                        |
|--------------------------|----------------------------------------------------------------------------------------------------|
| <sort></sort>            | Sorting:<br>- Ascending by name<br>- Descending by name<br>- Ascending by date<br>- Descending by date |
| <rename></rename>        | Changes the name                                                                                       |
| <select all=""></select> | Selects all test results                                                                               |
| <delete all=""></delete> | Deletes one or all test results                                                                        |

## 18.1 Saving test results

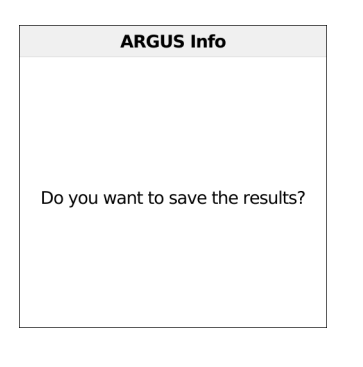

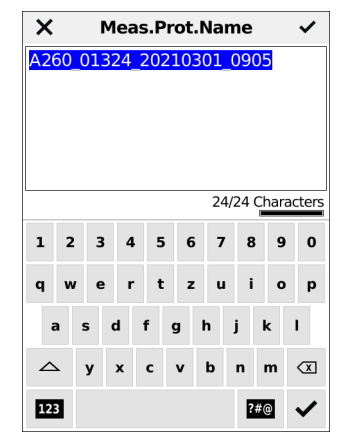

You can save the result after the end of a test or after disconnecting a connection. The ARGUS saves the test result in the first free slot. If all slots are occupied, you need to manually select a slot to overwrite

The ARGUS automatically suggests a save name. The name is made up of:

- Device Type (here A260)
- Serial number (here 01324)
- Configured date (here 01 March 2021)
- Set time (here 09:05)

You can accept the displayed save name or enter a new one using the number keys. You can enter up to 24 characters. The ARGUS displays the number of characters used so far.

Save name: Input see Access name , see page 30.

<Last name> The ARGUS suggests the last save name used.

# 18.2 Sending test results to PC

The test results can be sent to the PC for visualization and archiving. Connect the ARGUS (ARGUS socket "USB-B") to the interface of your PC using the cable supplied and select A260 in the Explorer. The "results" folder now contains the test results that can be opened in the browser.

### 19 WLAN

The ARGUS offers WLAN as the management interface for an array of functions.

## 19.1 Switching on WLAN

| <ul> <li>Settings</li> </ul> |   |
|------------------------------|---|
| Cloud Services               |   |
| Remote Access                | • |
| Device                       | ► |
| Company Address              | ► |
| ARGUS Info                   |   |
| Backup/Restore               | ► |

| Remote Access        |   |
|----------------------|---|
| Management Interface | • |
| Web Server           | • |
| VNC Server           | • |

After pressing the gear button, you reach the instrument settings. After selecting Remote Access, select Management Interface.

| <ul> <li>Manag. Inte</li> </ul> | erface        |
|---------------------------------|---------------|
| Start Management Interfa        | ice<br>On     |
| Hostname                        | ARGUS260_1324 |
| Profile Profile WLAN AP         |               |
| Connection Information          |               |
|                                 |               |

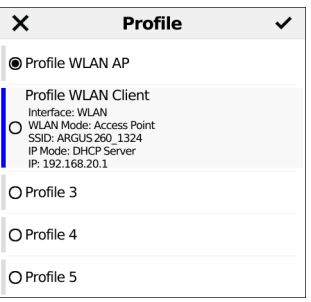

Here you can start the management interface and edit the profile.

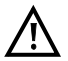

For editing the profile, the Management Interfaced must be switched off.

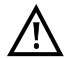

Either ETH or WLAN can be selected as the management interface; the default setting is WLAN.

You can change this under "Device settings/Management interface/Interface". This is only possible when the management interface is greyed out under "Start/ Management interface"; if WLAN or Interface is greyed out, switch off the management interface first. The WLAN interface is now activated. The ARGUS is now in access-point mode (ARGUS-

AP). The WLAN symbol in the status line is green 🛜

You can set up a WLAN connection with the ARGUS by selecting the WLAN access with the name "Argus260\_SerialNumber" on a smart phone, tablet or laptop and entering the password stored in the ARGUS.

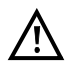

Electronic job management applications can also access the ARGUS and pick up measurements using WLAN. Ask our Support team about this.

## 19.2 Test results via WLAN

If for example a laptop has a working WLAN connection with the ARGUS, you can open the Web server by entering the IP address of the ARGUS unit or myargus.info in your browser's address bar.

| Datei Bearbeiten Ansicht           | Chronik Lesezeichen Extras | - • × |
|------------------------------------|----------------------------|-------|
| Index of /                         | × +                        |       |
| € € 192.168.20.1                   | ∀ C Soogle                 | P » ≡ |
|                                    |                            |       |
| Index of /                         |                            |       |
| • <u>data.csv</u><br>• <u>vnc/</u> |                            |       |
|                                    |                            |       |
|                                    |                            |       |
|                                    |                            |       |

The measurement log with the name data.csv can be opened directly or saved on the laptop.

You can also use this functionality to save, delete and rename measurement logs. For this, you require a WebDAV application/app on your PC/laptop or smart phone/tablet.

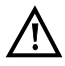

The connection data of the last measurement are saved in the .csv file.

The command "VNC" lets you control the ARGUS remotely via your browser.

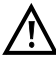

You may first need to activate the VNC server on the ARGUS.

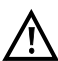

Further information regarding the VNC server is available on request.

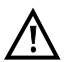

The ARGUS Web server has its own SSL certificate (myargus.info), which permits https:// access.

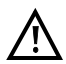

You can also access the ARGUS using WebDAV via myargus.info. By this means, you can download measurement logs in .amp format directly from the ARGUS via Ethernet or WLAN.

# 19.3 WLAN in router mode

When the ARGUS WLAN interface is active, it is connected directly with the ARGUS router. If you want to use the ARGUS as a true WLAN access point (ARGUS-AP) and e.g. start a download with this device as the gateway, you must first start a DSL access (ADSL, VDSL, see page 59).

| Status                    |                     |           |                          |                                                |
|---------------------------|---------------------|-----------|--------------------------|------------------------------------------------|
|                           |                     | Te        | st 👖                     | <b>0</b> → 0 × 0                               |
| Data                      | VoIP                | IPTV<br>➡ | Opt.<br>?                | Router                                         |
| Æ                         |                     |           |                          |                                                |
| V4                        |                     | V4        |                          | <b>~</b>                                       |
| VDSL VT<br>Mt<br>CF<br>U: | 'U-R<br>o/s:<br>KC: | 102,772   | /41,998<br>0 /0<br>0,0 V | LAN1<br>S 1000 Mbit/s<br>DX Full<br>F-Ctrl. On |

If the router (see diagram) has been started, both WLAN and LAN1 are connected to the ARGUS router.

The smart phone, tablet or laptop can use the ARGUS as an access point. All applications such as data, VoIP or video that can be run e.g. on a smart phone can now be executed for testing via ARGUS - thus replacing all customer devices.

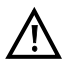

WLAN and LAN are not linked via an Ethernet bridge. Each requires its own configuration. They may not be configured identically. A test from WLAN to LAN or vice-versa is not possible.

## 20 ARGUS settings

The ARGUS can be custom-configured for special requirements. The default values are restored using "Reset" (see page 185).

### 20.1 Cloud services

The ARGUS supports cloud services for communicating with its environment. These services enable the ARGUS to share data with other systems via its test interface. The ARGUS offers test interfaces for ADSL, VDSL, G.fast, Ethernet, GPON and WLAN. When connected via these interfaces and with the data service running, the ARGUS can download firmware updates, import a configuration and upload measurement logs.

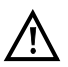

The cloud services are deactivated by default.

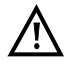

At a minimum, the data service must be connected and successfully started via a VL using the corresponding test interface.

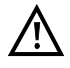

The instrument only checks whether there is a different firmware on the server than the one it has loaded. Be aware of this if you have your own update server. Downgrades are possible, and can result in a loss of configuration data.

| •              | Settings |   |
|----------------|----------|---|
| Cloud Services | •        | • |
| Remote Access  |          | • |
| Device         |          | • |
| Company Addr   | ess      | • |
| ARGUS Info     |          |   |
| Backup/Restore | 2        | • |

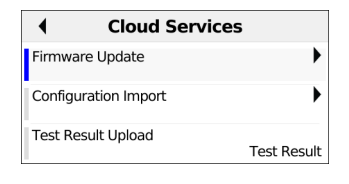

After pressing the gear button, you reach the instrument settings. After selecting the cloud services, select e.g. firmware update.

Select the cloud service you wish to configure and open it with You must agree to the privacy policy before use. The following cloud service parameters can be configured:

- Firmware update
  - Server
    - FTP Server address
  - User name
  - Password
  - Profile name
  - Check for updates
  - Updating
- Importing configurations
  - Server
  - FTP Server address
  - User name
  - Password
  - Profile name
  - Test
  - Import destination
  - Import
- Upload measurement log
  - Server
    - FTP Server address
  - User name
  - Password
  - Profile name

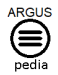

You can obtain further information on settings in the ARGUSpedia on the instrument.

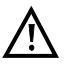

Three server profiles are offered for server selection. All three profiles are identical, and differ only in their profile names:

- Server profile 1: Firmware
- Server profile 2: Configuration
- Server profile 3: Measurement log

You can also assign any name to the server profiles (Profile name) for your use, e.g. you can create two different profiles for importing configurations if measurement log uploading is not needed.

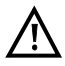

Only the server profile "Firmware" is preconfigured. When the server specified in this profile is used, the ARGUS always looks for a new firmware version on intec's server. The ARGUS instrument logs onto the server with its serial number and IP address.

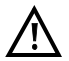

See page 199 for the meanings of all symbols used in the cloud updates.

#### 20.1.1 Cloud update

The cloud update process is explained in the following. In this example, VDSL VTU-R mode is configured and selected as described in Chapter 5, "Configuring accesses" (see page 27). For details on configuring the firmware updates, see the chapter "ARGUS settings", page 174.

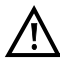

Never under any circumstances import a configuration when the ARGUS is operating in battery mode. Connect the ARGUS to the power adapter before importing a configuration.

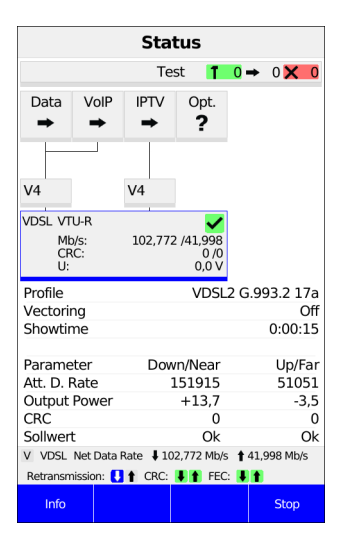

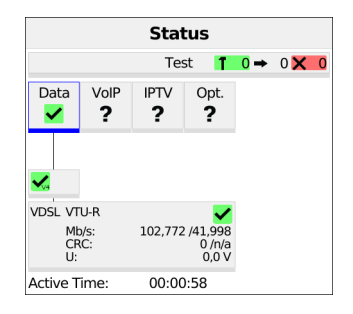

Connecting the service.

See page 174 for important information on updating your ARGUS firmware.

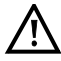

The profile shown in the display (in this example profile 17a) is used for the cloud update.

<Info> Activation duration

<Stop> Deactivates service

If no connection is established, ARGUS automatically connects at this point (see page 39).

The service Data and the VDSL connection are active.

- <Info> Activation duration
- <Test> Opens test selection
- <stop> Deactivates the service

The blue "FW" in the status line indicates that a firmware update is available.

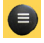

Use the menu key to switch to the Quick menu and start the firmware update.

The ARGUS automatically restarts after a successful firmware update.

#### 20.1.2 Automatic configuration import

This function enables you to read out and adopt the ARGUS configuration file.

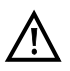

Never under any circumstances import a configuration when the ARGUS is operating in battery mode. Connect the ARGUS to the power adapter before importing a configuration.

Prerequisites:

The instrument is connected to the interface (xDSL, G.fast, Ethernet or WLAN).

The instrument must connect with the server, and a suitable configuration file for this instrument must be available.

If the configuration is not imported immediately, the instrument will display a corresponding message each time the instrument is powered up.

| <ul> <li>Settings</li> </ul> |   |
|------------------------------|---|
| Cloud Services               |   |
| Remote Access                | • |
| Device                       | • |
| Company Address              | • |
| ARGUS Info                   |   |
| Backup/Restore               | • |

| Backup/Restore            |
|---------------------------|
| Create Configuration File |
| Configuration Import      |
| Backup Configuration      |
| Restore Configuration     |
| Factory Setting           |

In the settings, select "Backup/Restore" and then "Configuration Import".

| <ul> <li>Configuration</li> </ul>        | on Import        |
|------------------------------------------|------------------|
| Server                                   | Configuration    |
| Update Check                             | On               |
| Import Destination<br>Current and Backed | Up Configuration |
| Import                                   |                  |

| Configuration I              | mport              |
|------------------------------|--------------------|
| 1                            |                    |
| [                            |                    |
| L                            |                    |
|                              |                    |
|                              |                    |
|                              |                    |
|                              |                    |
|                              |                    |
|                              |                    |
|                              |                    |
| Ethemet<br>00:12:A8:10:28:7B | Speed: 1000 Mbit/s |

A new configuration file is available.

The configuration file is downloaded.

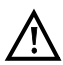

The instrument needs a few seconds before it can be restarted; this is indicated by an hourglass in the top right next to the battery indicator.

<Restart> Restarts device

#### 20.1.3 Upload measurement logs

This function enables you to upload test results to an external server and download them again at a later date.

| Quick Menu               |   |
|--------------------------|---|
| Status                   |   |
| Save Test Result         |   |
| Test Results             |   |
| Firmware Update          | • |
| Battery (Status, Charge) | • |
| Open Manual              |   |
| Licences                 |   |

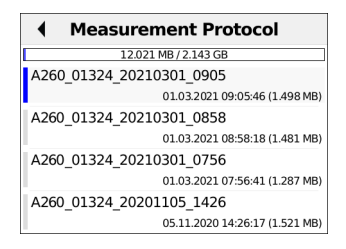

<Order> Sorts test results by name or date (ascending or descending).

<Select all> Selects all test results.

<Delete> Deletes test result.
### 20.2 Remote access

The ARGUS offers a wide variety of remote control functions. For instance, it can connect to a mobile end-user device (smart phone or tablet) via the WLAN interface, and can be remotely controlled from the mobile device.

The following test parameters can be configured for remote access:

- Management Interface
  - Start Management Interface
  - Interface Selection
  - WLAN
  - Mode
  - SSID
  - Password
  - Channel
  - IP settings
  - IP Mode
  - IP Address
  - IP Netmask
  - Gateway
  - DNS Server
  - DHCP Server
- Web Server
  - Start Web Server
  - Password Protection
- VNC server
  - Start VNC
  - Password Protection

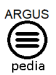

You can obtain further information on settings in the ARGUSpedia on the instrument.

# 20.3 Device settings

Changing a device setting is described using the setting "Design" as an example.

| •              | Settings |   |
|----------------|----------|---|
| Cloud Services | 5        | • |
| Remote Acces   | S        | Þ |
| Device         |          | • |
| Company Add    | ress     | • |
| ARGUS Info     |          |   |
| Backup/Restor  | re       | • |
|                |          |   |

| Device            |         |
|-------------------|---------|
| Menu Language     | English |
| Region            | Germany |
| LCD Brightness    | 50 %    |
| Date/Time Setting | •       |
| Screenshot        | Once On |
| Alarm Bell        | Off     |
| Jingle            | Off     |
| Power Management  | Þ       |
| Theme             | Light   |

After pressing the gear button, you reach the instrument settings. After selecting Device, select e.g. Design.

| ×       | Theme | ~ |
|---------|-------|---|
| () Dark |       |   |
| 🖲 Light |       |   |

| •                | Device  |
|------------------|---------|
| Menu Language    | English |
| Region           | Germany |
| LCD Brightness   | 50 %    |
| Date/Time Settir | lg      |
| Screenshot       | Once On |
| Alarm Bell       | Off     |
| Jingle           | Off     |
| Power Managem    | lent    |
| Theme            | Dark    |

The default is indicated with a  $\bullet$  in the display.

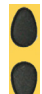

Mark the desired setting. The marked setting is highlighted in blue in the display.

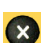

Return to next-higher level menu without saving setting change.

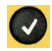

Saves the setting change.

The following device parameters can be configured:

- Menu Language
- Region
- LCD Brightness
- Date/Time Setting
- Alarm Bell
- Jingle
- Power Management
- Theme
- Touch Sensitivity
- System Volume
- Debug Trace Mode
- Debug Trace Time

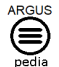

You can obtain further information on settings in the ARGUSpedia on the instrument.

## 20.4 Backing up and restoring settings

The ARGUS offers multiple functions for backing up and restoring settings. In addition to the actual backup/recovery of the settings configured in the ARGUS, these also include the options of restoring the factory defaults and importing configurations to overwrite the current one.

#### 20.4.1 Backup/restore

With the ARGUS, you can back up all settings (call numbers, PPP user name, PPP password, IP addresses, profile names and more) and restore them if needed.

| <ul> <li>Settings</li> </ul> |   |
|------------------------------|---|
| Cloud Services               | ► |
| Remote Access                |   |
| Device                       | • |
| Company Address              | • |
| ARGUS Info                   |   |
| Backup/Restore               | • |

| Backup/Restore            |
|---------------------------|
| Create Configuration File |
| Configuration Import      |
| Backup Configuration      |
| Restore Configuration     |
| Factory Setting           |

All settings made in the ARGUS are backed up unchanged and can thus be restored later.

| Backup Config.                                                  | Backup Config.                     |
|-----------------------------------------------------------------|------------------------------------|
| The current configuration will be<br>backed up.<br>Back up now? | Configuration has been backed up.  |
|                                                                 |                                    |
|                                                                 | <ul> <li>Backup/Restore</li> </ul> |
|                                                                 | Create Configuration File          |
|                                                                 | Configuration Import               |
|                                                                 | Backup Configuration               |
|                                                                 | Restore Configuration              |
|                                                                 | Factory Setting                    |

The settings are now backed up and can be restored as necessary.

Select "Restore Configuration".

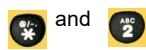

Restores the saved test settings.

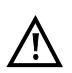

If no settings have been backed up, this function has the same effect as "Restore factory defaults". A security password is not required.

#### 20.4.2 Restoring the factory settings

The ARGUS resets all settings to the factory defaults.

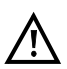

The call numbers, PPP user name, PPP password, IP addresses, profile names and all test results stored in the ARGUS are deleted

| Backup/Restore            |  |
|---------------------------|--|
| Create Configuration File |  |
| Configuration Import      |  |
| Backup Configuration      |  |
| Restore Configuration     |  |
| Factory Setting           |  |
|                           |  |

| Factory Setting                                                                                     |
|----------------------------------------------------------------------------------------------------|
| All settings are reset to factory<br>settings!<br>All data will be deleted completely<br>Reset now? |

All parameters are reset to the factory defaults.

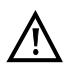

If no settings have been backed up, this function has the same effect as "Restore factory defaults".

# 21 Update via PC

.

You can download firmware files online free of charge at www.argus.info/service and then upload them to the ARGUS.

Go to the web page www.argus.info.

Click the menu option "Service" (highlighted in blue here) in the navigation bar.

| ARGUS<br>testing the telecom network HOME PRODUKT                                                                                                    | E SERVICE                                                                                       | NEWS                  | ÜBER UNS  | HÄNDLER | KONTAKT | 0 |
|----------------------------------------------------------------------------------------------------|-------------------------------------------------------------------------------------------------|-----------------------|-----------|---------|---------|---|
| In the drop-down<br>Service menu, click the<br>option "Downloads".                                                                                                    | SERVICE<br>AIROUS-Service<br>Downloads<br>www.argus.support<br>RMA<br>Seminare<br>Registrierung | ><br>><br>><br>><br>> |           |         |         |   |
| This opens up a product overview.                                                                                                    |                                                                                                 |                       |           |         |         |   |
| Download area<br>Download user manuals, an overview of menu and test leads, data sheets,<br>brochures, PC software and our free firmware updates.                                                                                                    |                                                                                                 |                       |           |         |         |   |
| Choose your Tester:<br>ARGUS 200<br>ARGUS 260<br>ARGUS 156<br>ARGUS 153<br>ARGUS 153<br>ARGUS 200<br>ARGUS 200<br>ARGUS | Select yo                                                                                       | ur ARGU               | S instrum | ent.    |         |   |

Once you select your device, you are automatically taken to the firmware updates.

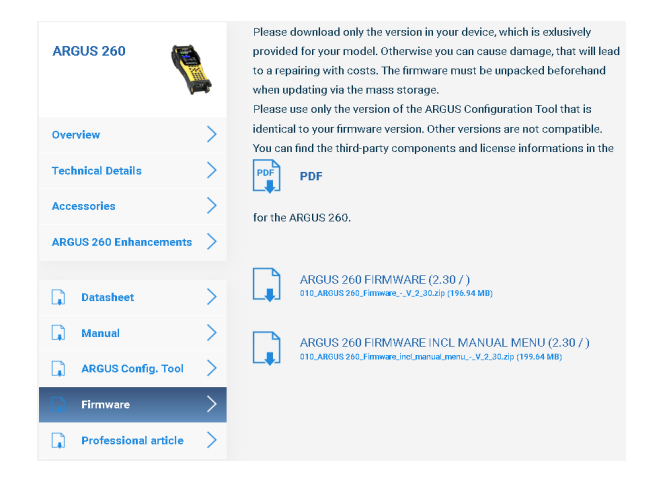

The ARGUS 260 functions as a mass storage device and is connected to the PC via a USB cable. After downloading the firmware, load it onto your ARGUS 260 using the Explorer.

| Quick Menu               |
|--------------------------|
| Status                   |
| Save Test Result         |
| Test Results             |
| Firmware Update          |
| Battery (Status, Charge) |
| Open Manual              |
| Licences                 |

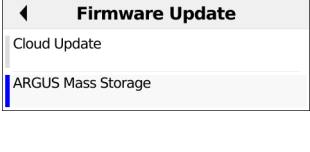

Next, select "Firmware update" in the quick menu (illustration at left). Then select ARGUS Mass Storage (see image at right).

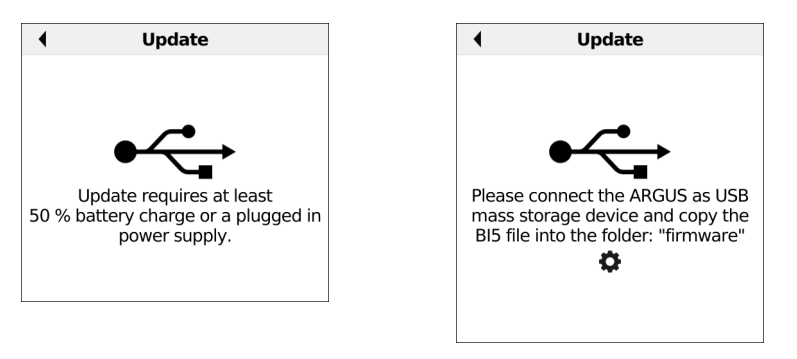

When updating the firmware the ARGUS instrument must be charged to at least 50 % capacity or connected to a power adapter. You are prompted to confirm the ARGUS connecting to the PC as a USB mass storage device (see image at right).

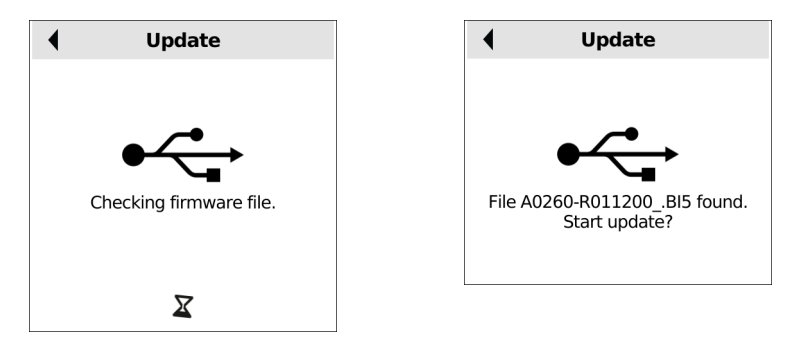

Once the ARGUS is connected to the PC, the firmware file is displayed when you press Start.

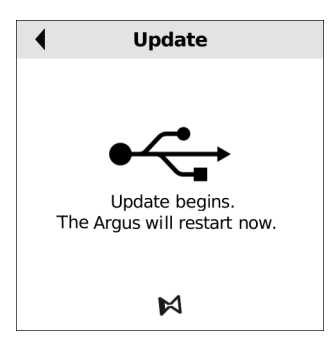

The update is now started. This requires a restart of the ARGUS.

#### Important information on updating your ARGUS firmware:

- An ARGUS USB cable is required for updating (USB cable with micro USB plug).

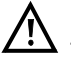

- You should back up the configuration and measurement logs to a PC before performing an update.
- Do not switch off the ARGUS during the update.
- Be sure to observe the messages in the ARGUS display.

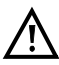

If problems occur because of a failure to follow these safety instructions, repeat the update process up to three times.

Each repetition makes it possible to overwrite further faulty software components.

### 22 Using the battery pack

#### Changing the battery pack

Power down the ARGUS and disconnect the power adapter. Then release the two screws securing the battery pack.

#### Handling the battery pack

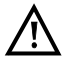

The ARGUS may only be operated using the battery pack supplied with the device; connecting other power supply units to the contacts of the device will damage the ARGUS.

- Only charge the supplied battery pack in the ARGUS.
- Do not use the ARGUS battery pack in other devices.
- Power adapters from other ARGUS instruments are not compatible with the ARGUS 260. Attempting to connect the power adapter of another device to the ARGUS 260 can damage the socket.
- Active charging of the battery pack and automatic charging (on by default) may only be carried out in a temperature range of 0 °C to +40 °C.
- Charge the battery pack completely at least once a month (even if the device has not been used for a longer period!).
- The lithium ion battery pack should be stored with a charge of 40 to 60 %. When storing the device for longer periods, you should refresh this charge level every six months. To prevent full discharge, remove the battery pack from the device for long-term storage.

To maximise battery life, do not store the battery long-term at temperatures above +50  $^\circ\text{C}.$ 

- See the chapter Safety information (page 9) for detailed information on using and transporting the lithium ion battery pack safely.

#### Status

The ARGUS indicates the current state of the battery graphically in the display when no power adapter is connected. A battery symbol flashes in the display when it is down to a power reserve of approx. 8 minutes (depending not the operating mode). Tone errors, and in extreme cases malfunctions, can occur in this period. Connect the power adapter. The ARGUS can recharge the battery completely when the power adapter is connected. The ARGUS power pack does not require manual discharge. A complete charging cycle can take up to approx. 6 hours.

| Quick Menu               |
|--------------------------|
| Status                   |
| Save Test Result         |
| Test Results             |
| Firmware Update          |
| Battery (Status, Charge) |
| Open Manual              |
| Licences                 |
|                          |
| Battery                  |
| Status                   |
| Automatic Charging       |

| Battery Status                   |          |
|----------------------------------|----------|
| State                            | Charging |
| Remaining Capacity               | 90 %     |
| Power Supply Plugged In          | Yes      |
| Actual Voltage                   | 7994 mV  |
| Actual Current                   | 1754 mA  |
| Average Current                  | -579 mA  |
| Temperature                      | 21,5 °C  |
| Device should be turned off      | No       |
| Learning actual battery capacity | No       |

When the power adapter is connected, you can view the battery status in the quick menu. This displays the voltage, current level, temperature and other parameters during the charging process.

#### Automatic battery charging in the background

On

| ×                             | ARGUS                       | Manager                                          | ~                                              |
|-------------------------------|-----------------------------|--------------------------------------------------|------------------------------------------------|
| ≡                             | ¢                           | Management<br>Profile<br>(Profil WLAN<br>Client) | Management<br>(On)                             |
| Web Server<br>Start<br>(Off)  | VNC Server<br>Start<br>(On) | LCD Brightness<br>(50 %)                         | Automatic<br>Shutdown<br>(After 15<br>Minutes) |
| Automatic<br>Charging<br>(On) | Theme<br>(Light)            |                                                  |                                                |

In the ARGUS Manager, you can toggle "Automatic charging (on)" to "Automatic charging (off)" and back by tapping this option. When automatic charging is on, the ARGUS charges the battery automatically in the background when the mains adapter is connected as soon as the battery status falls below a threshold value (battery symbol in display).

| •            | Quick Menu   |   |
|--------------|--------------|---|
| Status       |              |   |
| Save Test R  | esult        |   |
| Test Results | 5            |   |
| Firmware U   | pdate        | ► |
| Battery (Sta | tus, Charge) | • |
| Open Manu    | al           |   |
| Licences     |              |   |

You can also toggle automatic charging on and off in the quick menu.

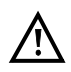

When the ARGUS is disconnected from the power adapter before that battery is completely charged, the ARGUS does not automatically continue charging when it is subsequently reconnected because the charge is no longer below the threshold.

On

### 23 ARGUSpedia

The ARGUSpedia is an internal help function with lots of information about the device and settings. It is an important supplement to this manual.

Select "Open Manual" in the Quick Menu to open the ARGUSpedia.

| Quick Menu               |                                              | <ul> <li>Manual</li> </ul>                                                                                                  |                          |
|--------------------------|----------------------------------------------|----------------------------------------------------------------------------------------------------|--------------------------|
| atus                     |                                              | Welcome to the ARGL                                                                                                    | JSpe                     |
| le Manager               | This page is the home page of the ARGUSpedia |                                                                                                    |                          |
| ave Test Result          |                                              | under Settings and pressed the Help k<br>field (top right), search for one or mor<br>you need help. Or press the help butto | ey. In the terms n again |
| Test Results             |                                              | you need help in ARGUS.                                                                                                    |                          |
|                          |                                              | If you need additional help, refer to the                                                                                   | supplie                  |
| Firmware Undate          |                                              | look online at the latest version of your<br>contact our support at:                                                        | manual                   |
|                          |                                              |                                                                                                    |                          |
| Pattony (Status Charge)  |                                              | Fax: +49 (0) 2351 / 9070                                                                                                    | -90                      |
| Battery (Status, Charge) |                                              | support@argus.info                                                                                                    |                          |
| Open Manual              |                                              | http://www.argus.supp                                                                                                    | л                        |
| Open Manual              |                                              |                                                                                                    |                          |
| Liconcoc                 |                                              |                                                                                                    |                          |
| Licences                 |                                              | Content                                                                                                    |                          |
|                          |                                              |                                                                                                    |                          |
|                          |                                              | Introduction                                                                                                    |                          |
|                          |                                              | Device                                                                                                    |                          |
|                          |                                              | Operation                                                                                                    |                          |
|                          |                                              | VDSL TE VLAN 7/8                                                                                                    |                          |
|                          |                                              |                                                                                                    |                          |
|                          |                                              | Mana                                                                                                    |                          |
|                          |                                              | Menu                                                                                                    |                          |

Now you can either navigate via the links in the content menu or search in the Manual or on the site that you are actually on by selecting the Softkey "Menu".

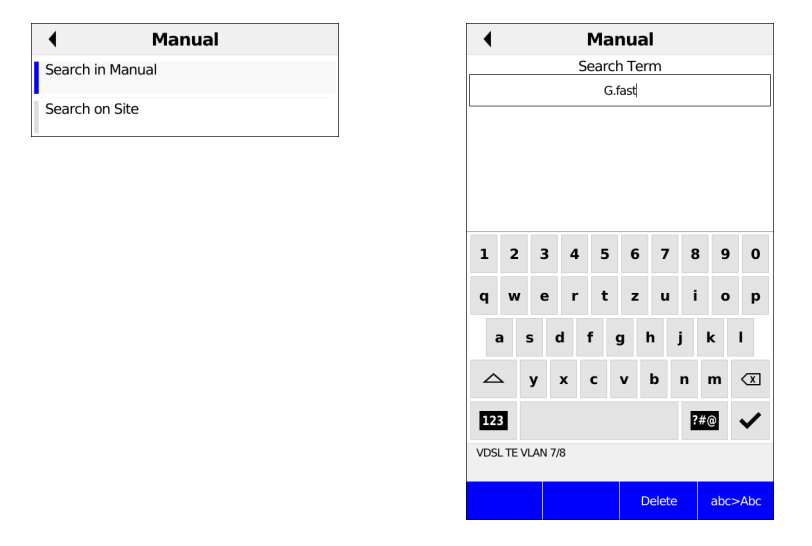

After selecting "Search in Manual", you can enter a search term.

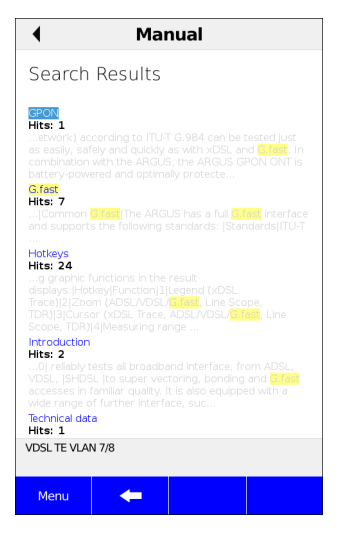

Now you get a list of search results. The search term is highlighted in yellow. In addition, it is indicated how many hits there are on the respective pages.

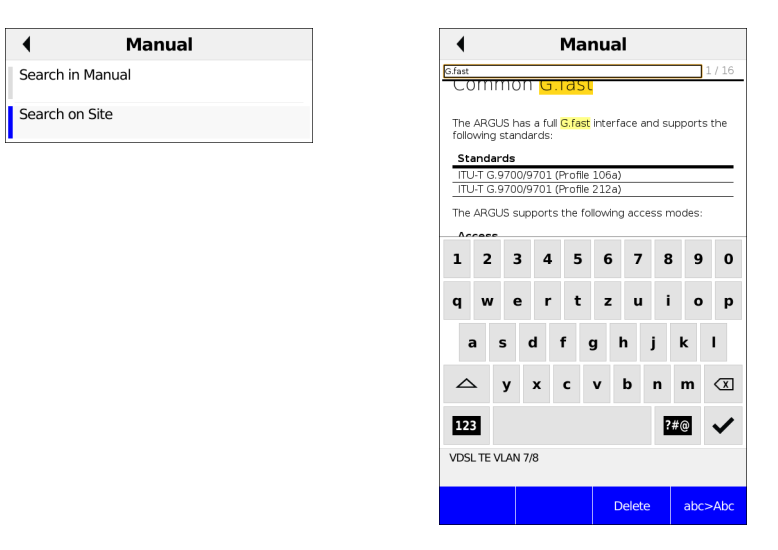

After selecting "Search on Site", you can enter a search term. All results on this page are highlighted in yellow.

| •                             | Manual                                                                                                    |                                          |
|-------------------------------|----------------------------------------------------------------------------------------------------|------------------------------------------|
| Commo<br>G.fast s<br>G.fast r | on G.fast<br>Settings<br>esults                                                                                                    |                                          |
| Standa                        | rds                                                                                                    |                                          |
| ITU-T G.                      | 9700/9701 (Profile 106a)                                                                                                    |                                          |
| ITU-T G.                      | 9700/9701 (Profile 212a)                                                                                                    |                                          |
| The ARG                       | JS supports the following access mo                                                                                                    | des:                                     |
| FTU-R                         | Terminal device mode(Fast transcei<br>The ARGUS is connected to the G.<br>access (in front of or behind the sy<br>The ARGUS replaces the modem a | ver unit)<br>fast<br>plitter).<br>nd PC. |
| FTU-R<br>Bridge               | Bridge mode (Fast transceiver unit<br>The ARGUS is connected to the G.<br>access and the PC. The ARGUS rep<br>G.fast modem.                      | bridge)<br>'ast<br>blaces the            |
| FTU-R<br>Router               | Router mode (Fast transceiver unit<br>The ARGUS is connected to the G.<br>access and the PC. The ARGUS rep<br>G.fast modem and router.           | router)<br>ast<br>places the             |
| M The<br>VDSL TE V            | individual DSL tests record and store<br>/LAN 7/8                                                                                                | e data                                   |
| Menu                          | <b>←</b>                                                                                                    | Content                                  |

On many pages, you can jump to specific sections. These sections are shown on the top of the page after using the softkey "Content". Just tap on them or use the cursor keys to jump to one of these sections.

# 24 Appendix

# A) Hotkeys

### Graphic functions:

After starting the xDSL interface or a test such as line monitor or TDR, you can use the following graph functions in the result displays:

| Hotkey                                  | xDSL Trace | ADSL/VDSL,<br>G.fast | Line scope                  | TDR                       |
|-----------------------------------------|------------|----------------------|-----------------------------|---------------------------|
| Number key 1                            | Name       | -                    | -                           | -                         |
| Number key 2                            | -          | Zoom                 | Zoom                        | Zoom                      |
| Number key 3                            | Cursor     | Cursor               | Cursor                      | Cursor                    |
| Number key 4                            | -          | -                    | Measuring Measuring range   |                           |
| Number key 5                            | -          | -                    | Total power                 | Pulse width/<br>amplitude |
| Number key 6                            | -          | -                    | -                           | Cable type/VoP            |
| Number key 7                            | -          | -                    | Probe                       | -                         |
| Number key 8                            | -          | -                    | Symmetry                    | -                         |
| Number key 9                            | -          | Setting x-axis       | kis Time/FFT -              |                           |
| Number key 0                            | -          | Min/max              | Peak-hold                   | -                         |
| Number key #                            | -          | -                    | 100 Ω input -<br>resistance |                           |
|                                         | -          | Continue             | -                           | -                         |
|                                         | -          | -                    | Start/stop                  | Start/stop                |
| Press one after<br>another<br>() and () | -          | -                    | Reference curve             | Reference curve           |

### Hotkey assignment

You can call important functions/tests directly using the keys of the ARGUS keypad. Depending on the selected access type (xDSL and Ethernet in this example), different hot-keys can be used:

| Hotkey                            | Service                                                                                                    | ADSL | VDSL/<br>G.fast | ETH |
|-----------------------------------|----------------------------------------------------------------------------------------------------|------|-----------------|-----|
|                                   | Status screen                                                                                                    | х    | х               | х   |
|                                   | VoIP call                                                                                                    | х    | х               | х   |
| Press one after<br>another<br>and | Displays ARGUS-specific<br>information such as ARGUS type,<br>software version, serial number,<br>own MAC address, software<br>options, user information (see<br>below) | x    | X               | x   |

| ▲ ARC            | GUS Info          |
|------------------|-------------------|
| Туре:            | ARGUS 260         |
| SW Version:      | R2.00.00D_[816-6] |
| Date:            | 07.10.21          |
| Serial Number:   | 1313              |
| Line:            | 00:12:A8:11:05:21 |
| LAN/SFP:         | 00:12:A8:10:05:21 |
| SSID:            | Argus260_1313     |
| SW Options:      |                   |
| ADSL Annex A/L/M |                   |
| ADSL Annex B/J   |                   |
| VDSL             |                   |

Among other details, the ARGUS info displays the ARGUS type, the software version, the set software options and the serial number.

| GPON                        |
|-----------------------------|
| PON Installation Test       |
| WLAN (USB) Client           |
| WLAN Spectrum Analysis      |
| G.hn                        |
| Optical Power Meter         |
| Optical Fault Finder        |
| Fiber Inspection Tool (USB) |
| VoIP                        |
| IPTV                        |

| X                   | 🕻 Option Key 🗸 |   |   |   |     |   |  |
|---------------------|----------------|---|---|---|-----|---|--|
|                     | 0              |   |   |   |     |   |  |
| Serial Number: 1324 |                |   |   |   |     |   |  |
|                     | 1              | 2 | 3 | A | в   | с |  |
|                     | 4              | 5 | 6 | D | E   | F |  |
|                     | 7              | 8 | 9 | : | -   | × |  |
|                     | *              | 0 | # | • | ABC | ~ |  |
|                     |                |   |   |   |     |   |  |

| RFC 6349    |  |
|-------------|--|
| iperf       |  |
| Multimeter  |  |
| RFL         |  |
| Line Scope  |  |
| TDR         |  |
| Debug Trace |  |

When you select "Option", you can enter the option key.

# B) Symbols

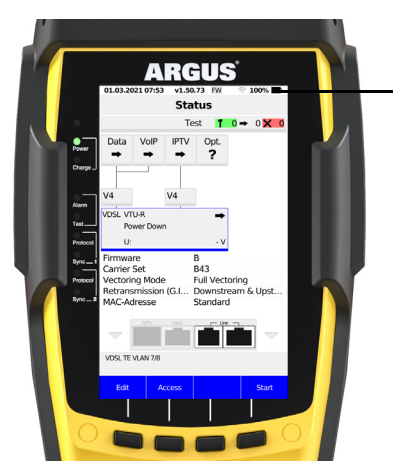

The following symbols can be displayed in the ARGUS status line.

| Symbol | Colour | Purpose                 | Description                                                                                                    |
|--------|--------|-------------------------|----------------------------------------------------------------------------------------------------|
|        | Black  | Battery pack            | This symbol shows the current battery status.                                                                            |
| FU     | Blue   | Cloud update            | The firmware can now be updated.                                                                                         |
| FW     | Grey   | Cloud update            | The update function is active but no update can be found. For example, due to an incorrect server path.                  |
| ۶      | Blue   | Configuration<br>import | A configuration file has been found.                                                                                     |
| P      | Grey   | Configuration<br>import | The configuration check is active but no configuration<br>can be found. For example, due to an incorrect server<br>path. |
| X      | Grey   | Variable                | Importing a configuration or executing a test.                                                                           |
| (ŀ     | Green  | WLAN                    | WLAN is active. ARGUS is now in access-point mode.                                                                       |
| (k-    | Grey   | WLAN                    | WLAN is not active.                                                                                                    |
|        | Grey   | Ethernet                | The management interface Ethernet is selected.                                                                           |
|        | Green  | Ethernet                | The management interface Ethernet is active.                                                                             |
| ¢)     | Black  | Volume                  | Signal tone deactivated.                                                                                                 |
| 0E     | Black  | Volume                  | Signal tone activated.                                                                                                   |

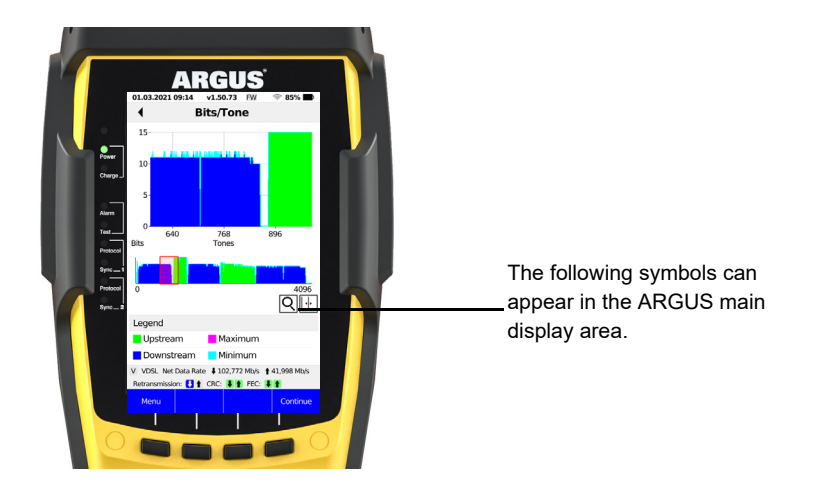

| Symbol | Colour | Description                                                                              |
|--------|--------|------------------------------------------------------------------------------------------|
| ?      | Grey   | The service is not yet assigned to a virtual line.                                       |
| +      | Grey   | This service, VL or physical layer is idle.                                              |
| ×      | Grey   | The service is unavailable.                                                              |
| 1      | Yellow | Activating the physical layer, VL or service.                                            |
| \$     | Yellow | Physical layer, VL or service deactivated due to an unexpected occur-<br>rence.          |
| Ļ      | Yellow | Deactivating.                                                                            |
| >      | Green  | Synchronisation achieved (physical layer) or a VL or service was activated successfully. |
| T      | Green  | A test is currently running in this service.                                             |
| X      | Red    | An error has occurred.                                                                   |
| X      | Grey   | Preparing activation of physical layer, VL or service.                                   |
| !      | Orange | The Tx and Rx values are not equal in the VoIP QoS test.                                 |
|        | Green  | Test running.                                                                            |

| Ш | Red   | Test stopped.          |
|---|-------|------------------------|
| Q | Green | Graphs are zoomed.     |
| Q | White | Graphs are not zoomed. |
| • | Green | Cursor is activated.   |
| • | White | Cursor is deactivated. |

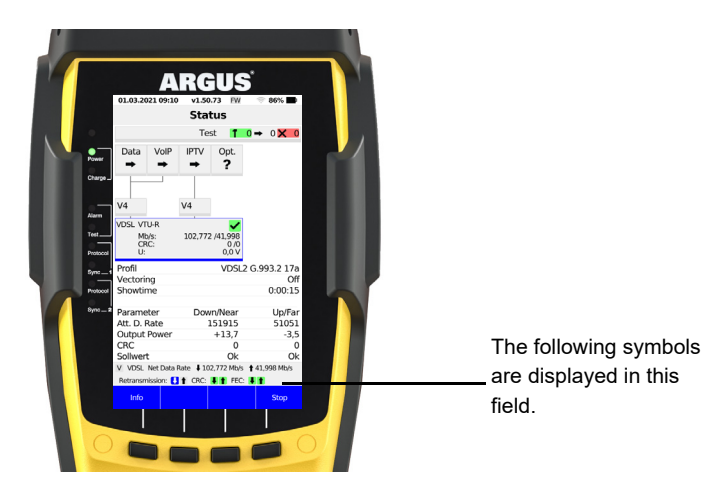

| Symbol     | Colour        | Description                                                                |
|------------|---------------|----------------------------------------------------------------------------|
| <b>J</b> 1 | Green         | No CRC errors occurred in the last second.                                 |
| ŧt         | Red           | No FEC errors occurred in the last second in upstream and down-<br>stream. |
|            | Green/<br>Red | No upstream CRC errors occurred in the last second in upstream.            |
|            | Red/<br>Green | No FEC errors occurred in the last second in downstream.                   |
| <b>1</b>   | Blue/<br>Grey | Retransmission configured but not active.                                  |
| 88         | Blue          | Retransmission active.                                                     |
| Jî         | Red           | Retransmission active; errors occurring.                                   |

## C) VoIP-SIP status codes

### SIP requests:

The six basic requests/methods:

| INVITE   | Invites the user to call (initiates session)                                           |
|----------|----------------------------------------------------------------------------------------|
| АСК      | Confirms an INVITE request                                                             |
| BYE      | Terminates the session                                                                 |
| CANCEL   | Cancels the connection process                                                         |
| REGISTER | Provides subscriber availability information (host name, IP address)                   |
| OPTIONS  | Provides information on supported functions of the SIP telephones involved in the call |

#### SIP responses:

SIP responses follow on the SIP requests. There are six basic SIP response types with numerous variants.

| 1xx | Provisional responses<br>(e.g. 180 shows ring at recipient) |
|-----|-------------------------------------------------------------|
| 2xx | Successful responses                                        |
| 3xx | Redirect responses                                          |
| 4xx | Client failure responses                                    |
| 5xx | Server failure responses                                    |
| 6xx | Global failure responses                                    |
|     |                                                             |

| ARGUS<br>display:<br>code no. | Meaning              | Explanation                                                                   |
|-------------------------------|----------------------|-------------------------------------------------------------------------------|
| 100                           | Trying               | Trying to connect                                                             |
| 180                           | Ringing              | The phone at the other end is ringing.                                        |
| 181                           | Call Being Forwarded | The call is being forwarded.                                                  |
| 182                           | Call Queued          | The call is in a wait loop.                                                   |
| 183                           | Session Progress     | The call is being setup.                                                      |
| 200                           | ОК                   | Everything is all right.                                                      |
| 202                           | Accepted             | Connection has been accepted.                                                 |
| 300                           | Multiple Choices     | There is no unique destination address for the remote end. Please select one. |
| 301                           | Moved Permanently    | The call is permanently forwarded.                                            |
| 302                           | Moved Temporarily    | The call is temporarily forwarded.                                            |
| 305                           | Use Proxy            | A proxy must be used.                                                         |

| 380                                                                                                    | Alternative Service                                                                                                    | Alternative service.                                                                                                    |
|----------------------------------------------------------------------------------------------------|----------------------------------------------------------------------------------------------------|----------------------------------------------------------------------------------------------------|
| 400                                                                                                    | Bad Request                                                                                                    | The request is not OK.                                                                                                    |
| 401                                                                                                    | Unauthorized                                                                                                    | You are not authorized.                                                                                                    |
| 402                                                                                                    | Payment Required                                                                                                    | Payment is required.                                                                                                    |
| 403                                                                                                    | Forbidden                                                                                                    | This is not permitted.                                                                                                    |
| 404                                                                                                    | Not Found                                                                                                    | The remote end was not found or does not exist.                                                                                                    |
| 405                                                                                                    | Method Not Allowed                                                                                                    | Method (e.g. SUBSCRIBE or NOTIFY) is not allowed.                                                                                                    |
| 406                                                                                                    | Not Acceptable                                                                                                    | The call's options are not allowed.                                                                                                    |
| 407                                                                                                    | Proxy Authentication Required                                                                                                    | The proxy must be authenticated.                                                                                                    |
| 408                                                                                                    | Request Timeout                                                                                                    | The time for the request has been exceeded (timeout).                                                                                                    |
| 409                                                                                                    | Conflict                                                                                                    | There is a conflict.                                                                                                    |
| 410                                                                                                    | Gone                                                                                                    | The subscriber can no longer be reached.                                                                                                    |
| 411                                                                                                    | Length Required                                                                                                    | The length must be supplied.                                                                                                    |
| 413                                                                                                    | Request Entity Too Large                                                                                                    | The values are too long.                                                                                                    |
| 414                                                                                                    | Request URI Too Long                                                                                                    | The URI is too long. (Destination address)                                                                                                    |
| 415                                                                                                    | Unsupported Media Type                                                                                                    | The codec is not supported.                                                                                                    |
| 416                                                                                                    | Unsupported URI Scheme                                                                                                    | The URI scheme is not supported. ?<br>(Destination address)                                                                                                    |
|                                                                                                    |                                                                                                    |                                                                                                    |
| 420                                                                                                    | Bad Extension                                                                                                    | The extension is wrong.                                                                                                    |
| 420<br>421                                                                                                    | Bad Extension<br>Extension Required                                                                                                    | The extension is wrong.<br>An extension is necessary.                                                                                                    |
| 420<br>421<br>423                                                                                                   | Bad Extension<br>Extension Required<br>Interval Too Brief                                                                                                    | The extension is wrong.<br>An extension is necessary.<br>There is a problem with the SIP<br>parameters.<br>(Register Expire is too short)                                                                                                    |
| 420<br>421<br>423<br>480                                                                                            | Bad Extension<br>Extension Required<br>Interval Too Brief<br>Temporarily Unavailable                                                                                                    | The extension is wrong.<br>An extension is necessary.<br>There is a problem with the SIP<br>parameters.<br>(Register Expire is too short)<br>The subscriber is currently not reachable.                                                                                                    |
| 420<br>421<br>423<br>480<br>481                                                                                     | Bad Extension<br>Extension Required<br>Interval Too Brief<br>Temporarily Unavailable<br>Call/Transaction Does Not Exist                                                                                                    | The extension is wrong.<br>An extension is necessary.<br>There is a problem with the SIP<br>parameters.<br>(Register Expire is too short)<br>The subscriber is currently not reachable.<br>This connection does not exist (any longer).                                                                                                    |
| 420<br>421<br>423<br>480<br>481<br>482                                                                              | Bad Extension<br>Extension Required<br>Interval Too Brief<br>Temporarily Unavailable<br>Call/Transaction Does Not Exist<br>Loop Detected                                                                                                    | The extension is wrong.<br>An extension is necessary.<br>There is a problem with the SIP<br>parameters.<br>(Register Expire is too short)<br>The subscriber is currently not reachable.<br>This connection does not exist (any longer).<br>A redirection loop has been detected.                                                                                                    |
| 420<br>421<br>423<br>480<br>481<br>482<br>483                                                                       | Bad Extension<br>Extension Required<br>Interval Too Brief<br>Temporarily Unavailable<br>Call/Transaction Does Not Exist<br>Loop Detected<br>Too Many Hops                                                                                                    | The extension is wrong.<br>An extension is necessary.<br>There is a problem with the SIP<br>parameters.<br>(Register Expire is too short)<br>The subscriber is currently not reachable.<br>This connection does not exist (any longer).<br>A redirection loop has been detected.<br>Too many redirects.                                                                                                    |
| 420<br>421<br>423<br>480<br>481<br>482<br>483<br>484                                                                | Bad Extension<br>Extension Required<br>Interval Too Brief<br>Temporarily Unavailable<br>Call/Transaction Does Not Exist<br>Loop Detected<br>Too Many Hops<br>Address Incomplete                                                                                                    | The extension is wrong.<br>An extension is necessary.<br>There is a problem with the SIP<br>parameters.<br>(Register Expire is too short)<br>The subscriber is currently not reachable.<br>This connection does not exist (any longer).<br>A redirection loop has been detected.<br>Too many redirects.<br>The SIP address is incomplete or faulty.                                                                                                    |
| 420<br>421<br>423<br>480<br>481<br>482<br>483<br>484<br>485                                                         | Bad Extension<br>Extension Required<br>Interval Too Brief<br>Temporarily Unavailable<br>Call/Transaction Does Not Exist<br>Loop Detected<br>Too Many Hops<br>Address Incomplete<br>Ambiguous                                                                                                    | The extension is wrong.<br>An extension is necessary.<br>There is a problem with the SIP<br>parameters.<br>(Register Expire is too short)<br>The subscriber is currently not reachable.<br>This connection does not exist (any longer).<br>A redirection loop has been detected.<br>Too many redirects.<br>The SIP address is incomplete or faulty.<br>The SIP address is ambiguous.                                                                                                    |
| 420<br>421<br>423<br>480<br>481<br>482<br>483<br>484<br>485<br>486                                                  | Bad Extension<br>Extension Required<br>Interval Too Brief<br>Temporarily Unavailable<br>Call/Transaction Does Not Exist<br>Loop Detected<br>Too Many Hops<br>Address Incomplete<br>Ambiguous<br>Busy Here                                                                                                    | The extension is wrong.<br>An extension is necessary.<br>There is a problem with the SIP<br>parameters.<br>(Register Expire is too short)<br>The subscriber is currently not reachable.<br>This connection does not exist (any longer).<br>A redirection loop has been detected.<br>Too many redirects.<br>The SIP address is incomplete or faulty.<br>The SIP address is ambiguous.<br>Subscriber is busy.                                                                                                    |
| 420<br>421<br>423<br>480<br>481<br>482<br>483<br>484<br>485<br>486<br>487                                           | Bad Extension<br>Extension Required<br>Interval Too Brief<br>Temporarily Unavailable<br>Call/Transaction Does Not Exist<br>Loop Detected<br>Too Many Hops<br>Address Incomplete<br>Ambiguous<br>Busy Here<br>Request Terminated                                                                                                    | The extension is wrong.<br>An extension is necessary.<br>There is a problem with the SIP<br>parameters.<br>(Register Expire is too short)<br>The subscriber is currently not reachable.<br>This connection does not exist (any longer).<br>A redirection loop has been detected.<br>Too many redirects.<br>The SIP address is incomplete or faulty.<br>The SIP address is ambiguous.<br>Subscriber is busy.<br>The request has been terminated.                                                                                                    |
| 420<br>421<br>423<br>480<br>481<br>482<br>483<br>484<br>485<br>486<br>487<br>488                                    | Bad Extension<br>Extension Required<br>Interval Too Brief<br>Temporarily Unavailable<br>Call/Transaction Does Not Exist<br>Loop Detected<br>Too Many Hops<br>Address Incomplete<br>Ambiguous<br>Busy Here<br>Request Terminated<br>Not Acceptable Here                                                                                                    | The extension is wrong.<br>An extension is necessary.<br>There is a problem with the SIP<br>parameters.<br>(Register Expire is too short)<br>The subscriber is currently not reachable.<br>This connection does not exist (any longer).<br>A redirection loop has been detected.<br>Too many redirects.<br>The SIP address is incomplete or faulty.<br>The SIP address is ambiguous.<br>Subscriber is busy.<br>The request has been terminated.<br>The call cannot be accepted.                                                                                                    |
| 420<br>421<br>423<br>480<br>481<br>482<br>483<br>484<br>485<br>486<br>485<br>486<br>487<br>488<br>491               | Bad Extension         Extension Required         Interval Too Brief         Temporarily Unavailable         Call/Transaction Does Not Exist         Loop Detected         Too Many Hops         Address Incomplete         Ambiguous         Busy Here         Request Terminated         Not Acceptable Here         Request Pending                                                                                                  | The extension is wrong.<br>An extension is necessary.<br>There is a problem with the SIP<br>parameters.<br>(Register Expire is too short)<br>The subscriber is currently not reachable.<br>This connection does not exist (any longer).<br>A redirection loop has been detected.<br>Too many redirects.<br>The SIP address is incomplete or faulty.<br>The SIP address is ambiguous.<br>Subscriber is busy.<br>The request has been terminated.<br>The call cannot be accepted.<br>A request is waiting.                                                                                                    |
| 420<br>421<br>423<br>480<br>481<br>482<br>483<br>484<br>485<br>486<br>485<br>486<br>487<br>488<br>491<br>493        | Bad Extension         Extension Required         Interval Too Brief         Temporarily Unavailable         Call/Transaction Does Not Exist         Loop Detected         Too Many Hops         Address Incomplete         Ambiguous         Busy Here         Request Terminated         Not Acceptable Here         Request Pending         Undecipherable                                                                           | The extension is wrong.<br>An extension is necessary.<br>There is a problem with the SIP<br>parameters.<br>(Register Expire is too short)<br>The subscriber is currently not reachable.<br>This connection does not exist (any longer).<br>A redirection loop has been detected.<br>Too many redirects.<br>The SIP address is incomplete or faulty.<br>The SIP address is ambiguous.<br>Subscriber is busy.<br>The request has been terminated.<br>The call cannot be accepted.<br>A request is waiting.<br>Decryption error.                                                                                                    |
| 420<br>421<br>423<br>480<br>481<br>482<br>483<br>484<br>485<br>486<br>485<br>486<br>487<br>488<br>491<br>493<br>500 | Bad Extension         Extension Required         Interval Too Brief         Temporarily Unavailable         Call/Transaction Does Not Exist         Loop Detected         Too Many Hops         Address Incomplete         Ambiguous         Busy Here         Request Terminated         Not Acceptable Here         Request Pending         Undecipherable         Server Internal Error                                             | The extension is wrong.<br>An extension is necessary.<br>There is a problem with the SIP<br>parameters.<br>(Register Expire is too short)<br>The subscriber is currently not reachable.<br>This connection does not exist (any longer).<br>A redirection loop has been detected.<br>Too many redirects.<br>The SIP address is incomplete or faulty.<br>The SIP address is ambiguous.<br>Subscriber is busy.<br>The request has been terminated.<br>The call cannot be accepted.<br>A request is waiting.<br>Decryption error.<br>Internal error in the server.                                                                                             |
| 420<br>421<br>423<br>480<br>481<br>482<br>483<br>484<br>485<br>486<br>487<br>488<br>491<br>493<br>500<br>501        | Bad Extension         Extension Required         Interval Too Brief         Temporarily Unavailable         Call/Transaction Does Not Exist         Loop Detected         Too Many Hops         Address Incomplete         Ambiguous         Busy Here         Request Terminated         Not Acceptable Here         Request Pending         Undecipherable         Server Internal Error         Not Implemented                     | The extension is wrong.<br>An extension is necessary.<br>There is a problem with the SIP<br>parameters.<br>(Register Expire is too short)<br>The subscriber is currently not reachable.<br>This connection does not exist (any longer).<br>A redirection loop has been detected.<br>Too many redirects.<br>The SIP address is incomplete or faulty.<br>The SIP address is ambiguous.<br>Subscriber is busy.<br>The request has been terminated.<br>The call cannot be accepted.<br>A request is waiting.<br>Decryption error.<br>Internal error in the server.<br>The requested method (functionality) has<br>not been implemented.                        |
| 420<br>421<br>423<br>480<br>481<br>482<br>483<br>484<br>485<br>486<br>487<br>488<br>491<br>493<br>500<br>501<br>502 | Bad Extension         Extension Required         Interval Too Brief         Temporarily Unavailable         Call/Transaction Does Not Exist         Loop Detected         Too Many Hops         Address Incomplete         Ambiguous         Busy Here         Request Terminated         Not Acceptable Here         Request Pending         Undecipherable         Server Internal Error         Not Implemented         Bad Gateway | The extension is wrong.<br>An extension is necessary.<br>There is a problem with the SIP<br>parameters.<br>(Register Expire is too short)<br>The subscriber is currently not reachable.<br>This connection does not exist (any longer).<br>A redirection loop has been detected.<br>Too many redirects.<br>The SIP address is incomplete or faulty.<br>The SIP address is ambiguous.<br>Subscriber is busy.<br>The request has been terminated.<br>The call cannot be accepted.<br>A request is waiting.<br>Decryption error.<br>Internal error in the server.<br>The requested method (functionality) has<br>not been implemented.<br>The gateway is bad. |

| 504 | Server Time-Out         | The gateway did not respond in time.       |
|-----|-------------------------|--------------------------------------------|
| 505 | Version Not Supported   | The SIP protocol version is not supported. |
| 513 | Message Too Large       | The message length is too long. Use TCP.   |
| 600 | Busy Everywhere         | All terminals are busy at the remote end.  |
| 603 | Declined                | The remote station declined the call.      |
| 604 | Does Not Exist Anywhere | The subscriber no longer exists.           |
| 605 | Not Acceptable          | Impermissible SIP request.                 |

# D) Vendor identification numbers

| Vendor                       |
|------------------------------|
| Alcatel (STMicroelectronics) |
| Analog Devices               |
| Broadcom                     |
| Globespan                    |
| Ikanos                       |
| Infineon                     |
| Metanoia                     |
| STMicroelectronics           |
| Texas Instruments            |
|                              |

# E) Software licenses

The ARGUS firmware contains code from open-source packages published under a variety of licenses (GPL, LGPL, MIT, BSD, etc.).

Additional information can be found on the internet at: http://www.argus.info/en/service/ downloads. After selecting your device type, you can download a PDF with the software licenses.

If you are interested in the sources listed under GPL/LGPL, please contact support@argus.info. intec Gesellschaft für Informationstechnik mbH will provide you with a machine-readable copy of the source texts for a nominal fee to defray the costs of the physical copying process. This offer is valid for 3 years.

# F) Abbreviations

|            | Characters                                                    |  |
|------------|---------------------------------------------------------------|--|
| 2B1Q       | 2 binary 1 quaternary - line code                             |  |
| 3PTY       | Three party service                                           |  |
| 4B3T       | 4 binary 3 ternary - a modified monitored sum 43-code (MMS43) |  |
| ∆c         | Absolute deviation between CaE and CbE                        |  |
| Δf         | Bandwidth                                                     |  |
| Δ <b>R</b> | Absolute deviation between Ra and Rb                          |  |
| Ω          | Ohm (electrical resistance)                                   |  |
|            | Α                                                             |  |
| а          | a-wire (tip)                                                  |  |
| Α          | Ampere (electrical current)                                   |  |
| A3K1H      | Audio 3,1 kHz                                                 |  |
| A7kHz      | Audio 7 kHz                                                   |  |
| AAL        | ATM adaptation layer                                          |  |
| AC         | Alternating Current or Access Server                          |  |
| ACS        | Auto Configuration Server                                     |  |
| ADSL       | Asymmetric Digital Subscriber Line                            |  |
| AFTR       | Address Family Transition Router                              |  |
| AI         | Action indicator                                              |  |
| AIT        | Application information table                                 |  |
| AMP        | ARGUS measurement protocol                                    |  |
| ANSI       | American National Standards Institute                         |  |
| Anx.       | Annex                                                         |  |
| AOC        | Advice of charge                                              |  |
| AOC-D      | Advice of charge                                              |  |
|            | Charging information during the call                          |  |
| AOC-E      | Advice of charge                                              |  |
|            | Charging information at the end of the call                   |  |
| APN        | Access Point Name                                             |  |
| ARP        | Address Resolution Protocol                                   |  |
| AS         | Available Second                                              |  |
| ASCII      | American Standard Code for Information Interchange            |  |
| ATM        | Asynchronous Transfer Mode                                    |  |
| ATU-R      | ADSL Transceiver Unit - Remote                                |  |
| Auto-MDI-X | Automatic Medium Dependent Interface Crossing                 |  |
| Avg        | Average                                                       |  |
|            | В                                                             |  |
| b          | b-wire (ring)                                                 |  |
| BC         | Bearer capability                                             |  |

| BER            | 1. Basic Encoding Rules                    |
|----------------|--------------------------------------------|
|                | 2. Bit error rate                          |
| BERT           | Bit error rate test                        |
| BGP            | Border Gateway Protocol                    |
| BNG            | Broadband Network Gateway                  |
| BR             | Bridge                                     |
| BRAS           | Broadband access server                    |
| BRI            | Basic rate interface                       |
|                | С                                          |
| С              | 1. Celsius                                 |
|                | 2. Capacitance                             |
| c <sub>0</sub> | Speed of light                             |
| CALL PROC      | CALL PROCeeding Message                    |
| CAT            | Conditional access table                   |
| сс             | Continuity counter                         |
| CCBS           | Completion of calls to busy subscriber     |
| CCNR           | Call complete no response                  |
| CD             | Call deflection                            |
| CDN            | see also CDPN                              |
| CDPN           | CalleD party number                        |
| CF             | Call forwarding                            |
| CFB            | Call forwarding busy                       |
| CFNR           | Call forwarding no reply                   |
| CFU            | Call forwarding unconditional              |
| CGN            | see also CDPN                              |
| CGPN           | CallinG party number                       |
| CLIP           | 1.Calling Line Identification Presentation |
|                | 2. Clipping                                |
| CLIR           | Calling Line Identification Restriction    |
| CNS            | CLIP-no screening                          |
| со             | Central office                             |
| Codec          | Coder decoder                              |
| COLP           | Connected Line Identification Presentation |
| COLR           | Connected Line Identification Restriction  |
| CONN           | CONNect Message                            |
| CONN ACK       | CONNect ACKnowledge message                |
| Ср             | Parallel Capacitance                       |
| CQE            | Conversational Quality Estimated           |
| CR             | Call reference                             |
| CRC            | Cyclic redundancy check                    |

| C <sub>sym</sub> | Capacitive symmetry                                                   |
|------------------|-----------------------------------------------------------------------|
| СТ               | Call transfer                                                         |
| CUG              | Closed user group                                                     |
| CW               | Call waiting                                                          |
|                  | D                                                                     |
| dB               | Decibel                                                               |
| dBm/Hz           | Performance measurement with the reference quantity 1 mW (milliwatt)  |
|                  | per hertz                                                             |
| DC               | Direct Current                                                        |
| DCE              | Data communication equipment                                          |
| DDI              | Direct dialling in                                                    |
| DDM              | Digital diagnostic mode                                               |
| DF               | Delay factor                                                          |
| DHCP             | Dynamic Host Configuration Protocol                                   |
| diffserv         | Differentiated services                                               |
| DIN              | Deutsches Institut für Normung - German Institute for Standardization |
| DISC             | DISConnect message                                                    |
| DL               | Download                                                              |
| DMT              | Discrete Multitone Transmission                                       |
| DNS              | Domain Name System                                                    |
| DPBO             | Downstream power backoff                                              |
| DS               | Downstreamband                                                        |
| DSCP             | Differentiated services codepoint                                     |
| DSL              | Digital Subscriber Line                                               |
| DSLAM            | Digital Subscriber Line Access Multiplexer                            |
| DSS1             | Digital Subscriber Signalling System No. 1                            |
| DTE              | Data Terminal Equipment                                               |
| DTMF             | Dual Tone Multi Frequency                                             |
| DTU              | Data Transmission Unit                                                |
|                  | E                                                                     |
| E1               | Primary Rate Interface                                                |
| EARFCN           | EUTRA Absolute radio-frequency channel number                         |
| EC               | European Community                                                    |
| ECT              | Explicit Call Transfer                                                |
| E-DSS1           | European Digital Subscriber Signalling System Number 1                |
| EFM              | Ethernet in the First Mile (Protokoll see IEEE 802.3ah)               |
| EFS              | Error Free Seconds                                                    |
| EIT              | Event Information Table                                               |
| ElektroG         | Elektro- und Elektronikgerätegesetz, German law governing electrical  |
|                  | and electronic devices                                                |
| EMC              | Electromagnetic compatibility                                         |

| EN        | European standard                               |
|-----------|-------------------------------------------------|
| EoA       | Ethernet over ATM                               |
| EOC       | Embedded operations channel                     |
| ES        | Errored seconds                                 |
| ete       | end-to-end                                      |
| ETH       | Ethernet                                        |
| ETR       | Expected Throughput Rate                        |
| ETSI      | European Telecommunications Standards Institute |
|           | F                                               |
| F         | Farad (unit of electrical capacitance)          |
| Fax G3    | Telefax group 3                                 |
| Fax G4    | Telefax group 4                                 |
| FEC       | Forward error correction                        |
| FFT       | Fast Fourier transform                          |
| FSK       | Frequency shift keying                          |
| FTP       | File Transfer Protocol                          |
| FW        | Firmware                                        |
|           | G                                               |
| G.fast    | G fast access to subscriber terminal            |
| GB        | Gigabyte                                        |
| Gbit/s    | Gigabits per second                             |
| GCID      | Global Cell ID                                  |
| G.hs      | ITU-T G.994.1 Handshake procedure               |
| GigE      | Gigabit Ethernet                                |
| GND       | Ground (earth)                                  |
|           | н                                               |
| h         | hour                                            |
| HD        | High definition                                 |
| HDLC      | High-level data link control                    |
| HDSL      | High bit rate digital subscriber line           |
| HEC       | Header error checksum                           |
| hex       | Hexadecimal                                     |
| HLC       | High layer compatibility                        |
| HLOG      | Amplitude of transmission function per tone     |
| HOLD      | Call hold                                       |
| HRX value | Hypothetical reference value                    |
| HTTP      | Hypertext Transfer Protocol                     |
| Hz        | Hertz (measuring unit of frequency)             |
|           |                                                 |
|           |                                                 |
| IAD       | Integrated access device                        |

| ID     | Identifier                                        |
|--------|---------------------------------------------------|
| IEEE   | Institute of Electrical and Electronics Engineers |
| IGMP   | Internet Group Management Protocol                |
| INFO   | INFOrmation Message                               |
| INP    | Impulse noise protection                          |
| IP     | Internet Protocol                                 |
| IPCP   | Internet Protocol Control Protocol                |
| IPoA   | Internet Protocol over ATM                        |
| IPoE   | Internet Protocol over Ethernet                   |
| IPTV   | Internet Protocol Television                      |
| ISO    | International Standards Organization              |
| lso.   | Isolation resistance measurement                  |
| ISP    | Internet service provider                         |
| ITSP   | Internet telephony service provider               |
| ITC    | Independent TC                                    |
| ITU    | International Telecommunication Union             |
|        | К                                                 |
| КВ     | Kilobyte                                          |
| kbit/s | Kilobits per second                               |
|        | L                                                 |
| L1     | Layer 1 in the OSI reference model                |
| L2     | Layer 2 in the OSI reference model                |
| L3     | Layer 3 in the OSI reference model                |
| LACP   | Link Aggregation Control Protocol                 |
| LAN    | Local Area Network                                |
| LAPD   | Link access procedure for D-channels              |
| LCD    | Liquid crystal display                            |
| LCL    | Longitudinal Conversion Loss                      |
| LCN    | Logical channel number                            |
| LCP    | Link Control Protocol                             |
| LED    | Light-emitting diode                              |
| LLC    | Low layer compatibility                           |
| LLDP   | Link Layer Discovery Protocol                     |
| LOS    | Loss of synchronize                               |
| LOSWS  | Loss of sync word seconds                         |
| LQ     | Line qualification                                |
| LQO    | Listening quality objective                       |
|        | Μ                                                 |
| m      | Meter                                             |
| MAC    | Media Access Control                              |
| МВ     | Megabyte                                          |

| Mbit/s           | Megabits per second                       |
|------------------|-------------------------------------------|
| MCC              | Mobile Country Code                       |
| MCID             | Malicious call identification             |
| MDF              | Main Distribution Frame                   |
| MDI              | Media Delivery Index (RFC 4445)           |
| MLR              | Media loss rate                           |
| MMS              | Microsoft Media Server Protocol           |
| MNC              | Mobile Network Code                       |
| min.             | Minute                                    |
| Modem            | Modulator-demodulator                     |
| MOS              | Mean opinion score (ITU-T P.800)          |
| MPEG             | Moving Picture Experts Group              |
| MSA              | Multiple source agreement                 |
| MSN              | Multiple Subscriber Number                |
| MTU              | Maximum Transmission Unit                 |
| mV <sub>pp</sub> | Millivolt peak-to-peak                    |
|                  | Ν                                         |
| n/a              | not available                             |
| n/r              | not received                              |
| n/u              | not used                                  |
| NAT              | Network address translation               |
| NEXT             | Near-end crosstalk                        |
| NGN              | Next generation network                   |
| NIT              | Network information table                 |
| NOK              | Not OK                                    |
| NP               | Numbering plan                            |
| NSAP             | Network service access point              |
| NSF              | Network specific facilities               |
| NT               | Network termination                       |
| NTR              | Network timing reference                  |
|                  | 0                                         |
| OAM              | Operation, Administration and Maintenance |
| OM               | Omni Mode                                 |
| OoS              | Out of Sequence                           |
| OSI              | Open Systems Interconnection              |
| OUI              | Organizationally unique identifier        |
|                  | Р                                         |
| P/N              | Part number                               |
| PABX             | Private automatic branch exchange         |
| PADI             | PPPoE active discovery initiation         |
| PADO             | PPPoE active discovery offer              |

| PADR      | PPPoE active discovery request              |
|-----------|---------------------------------------------|
| PADS      | PPPoE active discovery session confirmation |
| PADT      | PPPoE active discovery termination          |
| PAM       | Pulse amplitude modulation                  |
| PAP       | Password Authentication Protocol            |
| PAT       | Program association table                   |
| PC        | Personal computer                           |
| PCR       | Program clock reference                     |
| PD        | Protocol discriminator                      |
| PDU       | Protocol data unit                          |
| PEN       | Private Enterprise Number                   |
| PID       | Packet identifier                           |
| PIN       | Personal Identification Number              |
| PLR       | Packet loss ratio                           |
| PMT       | Program map tables                          |
| Pol.      | Polarity                                    |
| POTS      | Plain old telephone service (PSTN)          |
| P-P       | Point-to-point                              |
| P-MP      | Point-to-multipoint                         |
| PMMS      | Power measurement modulation session        |
| PMS       | Physical media specific                     |
| PPP       | Point-to-Point Protocol                     |
| PPPoA     | Point-to-Point Protocol over ATM            |
| PPPoE     | Point-to-Point Protocol over Ethernet       |
| PPTP      | Point-to-Point Tunneling Protocol           |
| PSD       | Power spectral density                      |
| PSI       | Program specific information                |
| PWR       | Power                                       |
|           | Q                                           |
| Q in Q    | IEEE 802.1.ad, S-VLAN                       |
| QLN       | Quiet line noise                            |
| QoS       | Quality of service                          |
|           | R                                           |
| R         | Ring (b-wire)                               |
| RC        | Resistance (R) and capacitance (C)          |
| REIN      | Repetitive electrical impulse noise         |
| REL       | RELease message                             |
| REL ACK   | RELease ACKnowledge message                 |
| REL COMPL | RELease COMPLete message                    |
| RF        | Radio frequency                             |
| RFC       | Request for comments                        |

| RJ     | Registered jack (standardised socket)      |
|--------|--------------------------------------------|
| RoHS   | Restriction of hazardous substances        |
| RT     | Router                                     |
| RTCP   | Real-Time Control Protocol                 |
| RTP    | Real-Time Transport Protocol               |
| RTSP   | Real-Time Streaming Protocol               |
| Rx     | Received                                   |
|        | S                                          |
| s      | second                                     |
| S/N    | Serial number                              |
| SBC    | Session Border Controller - Outbound Proxy |
| SCI    | Sending complete indication                |
| SDT    | Service description table                  |
| Segm.  | Segmented                                  |
| SES    | Severely errored second                    |
| SFF    | Small form factor                          |
| SFP    | Small form factor pluggable                |
| SHINE  | Single high impulse noise event            |
| SIM    | Subscriber Identity Module                 |
| SINR   | Signal-to-interference-plus-noise ratio    |
| SIP    | Session Initiation Protocol                |
| SNR    | Signal-to-noise ratio                      |
| SNRM   | Signal-to-noise ratio margin               |
| SPB    | Shortest Path Bridging                     |
| Spch   | Speech                                     |
| SRV    | Service record                             |
| SSL    | Secure Sockets Layer                       |
| STB    | Set-top box                                |
| STUN   | Session Traversal Utilities for NAT        |
| SUB    | Subaddressing                              |
| SUSP   | SUSPend message                            |
|        | т                                          |
| т      | 1. Tip (a-wire)                            |
|        | 2. Trigger                                 |
| TAC    | Type Approval Code                         |
| тс     | 1. Trellis code                            |
|        | 2. Transmission convergence                |
| ТСР    | Transmission Control Protocol              |
| TC-PAM | Trellis-coded pulse amplitude modulation   |
| TDM    | Time division multiplex                    |
| TDR    | Time domain reflectometry                  |

| TDT    | Time and date table                     |
|--------|-----------------------------------------|
| TE     | TErminal, terminal equipment            |
| TEI    | Terminal endpoint identifier            |
| Tel31  | Telephony 3.1 kHz                       |
| Tel7k  | Telephony 7 kHz                         |
| TLS    | Transport Layer Security                |
| ТМ     | Test manager                            |
| ToN    | Type of Number                          |
| ToS    | Type of service                         |
| ТР     | Terminal portability                    |
| TPID   | Tag Protocol Identifier                 |
| тѕ     | 1. Technical specification              |
|        | 2. Transport stream                     |
| ттх    | Teletext                                |
| Тх     | Transceived                             |
|        | U                                       |
| UDP    | User Datagram Protocol                  |
| UL     | Upload                                  |
| URI    | Uniform Resource Identifier             |
| URL    | Uniform Resource Locator                |
| US     | VDSL: Upstream band or                  |
|        | SHDSL: Unavailable second               |
| USB    | Universal Serial Bus                    |
| UTC    | Coordinated Universal Time              |
| UUI    | User-user info                          |
| UUS    | User-to-user signalling                 |
|        | v                                       |
| v      | Volt                                    |
| V/2    | Pulse propagation time                  |
| VC     | Virtual channel                         |
| VCC    | 1. Virtual channel connection           |
|        | 2. Voltage at the common collector      |
| VCI    | Virtual channel identifier              |
| VC-MUX | Virtual circuit multiplexing            |
| VDSL   | Very High Speed Digital Subscriber Line |
| ViSyB  | Video syntax-based                      |
| ViTel  | Video telephony                         |
| VLAN   | Virtual Local Area Network              |
| VL     | Virtual line                            |
| VLC    | Video LAN client                        |
| VNC    | Virtual Network Computing               |

| VoD             | Video on demand                                |
|-----------------|------------------------------------------------|
| VoIP            | Voice over Internet Protocol                   |
| VoP             | Velocity of propagation                        |
| VPI             | Virtual path identifier                        |
| V <sub>pp</sub> | Volt peak-to-peak                              |
| VTU-R           | VDSL Transceiver Unit - Remote                 |
|                 | W                                              |
| WebDAV          | Web-based Distributed Authoring and Versioning |
| WEEE            | Waste Electrical and Electronic Equipment      |
| www             | World Wide Web                                 |
|                 |                                                |
|                 | X                                              |
| xDSL            | Collective term for the different DSL variants |
| xTU-C           | xDSL Transceiver Unit - Central Office         |
| xTU-R           | xDSL Transceiver Unit - Remote                 |

### z

| Z | Apparent resistance |
|---|---------------------|

# G) Index

| Abbreviations                     | . 206    |
|-----------------------------------|----------|
|                                   |          |
| Access                            |          |
| Analogue                          | 23       |
| Bottom                            | 23       |
| Copper                            | 23       |
| Ethernet                          | 23       |
| ISDN                              | 165      |
| xDSL                              |          |
| Access mode                       | 20       |
| Access wizard                     | 29       |
| ADSL                              | 20       |
| Bridge                            | 35       |
| Connecting                        | 52       |
| Data rate                         | 40       |
| Determining connection parameters |          |
| Display hit distribution          | 43       |
| Display guiet line noise          | 48       |
| Display saved test results        | 40<br>54 |
| Display saved lest results        |          |
| Router                            | 42       |
| Solocting interface               | 35       |
| Selecting Interface               | 10       |
| Alias www.addross                 | 102      |
| And www address                   | 25       |
| Amondia                           | 106      |
|                                   | . 190    |
| ARGUS<br>Control nonal            | 16       |
|                                   | 10       |
| Dimensions                        | 16       |
|                                   | 10       |
| Settings                          | . 174    |
| Weight                            | 16       |
| ARGUS status                      | . 197    |
| Automatic charging 10, 12         | , 190    |
| Automatic configuration import    | . 178    |
| В                                 |          |
| Basic package                     | 1        |
| Battery pack                      |          |
| Active charging 10, 12            | , 190    |
| Attaching                         | 25       |
| Automatic charging                | . 191    |
| Changing                          | . 190    |
| Charge level                      | . 190    |
| Charging                          | 25       |
| Charging temperature range 10, 12 | , 190    |
| Long-term storage12               | , 190    |
| Protective functions              | 12       |
| Storage               |    |
|-----------------------|----|
| Transport             |    |
| Transport information | 10 |
| Using                 |    |
| Bits/tone             | 43 |
| BRAS statistics       |    |
| Bridge tap            |    |
| HLOG                  | 49 |
| Rule of thumb         | 49 |
| С                     |    |

## Cable

| Patch                  |    |
|------------------------|----|
| xDSL                   |    |
| Charging the battery   |    |
| Checksum errors        |    |
| Configuration import   |    |
| Configuring accesses   |    |
| Conformity declaration |    |
| Connection type        |    |
| Connections            |    |
| Bottom                 |    |
| Тор                    |    |
| Country code           | 51 |
| Cursor function        |    |
| D                      |    |

## Download 102 Duplex Ε Ethernet Access type ......61 - - - - -~~

| Establishing connection |    |
|-------------------------|----|
| Mismatch                | 63 |
| Statistics              |    |
| Transmission speed      | 23 |
| F                       |    |
| Fiber                   |    |

| Firewall                                       | 59            |
|------------------------------------------------|---------------|
| Flow control                                   | 63            |
| ETP download                                   | 82 107        |
| FTP cenver                                     | 82 113        |
| FTP upload                                     |               |
| G                                              |               |
| G fast                                         |               |
| Supported standards                            | 18            |
| Graph functions                                | 106           |
| Graphic functions                              |               |
|                                                |               |
| П                                              |               |
| HLOG/tone                                      | 49            |
| Hotkey assignment                              |               |
| Hotkeys                                        |               |
| HTTP download                                  | 81, 102       |
| HTTP upload                                    | 81            |
| Humidity                                       | 16            |
| I                                              |               |
| Index                                          | 216           |
| Initial operation                              | 25            |
| intec Gesellschaft für Informationstechnik mbH | 8             |
| Introduction                                   | 6             |
| IP ping                                        | 81 83         |
| Results                                        | 87            |
| Test narameters                                |               |
| ID teste                                       |               |
|                                                |               |
| Drafile                                        | 106 144 145   |
| Piolite                                        | 130, 144, 145 |
|                                                |               |
|                                                |               |
| IPTV scan                                      |               |
| ISDN                                           |               |
| Access Mode                                    |               |
| Selecting interface                            | 165           |
| K                                              |               |
| Key                                            | 16            |
| Back                                           | 20            |
| Cursor                                         | 20            |
| Enter                                          | 19            |
| Handset                                        |               |
| Keypad                                         | 19            |
| l evel                                         | 20            |
| Power                                          | 19            |
| I                                              |               |
| Lavor 1                                        | 24            |
| Layor 2                                        |               |
|                                                |               |
| Layer 2/3 settings                             |               |
| Layer 3 parameters                             |               |

| LEDs                                                                                                    | 19                  |
|----------------------------------------------------------------------------------------------------|---------------------|
| Line socket                                                                                                    | 18                  |
| M                                                                                                    |                     |
| IVI IVI                                                                                                    |                     |
| Measurement log                                                                                                    |                     |
|                                                                                                    |                     |
| MOS                                                                                                    | 118, 124            |
| Ν                                                                                                    |                     |
| Notice                                                                                                    |                     |
| Number block                                                                                                    |                     |
| 0                                                                                                    |                     |
|                                                                                                    | 16                  |
| Operating temperature                                                                                                    |                     |
|                                                                                                    |                     |
| Optical Power Meter                                                                                                    |                     |
| Overview of tests                                                                                                    |                     |
| Р                                                                                                    |                     |
| Packet response time                                                                                                    | 87                  |
| PADI                                                                                                    | 80                  |
| PADO                                                                                                    | 80                  |
| PADR                                                                                                    |                     |
| PADS                                                                                                    |                     |
| PADT                                                                                                    | 80                  |
| Parallel tests                                                                                                    | 152                 |
| Physical laver                                                                                                    | 34                  |
| POTS                                                                                                    |                     |
|                                                                                                    |                     |
| Selecting interface                                                                                                    | 162                 |
| Selecting interface                                                                                                    |                     |
| Selecting interface<br>Power supply                                                                                                    | 162<br>16, 17       |
| Selecting interface<br>Power supply<br>Power-saving mode                                                                                                    | 162<br>16, 17<br>26 |
| Selecting interface<br>Power supply<br>Power-saving mode<br>PPP                                                                                                    |                     |
| Power supply<br>Power saving mode<br>PPP<br>Profile                                                                                                    |                     |
| Selecting interface<br>Power supply<br>Power-saving mode<br>PPP<br>Profile<br>Statistics                                                                                                |                     |
| Selecting interface<br>Power supply<br>Power-saving mode<br>PPP<br>Profile<br>Statistics<br>Trace                                                                                       |                     |
| Selecting interface<br>Power supply<br>Power-saving mode<br>PPP<br>Profile                                                                                                    |                     |
| Power supply<br>Power-saving mode<br>PPP<br>Profile<br>Statistics<br>PPTP<br>PPTP<br>Profile name                                                                                       |                     |
| Selecting interface                                                                                                    |                     |
| Selecting interface<br>Power supply<br>Power-saving mode<br>PPP<br>Profile<br>Statistics<br>Trace<br>PPTP<br>Profile name<br>Profiles<br>Protection functions                           |                     |
| Selecting interface<br>Power supply<br>Power-saving mode<br>PPP Profile<br>Statistics<br>Trace<br>PPTP<br>Profile name<br>Profiles<br>Protection functions<br>Provider Code             |                     |
| Selecting interface<br>Power supply<br>Power-saving mode<br>PPP<br>Profile<br>Statistics<br>Trace<br>PPTP<br>Profile name<br>Profiles<br>Protection functions<br>Provider Code<br>PWR   |                     |
| Selecting interface<br>Power supply<br>Power-saving mode<br>PPP Profile<br>Statistics<br>Trace<br>PPTP<br>Profile name<br>Profiles<br>Protection functions<br>Provider Code<br>PWR<br>Q |                     |
| Selecting interface                                                                                                    |                     |
| Selecting interface                                                                                                    |                     |
| Selecting interface                                                                                                    |                     |
| Selecting interface                                                                                                    |                     |
| Selecting interface                                                                                                    |                     |
| Selecting interface                                                                                                    |                     |
| Selecting interface                                                                                                    |                     |
| Selecting interface                                                                                                    |                     |
| Selecting interface                                                                                                    |                     |
| Selecting interface                                                                                                    |                     |

| RTP                                         | 118, 126 |
|---------------------------------------------|----------|
| S                                           | -, -     |
| Safety information                          | 9        |
| Save name                                   |          |
| Saving test results                         |          |
| Sending test results to PC                  |          |
| Service                                     |          |
| Start                                       |          |
| Service statistics                          |          |
| Services                                    |          |
| SIP                                         |          |
| SNR/tone                                    |          |
| Softkeys                                    |          |
| Dual function                               |          |
| Software licenses                           |          |
| Standards                                   |          |
| Status screen                               |          |
| STB                                         | 136. 149 |
| Storage temperature                         |          |
| Stub line                                   |          |
| Rule of thumb                               |          |
| Support                                     |          |
| Supported standards                         |          |
| Symbols                                     | 69       |
| ,<br>Т                                      |          |
| Temperature range for charging battery pack | 16       |
| Temperature range for charging battery pack | 160      |
| Teste                                       |          |
| Timestamn                                   |          |
| Traceroute                                  | 81 90    |
| Transmission function                       |          |
|                                             |          |
| U                                           | 400      |
|                                             |          |
| USB<br>Olient interface                     | 00       |
|                                             |          |
| Host Interface                              |          |
| User salety                                 |          |
| V                                           |          |
| VDSL                                        |          |
| Disconnecting                               |          |
| Display connection parameters               |          |
| Profile                                     |          |
| Supported Profiles                          |          |
| Supported Standards                         |          |
| Version                                     |          |
| Virtual lines                               |          |
| Activating                                  | 71, 76   |
| Additional                                  |          |

| Examples                                                                                                    | 75                                                                                                    |
|----------------------------------------------------------------------------------------------------|----------------------------------------------------------------------------------------------------|
| Multiple                                                                                                    |                                                                                                    |
| Profile                                                                                                    |                                                                                                    |
| VLAN                                                                                                    |                                                                                                    |
| Voice codec                                                                                                    |                                                                                                    |
| Voice quality                                                                                                    |                                                                                                    |
| VolP                                                                                                    |                                                                                                    |
| Call                                                                                                    |                                                                                                    |
| Call acceptance                                                                                                    | 131                                                                                                    |
| Destination                                                                                                    | 123                                                                                                    |
| Echo test                                                                                                    | 131                                                                                                    |
| Results                                                                                                    | 120 143                                                                                                    |
| SID status codes                                                                                                    | 205                                                                                                    |
| Tests                                                                                                    | 118                                                                                                    |
| VolP call                                                                                                    |                                                                                                    |
|                                                                                                    | 01                                                                                                    |
| Voltage                                                                                                    | 01                                                                                                    |
|                                                                                                    | 10                                                                                                    |
|                                                                                                    | 10                                                                                                    |
| Voltage measuring range                                                                                                    |                                                                                                    |
| Volume                                                                                                    |                                                                                                    |
|                                                                                                    |                                                                                                    |
|                                                                                                    |                                                                                                    |
| VV                                                                                                    |                                                                                                    |
| Web browser                                                                                                    |                                                                                                    |
| Web browser                                                                                                    | 82                                                                                                    |
| Web browser                                                                                                    | 82<br>                                                                                                    |
| Web browser                                                                                                    |                                                                                                    |
| Web browser<br>Website<br>WEEE<br>WLAN                                                                                                    |                                                                                                    |
| Web browser                                                                                                    | 82<br>                                                                                                    |
| Web browser                                                                                                    |                                                                                                    |
| VV Web browser Website WEEE WLAN X X-Axis Frequency Y axis                                                                                                    |                                                                                                    |
| VV Web browser Website WEEE WLAN X-Axis Frequency Labelling                                                                                                    |                                                                                                    |
| VV Web browser Website WEEE WLAN X-Axis Frequency X-axis Labelling Tence                                                                                                    |                                                                                                    |
| Web browser                                                                                                    |                                                                                                    |
| Web browser                                                                                                    |                                                                                                    |
| VV Web browser Website Website WEEE WLAN X-Axis Frequency X-axis Labelling Tones Zoom xDSL Peider                                                                                                    |                                                                                                    |
| VV Web browser Website Website WEEE WLAN X-Axis Frequency X-axis Labelling Tones Zoom xDSL Bridge Deceter                                                                                                    |                                                                                                    |
| Web browser<br>Website<br>WEEE<br>WLAN<br>X-Axis<br>Frequency<br>X-axis<br>Labelling<br>Tones<br>Zoom<br>XDSL<br>Bridge<br>Router                                                                                                    |                                                                                                    |
| Web browser                                                                                                    |                                                                                                    |
| Web browser       Website       WEEE       WLAN       X       X-Axis       Frequency       X-axis       Labelling       Tones       Zoom       XDSL       Bridge       Router       Y-axis                                                    |                                                                                                    |
| Web browser         Website         WEEE         WLAN         X         X-Axis         Frequency         X-axis         Labelling         Tones         Zoom         XDSL         Bridge         Router         Y         Y-axis         Zoom |                                                                                                    |
| Web browser                                                                                                    |                                                                                                    |
| Web browser                                                                                                    | 82<br>8<br>11<br>171<br>171<br>46<br>46<br>46<br>46<br>46<br>46<br>46<br>46<br>46<br>44<br>35<br>35<br>35<br>44 |